1 2

3 6

65 66

| Introduction          |
|-----------------------|
| Ressources utiles     |
|                       |
| Partie I              |
| Plonger dans le sujet |
| Acheter une option    |
| Vendre une option     |

#### Partie II

| Navigation et recherche       |    |
|-------------------------------|----|
| Pages dans thinkorswim        | 8  |
| Raccourcis                    | 9  |
| Liens                         | 10 |
| Volet de navigation de gauche | 11 |
| Page Analyze                  | 17 |
| Page Scan                     | 22 |
| Page MarketWatch              | 25 |
| Page Charts                   | 31 |
| Page Tools                    | 39 |
| Page Help                     | 42 |

#### Partie III

| Négocier et surveiller |    |
|------------------------|----|
| Page Monitor           | 43 |
| Page Trade             | 48 |

#### Partie IV

| Négociation simulée |  |
|---------------------|--|
| thinkOnDemand       |  |
| paperMoney          |  |

### Placements directs TD

# thinkManual

# Guide de l'utilisateur pour *thinkorswim*

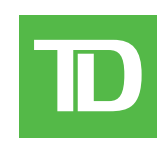

| Introduction                  | 1  |
|-------------------------------|----|
| Ressources utiles             | 2  |
| Partie I                      |    |
| Plonger dans le sujet         |    |
| Acheter une option            | 3  |
| Vendre une option             | 6  |
| Partie II                     |    |
| Navigation et recherche       |    |
| Pages dans thinkorswim        | 8  |
| Raccourcis                    | 9  |
| Liens                         | 10 |
| Volet de navigation de gauche | 11 |
| Page Analyze                  | 17 |
| Page Scan                     | 22 |
| Page MarketWatch              | 25 |

### Page Charts Page Tools Page Help

#### Partie III

| Négocier et surveiller |    |
|------------------------|----|
| Page Monitor           | 43 |
| Page Trade             | 48 |

31

39

42

#### Partie IV

| Négociation simulée |    |
|---------------------|----|
| thinkOnDemand       | 65 |
| paperMoney          | 66 |

# thinkManual Guide de l'utilisateur pour *thinkorswim*

#### Introduction

L'application *thinkorswim*<sup>®</sup> offre une plateforme efficace pour négocier les actions et les options américaines dans les comptes sur marges en dollars américains. Vous obtenez accès à des outils professionnels pour repérer les occasions, réagir rapidement et gérer le risque.

Conçu pour le négociateur, *thinkorswim* propose une interface intuitive que vous pouvez personnaliser selon votre stratégie.

Ce manuel vous permettra de déployer toute la puissance de *thinkorswim* en profitant de l'éventail complet de ses outils.

### Aide et soutien

Les encadrés en couleur renferment des conseils et des explications sur les termes de négociation ou sur les fonctionnalités de la plateforme afin d'en approfondir la connaissance.

### Coordonnées

Placements directs TD (en tout temps) 1 800 361-2684 Service de soutien pour *thinkorswim* 1 877 348-6722 ustradingsupport@td.com

| Introduction                  |    |
|-------------------------------|----|
| Ressources utiles             |    |
| Partie I                      |    |
| Plonger dans le sujet         |    |
| Acheter une option            |    |
| Vendre une option             | (  |
| Partie II                     |    |
| Navigation et recherche       |    |
| Pages dans thinkorswim        | 8  |
| Raccourcis                    | 9  |
| Liens                         | 1( |
| Volet de navigation de gauche | 1  |
| Page Analyze                  | 1  |
| Page Scan                     | 22 |
| Page MarketWatch              | 2! |
| Page Charts                   | 3  |
| Page Tools                    | 39 |
| Page Help                     | 42 |
|                               |    |

#### Partie III

| 43 |
|----|
| 48 |
|    |

#### Partie IV

| Négociation simulée |  |
|---------------------|--|
| thinkOnDemand       |  |
| paperMoney          |  |

65 66

# Avant-propos

Ce manuel répond aux questions courantes des investisseurs sur *thinkorswim* et sur la façon de tirer le meilleur parti de ses nombreux outils.

#### **Ressources utiles**

Les ressources à jour de la **page Help** vous feront découvrir la puissance de *thinkorswim* par des vidéos et des webinaires simples.

Les **Chat Rooms** facilitent la discussion avec d'autres négociateurs, l'inscription à des formations en ligne et le visionnement des séminaires archivés sur les placements et la négociation.

Le **soutien en ligne** donne accès à des professionnels qui répondront avec plaisir à vos questions pour que vous puissiez exploiter toutes les possibilités de *thinkorswim*.

# Utilisateurs de Mac. Renseignements importants.

*thinkorswim* est entièrement compatible avec l'environnement PC ou Mac, mais certaines fonctionnalités diffèrent entre les deux. Si vous devez **cliquer à droite** et que la souris ne le permet pas, essayez l'une des solutions suivantes :

- Tenez enfoncée la touche **Command** en cliquant sur le logiciel.
- Tenez enfoncée la touche Control ou Shift en cliquant.
- Tapez simultanément avec deux doigts sur le pavé tactile.

Si rien n'y fait, vous devrez vous procurer une souris dotée d'un clic droit.

Le manuel thinkManual sera enrichi des outils et des fonctionnalités ajoutés à *thinkorswim*.

N'hésitez pas à nous faire part des améliorations que nous pourrions apporter à cette ressource à **ustradingsupport@td.com**.

**Remarque :** Les captures d'écran et les exemples ne servent qu'à illustrer le propos.

1 2

3

6

65

66

| Int | roc | duction    | 1 |  |
|-----|-----|------------|---|--|
| Res | sou | rces utile | s |  |
| _   |     |            |   |  |

#### Partie I

| Plonger dans le sujet |  |
|-----------------------|--|
| Acheter une option    |  |
| Vendre une option     |  |

#### Partie II

| Navigation et recherche       |    |
|-------------------------------|----|
| Pages dans thinkorswim        | 8  |
| Raccourcis                    | 9  |
| Liens                         | 10 |
| Volet de navigation de gauche | 11 |
| Page Analyze                  | 17 |
| Page Scan                     | 22 |
| Page MarketWatch              | 25 |
| Page Charts                   | 31 |
| Page Tools                    | 39 |
| Page Help                     | 42 |

#### Partie III

| Négocier et surveiller |    |
|------------------------|----|
| Page Monitor           | 43 |
| Page Trade             | 48 |

#### Partie IV

| Négociation simulée |  |
|---------------------|--|
| thinkOnDemand       |  |
| paperMoney          |  |

# Partie I **Plonger dans le sujet – Acheter une option**

Après avoir téléchargé le logiciel *thinkorswim*, vous pourrez faire facilement votre première négociation. Voici les étapes à suivre pour acheter ou vendre des options.

#### Acheter une option en cinq étapes

#### Étape 1 : Ouvrez une session.

Pour accéder à l'écran d'ouverture de session, lancez thinkorswim en double-cliquant sur l'icône du bureau (ou à partir du dossier d'applications). À l'écran d'ouverture :

#### 1 Choisissez Live Trading.

2 Entrez votre nom d'utilisateur et votre mot de passe.

3 Appuyez sur les touches **Ctrl+Shift+Alt+T** pour vérifier que vous avez bien sélectionné votre compte de Placements directs TD.

4 Ouvrez une session en cliquant sur **Log In**.

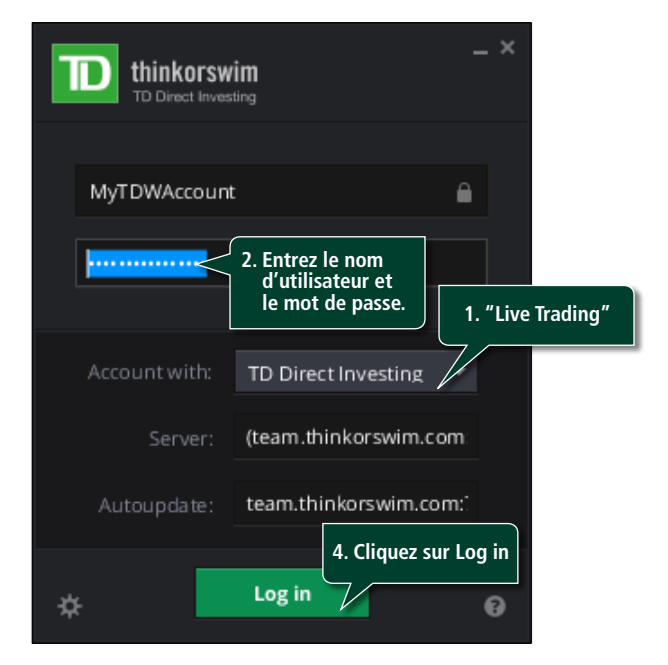

#### Étape 2 : Vérifiez le solde de votre compte.

Pour vous permettre de gérer de près votre compte, la plateforme thinkorswim affiche votre pouvoir d'achat, vos liquidités et votre solde sous Account Info.

Votre solde de négociation disponible figure aussi sous Account Info.

|                                                                                                    | Cliquez pour afficher les ordres quotidiens.                                                                                                    | n Zhafa Taula Nug                                                                                                    |
|----------------------------------------------------------------------------------------------------|----------------------------------------------------------------------------------------------------|----------------------------------------------------------------------------------------------------|
| Connection Status Connect<br>Martini Chile<br>Cube and Time 703/11 (2002) 10<br>Active Account Connection 604.445<br>Pares Buying Power \$10,000<br>Hold Log 5 Ow Trainer \$100,000<br>Cash \$10,000 | Catholic and Control Account Connect 173 Control<br>TODAY'S CALCULATV<br>Product Orders<br>Prod Control Anders 3 Th<br>Catholic Orders                                                                                                    | n Comp O<br>O<br>Canot Meru<br>Yee Assage F2 Proce 3 vo ro<br>vo ro                                                                                                    |
| Solde du compte                                                                                                    | Construct Contract Class Construct press     Construct Type     Construct Construct Constru | Report All Products To CML Largest II. Resold All Problems<br>T justices spreads J. II. Basic Weighting Hold Weightings<br>To Table Table The Table Million and Table Bill Table<br>Till Table J. Work State Bill Large Bill Table<br>State State State State Billion State Billion State<br>State State State State Billion State Billion State<br>State State State State State State<br>State State State State State State<br>State State State State State State<br>State State State State State State<br>State State State State State State<br>State State State State State State<br>State State State State State State State<br>State State State State State State State<br>State State State State State State State State<br>State State State State State State State State<br>State State State State State State State State State<br>State State State State State State State State State State<br>State State State State State State State State State State<br>State State State State State State State State State State<br>State State State State State State State State State State State State<br>State State State State State State State State State State State<br>State State Stat |
| 0HHL 1.38 +77 240 A<br>0HH 2.00 +A2 1.76 2<br>0HL5 2.00 +164 625 10                                                                                                    | Account statue -                                                                                                    | I I II 200. IN III OF STATUS STATUS STATUS<br>NO 001-07 YM II AND TAND STATUS STATUS<br>STATUS STATUS STATUS<br>STATUS STATUS STATUS<br>OVERALS NO. 1710 STATUS<br>OVERALS NO. 1710 STATUS<br>WARLACK.COCLUME Status STATUS                                                                                                    |

La lecture à l'écran est difficile? Pour modifier la taille de police ou la couleur de fond, cliquez sur Configure et réglez les paramètres.

1 2

3 6

65 66

| Introduction      |  |
|-------------------|--|
| Ressources utiles |  |

| raiuei | Ра | rtie | I |
|--------|----|------|---|
|--------|----|------|---|

| Plonger dans le sujet |  |
|-----------------------|--|
| Acheter une option    |  |
| Vendre une option     |  |

#### Partie II

| Navigation et recherche       |    |
|-------------------------------|----|
| Pages dans thinkorswim        | 8  |
| Raccourcis                    | 9  |
| Liens                         | 10 |
| Volet de navigation de gauche | 11 |
| Page Analyze                  | 17 |
| Page Scan                     | 22 |
| Page MarketWatch              | 25 |
| Page Charts                   | 31 |
| Page Tools                    | 39 |
| Page Help                     | 42 |

#### Partie III

| Négocier et surveiller |    |
|------------------------|----|
| Page Monitor           | 43 |
| Page Trade             | 48 |

#### Partie IV

| Négociation simulée |  |
|---------------------|--|
| thinkOnDemand       |  |
| paperMoney          |  |

# Partie I Plonger dans le sujet – Acheter une option (suite)

#### Étape 3 : Entrez un ordre d'achat.

1 Cliquez sur l'onglet **Trade** dans le menu du haut.

- 2 Entrez le symbole dans la case en haut à gauche.
- 3 Sélectionnez le cycle d'expiration (dans ce cas, juillet) et cliquez avec le bouton de gauche sur la flèche bleue correspondante jusqu'à ce qu'elle pointe vers le bas.

4 En cliquant sur le prix **Ask** de l'option à acheter (ou avec le bouton de droite pour afficher d'autres stratégies), vous ouvrirez l'écran Order Entry Tools, où le ticket d'ordre sera déjà rempli.

|           | Monitor                                                                                                    |                                                           |                                                                                | Trade -                                                              | 🗲 1. Cli                                  | quez sur                                 | l'ong                                           | let Trac                                                                              |
|-----------|----------------------------------------------------------------------------------------------------|-----------------------------------------------------------|--------------------------------------------------------------------------------|----------------------------------------------------------------------|-------------------------------------------|------------------------------------------|-------------------------------------------------|---------------------------------------------------------------------------------------|
| All Prod  | icts Active                                                                                                    | Trader                                                    |                                                                                |                                                                      |                                           |                                          |                                                 |                                                                                       |
| FAHN      | ¥ FAH                                                                                                    | RINGDEL CO                                                | M                                                                              |                                                                      | _                                         | ETE                                      |                                                 | 82.06                                                                                 |
|           |                                                                                                    | HACK                                                      | e<br>e navezar                                                                 | A174                                                                 | Volume                                    | Onen                                     | MIGH                                            | . Los                                                                                 |
| Entrez le | e symbole.                                                                                                    | 82.05.0                                                   | 82.06 P                                                                        | 6 x 5 5.                                                             | 052.7                                     | 82.06 82                                 | 2.3399                                          | 81.4                                                                                  |
| TRAUP     | (RID                                                                                                    |                                                           | COLUMN TWO IS NOT                                                              |                                                                      |                                           |                                          | 1 (=)                                           | Symbol                                                                                |
| Lineser . |                                                                                                    |                                                           | A                                                                              |                                                                      |                                           | 100000000000000000000000000000000000000  |                                                 | and a slit s                                                                          |
| OPTI      | 5. Cliquez a                                                                                                    | avec le bo                                                | uton de 🚦                                                                      | piring                                                               |                                           | Exchan                                   |                                                 | mposite                                                                               |
| OPTI      | gauche j                                                                                                    | usqu'à ce                                                 | uton de<br>que la                                                              | piring                                                               | _                                         | PUTS                                     | ige Col                                         | mposite                                                                               |
| OPTI      | gauche j<br>flèche po                                                                                                    | avec le bo<br>usqu'à ce<br>pinte vers                     | uton de<br>que la<br>le bas.                                                   | ri 4 💌<br>Exp Stri                                                   | aid x                                     | PUTS                                     | K Pr                                            | ob.Exp                                                                                |
| OPTI I    | gauche j<br>flèche po                                                                                                    | usqu'à ce<br>ointe vers                                   | uton de<br>que la<br>le bas.                                                   | piring<br>ri 4 💌<br>Exp Stri                                         | ald x                                     | PUTS                                     | X Pr<br>16.42                                   | ob.Exp _                                                                              |
| JUL 11    | gauche j<br>flèche po                                                                                                    | usqu'à ce<br>ointe vers                                   | uton de<br>que la<br>le bas.                                                   | Firing<br>Fi 4 💌<br>Exp Stri<br>F 77.5                               | öld X<br>18 A                             | PUTS<br>Asi<br>20                        | IGN CON                                         | ob Exp ,<br>% (+10.8<br>11.40%                                                        |
| JUL 11    | 2. Cliquez a<br>gauche j<br>flèche po<br>85.90%<br>71.56%                                                                                                    | avec le bo<br>usqu'à ce<br>pinte vers<br>4.65 C<br>2.47 l | 4 80 X JU<br>2,51 I JU                                                         | L 77.5                                                               | 6ld X<br>18 A<br>.45 N                    | PUTS<br>Asi<br>20<br>.46                 | IGE CON                                         | ob Exp ,<br>* (+10.8<br>11.40%<br>26.32%                                              |
| JUL IT    | 2. Cliquez a<br>gauche j<br>flèche po<br>(22) 100<br>85 50%<br>71 56%<br>41.04%                                                                                                    | 4 65 C<br>2 47 I<br>83 A                                  | 4 80 X JU<br>2 51 I JU                                                         | n. 4 • Esp Stri<br>L. 77 5<br>L. 80<br>L. 82 5                       | 81d X<br>18 A<br>45 N<br>1.29 N           | PUTS<br>Asi<br>20<br>.46<br>1.32         | IS Pr<br>16 42<br>N<br>Z                        | ob Exp .<br>* (+10.8<br>11.40%<br>26.32%<br>59.85%                                    |
| JUL IT    | 221 100<br>85 50%<br>71 56%<br>41.04%<br>11 26%                                                                                                    | 4,65 C<br>2,47 I<br>.53 A<br>.14 N                        | uton de<br>que la<br>le bas.<br>4 80 X JU<br>2 51 I JU<br>2 51 I JU<br>5 N JU  | L. 77 5<br>L. 82 5<br>L. 85                                          | 81d X<br>18 A<br>45 N<br>1.29 N<br>3.05 C | PUTS<br>Asi<br>20<br>.46<br>1.32<br>3.15 | IGE CON<br>16.42<br>IN<br>Z<br>N<br>X           | ob Exp ,<br>% (+10.8<br>11.40%<br>26.32%<br>59.85%<br>96.93%                          |
| JUL 11    | 221 100<br>85 90%<br>71 56%<br>41.04%<br>11 26%<br>(57) 100                                                                                                    | 4 65 C<br>2 47 I<br>53 A<br>14 N                          | uton de<br>que la<br>le bas.<br>4 80 X JU<br>2 51 I JU<br>2 51 I JU<br>2 51 JU | L. 77 5<br>L. 80<br>L. 82 5<br>L. 85                                 | 81d X<br>18 A<br>45 N<br>1.29 N<br>3.05 C | PUTS<br>Aci<br>20<br>.46<br>1.32<br>3.15 | 16.63                                           | 00 Exp ,<br>x (+10 8<br>11 40%<br>26.32%<br>59.85%<br>96.93%<br>x (+10.9              |
| JUL IT    | Cliquez a<br>gauche j<br>flèche po<br>(22) 100<br>85.90%<br>71.56%<br>41.04%<br>11.26%<br>(57) 100<br>(85) 100                                                                                    | 4 65 C<br>2 47  <br>.53 A<br>.14 N                        | uton de<br>que la<br>le bas.<br>4 80 X JU<br>2 51 I JU<br>S N JU<br>S N JU     | piring<br>H. 4 ~<br>Exp Stri<br>L. 77 5<br>L. 80<br>L. 82 5<br>L. 85 | 81d X<br>18 A<br>45 N<br>1 29 N<br>3 05 C | PUTS<br>Aci<br>20<br>.46<br>1.32<br>3.15 | 16.63<br>19.68                                  | b Exp.<br>(+10 %<br>11 40%<br>26.32%<br>59.85%<br>96.93%<br>% (+15 0                  |
| JUL IT    | <ul> <li>Cliquez a<br/>gauche j<br/>flèche po</li> <li>(22) 100</li> <li>85.90%</li> <li>71.56%</li> <li>41.04%</li> <li>11.26%</li> <li>(57) 100</li> <li>(85) 100</li> <li>(176) 100</li> </ul> | 4,65 C<br>2,47 I<br>.53 A<br>.14 N                        | uton de<br>que la<br>le bas.<br>4 80 X JU<br>2 S1 I JU<br>S N JU<br>S N JU     | piring<br>n 4 ~<br>L 77 5<br>L 80<br>L 82.5<br>L 85                  | 81d X<br>18 A<br>45 N<br>1.29 N<br>3.05 C | PUTS<br>Aci<br>20<br>.44<br>1.32<br>3.15 | 16.42<br>N<br>2<br>N<br>16.63<br>19.68<br>20.75 | ob Exp ,<br>x (+10 8<br>11 40%<br>26.32%<br>59.85%<br>96.93%<br>x (+15 0<br>x (+13 0) |

#### Étape 4 : Ajustez votre ordre.

Précisez ici la quantité et le prix de l'ordre, ainsi que son type. Cliquez ensuite sur Confirm and Send.

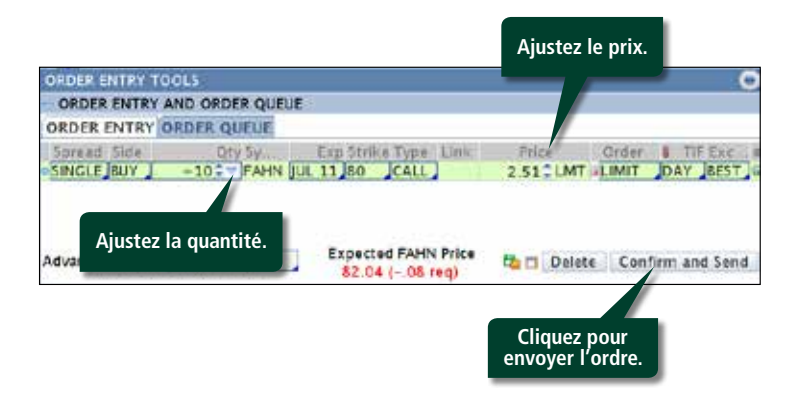

1 2

3

6

65 66

| Introduction                                                                 |  |
|------------------------------------------------------------------------------|--|
| Ressources utiles                                                            |  |
| Partie I<br>Plonger dans le sujet<br>Acheter une option<br>Vendre une option |  |
| Partie II                                                                    |  |

#### Navigation et recherche Pages dans thinkorswim 8 Raccourcis 9 10 Liens Volet de navigation de gauche 11 Page Analyze 17 Page Scan 22 Page MarketWatch 25 Page Charts 31 Page Tools 39 Page Help 42

#### Partie III

| Négocier et surveiller |    |
|------------------------|----|
| Page Monitor           | 43 |
| Page Trade             | 48 |

#### Partie IV

| Négociation simulée |  |
|---------------------|--|
| thinkOnDemand       |  |
| paperMoney          |  |

# Partie | Plonger dans le sujet – Acheter une option (suite)

#### Étape 5 : Confirmez et envoyez.

C'est la dernière étape avant de faire exécuter l'ordre sur le marché. Dès l'ouverture du ticket d'ordre, vérifiez-le avant de cliquer sur **SEND**.

#### **Prochaines étapes :**

- Pour passer l'ordre, cliquez sur **SEND**.
- Pour modifier l'ordre, cliquez sur **EDIT**.
- Pour annuler l'ordre et recommencer, cliquez sur **DELETE**.

Une fois l'ordre transmis, vous entendrez une alerte et une case en haut à gauche de l'écran confirmera le nombre et le prix des contrats exécutés.

| and the second second second second second | na na antana ana amin'ny fanisa dia mampiasa amin'ny fanisa dia mampiasa amin'ny fanisa dia mampiasa dia mampia |
|--------------------------------------------|----------------------------------------------------------------------------------------------------|
| Account (0.0000000 (margin) _paper m       | toney II Auto send with shift click. Single AccountII Save last used mode                                       |
| Order Description                          | BUY +10 UB9W 100 JUL 11 80 CALL @1.66 LMT                                                                       |
| Break Even Stock Prices                    | \$1.65                                                                                                    |
| Max Profit                                 | infinite                                                                                                    |
| Max Loss                                   | \$1,660.00 (not including possible dividend risk)                                                               |
| Cost of Trade including commissions        | \$1,660.00 + \$24.95 - \$1.684.95                                                                               |
| Buying Power Effect                        | (\$1,660.00)                                                                                                    |
| Resulting Buying Power for Stock           | \$196,680.00                                                                                                    |
| Resulting Surying Power for Options        | \$98.340.00                                                                                                    |
| Note:                                      |                                                                                                    |
| QUELE                                      | EDIT DELETE SEND                                                                                                |
|                                            | EDIT, DELETE ou SEND                                                                                            |

1 2

3

6

65

66

| Introduction                      |  |
|-----------------------------------|--|
| Ressources utiles                 |  |
| Partie I<br>Plonger dans le sujet |  |

### Acheter une option Vendre une option

#### Partie II

| Navigation et recherche       |    |
|-------------------------------|----|
| Pages dans thinkorswim        | 8  |
| Raccourcis                    | 9  |
| Liens                         | 10 |
| Volet de navigation de gauche | 11 |
| Page Analyze                  | 17 |
| Page Scan                     | 22 |
| Page MarketWatch              | 25 |
| Page Charts                   | 31 |
| Page Tools                    | 39 |
| Page Help                     | 42 |

#### Partie III

| Négocier et surveiller |    |
|------------------------|----|
| Page Monitor           | 43 |
| Page Trade             | 48 |

#### Partie IV

| Négociation simulée |  |
|---------------------|--|
| thinkOnDemand       |  |
| paperMoney          |  |

# Partie | Plonger dans le sujet – Vendre une option

### Vendre une option en quatre étapes

#### Étape 1 : Repérez votre position.

Dès que vous avez une position ouverte, vous pouvez la surveiller à la page **Monitor**, où s'affichent également votre capital disponible et vos ordres de la journée. Pour repérer votre position :

1 Cliquez sur la flèche bleue à gauche du symbole sous-jacent de votre option.

2 Consultez votre position ouverte.

| Monitor Arra        | de Ar    | nalyze          | Scan    | Market%    | atch             | Charts     | Tools H          | elp<br>Setun (2)                                     |
|---------------------|----------|-----------------|---------|------------|------------------|------------|------------------|------------------------------------------------------|
| TODAY'S TRADE AC    | TIVITY   |                 |         |            |                  |            |                  | 00                                                   |
| Working Orders      |          |                 |         |            |                  |            | Cancel Men       | u)(>> <<)                                            |
| 1. Cliquez sur la   | flèche   |                 |         |            |                  | C View Av  | erage Fill Price | () () ()<br>() () () () () () () () () () () () () ( |
| pour ouvrir ie      | menu.    |                 |         |            | = w              | Swit       | ch To New Lay    |                                                      |
| T WEIGHTED          |          | Delta           | Gamma   | Theta      | - Wi             | ga P/L O   | uen P/LDa        | y BP Erfect                                          |
| JOEM<br>MKLQ        | 1        | 100.00          | 00      | -20.01     | 67               | 00 (\$108. | 00) (\$70.00     | 0 \$3,268,50<br>0 \$0.00                             |
| Oays.<br>STK e      | Qty<br>0 | Delta SE<br>,00 | C Exp   | 54 N<br>83 | алк Мат<br>.05 - | 60 \$1     | pen<br>0.00      | S                                                    |
| KELECT D TOTALS     | -10      | 733.19          | C JULII | 80 C 2     | \$0 -            | 46 \$420   |                  |                                                      |
| ajuster la position | . TO T   | RADE            | 104.00  | 2. Cons    | ultez l          | a positio  | n. CASH          | 9 33.268.50<br>5191.244.99<br>5194.513.49            |

#### Étape 2 : Entrez l'ordre de vente.

Pour vendre la position acheteur :

- 1 Cliquez sur le point bleu à gauche de votre position ou n'importe où sur la ligne avec le bouton de droite.
- 2 Dans le menu déroulant, choisissez **Create Closing Order**.
- 3 Dans le sous-menu qui s'ouvre à droite, cliquez sur **Sell**.
- Un ticket d'ordre au bas de l'écran sous l'onglet
   Order Entry Tools inscrit automatiquement le cours acheteur comme un ordre à cours limité. (Le cours acheteur par défaut ou l'offre sur écart correspond au « cours intermédiaire » entre le cours acheteur et le cours vendeur, aussi appelé Mark.)

#### 1. Cliquez sur le point bleu

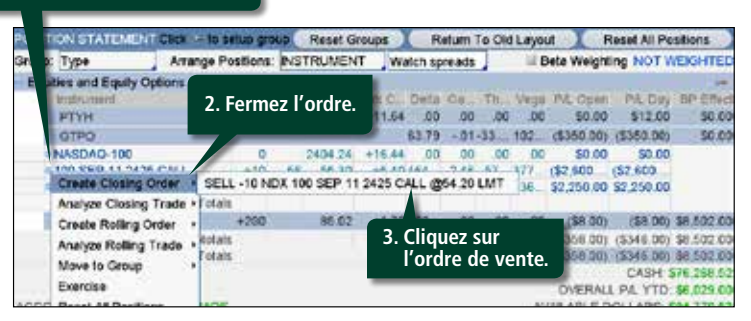

1 2

3

6

65 66

| Introduction                      |  |
|-----------------------------------|--|
| Ressources utiles                 |  |
| Partie I<br>Plonger dans le sujet |  |

### Acheter une option Vendre une option

#### Partie II

| Navigation et recherche       |    |
|-------------------------------|----|
| Pages dans thinkorswim        | 8  |
| Raccourcis                    | 9  |
| Liens                         | 10 |
| Volet de navigation de gauche | 11 |
| Page Analyze                  | 17 |
| Page Scan                     | 22 |
| Page MarketWatch              | 25 |
| Page Charts                   | 31 |
| Page Tools                    | 39 |
| Page Help                     | 42 |
|                               |    |

#### Partie III

| Négocier et surveiller |   |
|------------------------|---|
| Page Monitor 4         | 3 |
| Page Trade 4           | 8 |

#### Partie IV

| Négociation simulée |  |
|---------------------|--|
| thinkOnDemand       |  |
| paperMoney          |  |

# Partie I Plonger dans le sujet – Vendre une option (suite)

#### Étape 3 : Ajustez votre ordre au besoin.

Vous pouvez modifier l'ordre, que ce soit le prix, la quantité ou le type.

Lorsque vous êtes satisfait des détails, cliquez sur Confirm and Send.

| A gabter le prixi                                      |
|--------------------------------------------------------|
|                                                        |
|                                                        |
| Price Order & TIF Exc.<br>2.461 LMT - LIMIT JDAY JEEST |
|                                                        |
| Confirm and Send                                       |
|                                                        |

#### Étape 4 : Confirmez et envoyez... encore

C'est votre dernière chance de vérifier l'ordre avant de le faire exécuter. Si tout est exact à l'écran de confirmation, cliquez sur SEND. Sinon, cliquez sur EDIT ou DELETE.

Une fois l'ordre transmis, vous entendrez une alerte et une case confirmera le nombre et le prix des contrats exécutés.

| Account: [0-0000000 (margin) ]     | III Auto ser | nd with shift click Single Account              | Save last used mode |  |  |  |
|------------------------------------|--------------|-------------------------------------------------|---------------------|--|--|--|
| Order Description                  |              | SELL -10 PKMN 100 JUL 11 80 CALL 02 02 LMT      |                     |  |  |  |
| Break Even Stock Prices            |              | 82.02                                           |                     |  |  |  |
| Max Profit                         |              | \$2,020.00                                      | \$2,020.00          |  |  |  |
| Max Loss                           |              | infinite                                        |                     |  |  |  |
| Cost of Trade including commission | 15           | credit \$2,020.00 - \$24.95 - credit \$1,995.05 |                     |  |  |  |
| Buying Power Effect                |              | \$0.00                                          |                     |  |  |  |
| Resulting Buying Power for Stock   |              | \$195,789.98                                    |                     |  |  |  |
| Resulting Buying Power for Options |              | \$97,894.99                                     |                     |  |  |  |
| Note                               |              |                                                 |                     |  |  |  |
| QUEUE                              | LDIT         | DELETE                                          | SEND                |  |  |  |

| Introduction          |  |
|-----------------------|--|
| Ressources utiles     |  |
|                       |  |
| Partie I              |  |
| Plonger dans le sujet |  |
| Acheter une option    |  |

#### Partie II

Vendre une option

| Navigation et recherche       |    |
|-------------------------------|----|
| Pages dans thinkorswim        | 8  |
| Raccourcis                    | 9  |
| Liens                         | 10 |
| Volet de navigation de gauche | 11 |
| Page Analyze                  | 17 |
| Page Scan                     | 22 |
| Page MarketWatch              | 25 |
| Page Charts                   | 31 |
| Page Tools                    | 39 |
| Page Help                     | 42 |

#### Partie III

| Négocier et surveiller |    |
|------------------------|----|
| Page Monitor           | 43 |
| Page Trade             | 48 |

#### Partie IV

| Négociation simulée |  |
|---------------------|--|
| thinkOnDemand       |  |
| paperMoney          |  |

# Partie II Navigation et recherche

La plateforme *thinkorswim* se divise en deux : le volet de navigation de gauche et la fenêtre principale à droite, qui renferme toutes les pages des fonctionnalités. Voici la liste de ces pages et de leurs icônes.

#### Pages

1 2

3

6

65

66

La navigation dans *thinkorswim* est très facile. Les huit pages de la plateforme sont accessibles depuis les onglets de la barre de navigation supérieure à l'écran principal.

| Construction of the second second sec | ALPHANE David<br>ALPHANE CONT<br>STATE OF CONT<br>STATE OF CONT<br>TRADE OF CONT | Andys<br>Inc. Coll<br>I Drg.:<br>1 | Sous    | -pages         |          | venne<br>I |         | Page          | D) Contra<br>Contra<br>S     |
|----------------------------------------------------------------------------------------------------|----------------------------------------------------------------------------------|------------------------------------|---------|----------------|----------|------------|---------|---------------|------------------------------|
| The A                                                                                                    | OPTIONS SAME                                                                     | CALLE                              | 101     | ED. AL         | di X. He | Change     | - P.1   | in the second | -                            |
|                                                                                                    | AA. 11 (1) 190                                                                   | version in                         |         |                |          |            |         | 11.0          | N (41212)<br>N (41212)       |
| Volet de navigatio                                                                                                    | n (56) 180                                                                       |                                    |         | Fen            | être     |            |         | 22.34         | 19. ca 10.30<br>19. ca 10.55 |
| de gauche                                                                                                    | 1.420                                                                            | 1.1                                | 1.00.8  | nrinc          | inal     |            | 37.8    | AEC .         | + 10                         |
| ue gauene                                                                                                    | 8253                                                                             |                                    | 1.50 8  | princ          | ipai     | - <u>K</u> | 1.13.8  | 1.17.0        | + 25                         |
| COMPANY ADDRESS OF ADDRESS OF                                                                                                    | 242.8                                                                            | - 41                               | 2.78.8. | 2 AT N THE P L | - 16     | 145.1      | 1.48.1  | 1.48.0        | +.10                         |
| Farm 124.57 8 .                                                                                                    | 2.33 N                                                                           | 100                                | 213.8   | 2.17.1 389     | 187      | 1.80.3     | 1.85 (  | 1001          | + 109                        |
| dring that a                                                                                                    | EATN                                                                             | -70                                | 1343    | THE REAL       |          | 324.8      | 1.19.1  | 2.43.60       | 1.88                         |
| #54W_1300.87 R # 1308.21711                                                                                                    |                                                                                  | - 12                               | 100.1   | 1.12.1.889     |          | 376.9      | 104.1   | 2004          |                              |
| 1001-01 BPD 10 B                                                                                                    | 30.74                                                                            |                                    | 18.6    | 10000          | 100      | -3.0V.A    | 10.00 8 | 2 2 2 4 C     | + - 20                       |

Chaque page exécute des fonctions particulières. En voici le résumé :

Page **Monitor** – Permet de vérifier vos positions, notamment votre capital disponible et votre relevé des profits et pertes.

Page **Trade** – Données en temps réel et en continu sur les actions et les options négociables sur la plateforme. Vous pouvez aussi y passer vos ordres d'achat ou de vente.

Page **Analyze** – Illustre par des graphiques sur les profits et pertes les risques et les avantages des opérations envisagées.

Page **Scan** – Sert à scruter les nouvelles occasions sur le marché.

Page **MarketWatch** – Permet d'établir des alertes sur le prix des actions surveillées, d'en relever les mouvements et de planifier votre prochaine opération en fonction des dates importantes au calendrier.

Page **Charts** – Graphiques en temps réel et en continu, combinés à des centaines d'indicateurs. Vous pouvez garder l'œil sur ce qui vous intéresse.

Page **Tools** – Décuple vos habiletés grâce à des outils intuitifs qui facilitent la communication avec d'autres négociateurs et la tenue d'un journal de vos opérations.

Page **Help** – Propose des coordonnées et des tutoriels vidéo en réponse à vos questions.

| Introduction      |  |
|-------------------|--|
| Ressources utiles |  |
| Partio I          |  |

| Plonger dans le sujet |  |
|-----------------------|--|
| Acheter une option    |  |
| Vendre une option     |  |

#### Partie II

| Navigation et recherche       |    |
|-------------------------------|----|
| Pages dans thinkorswim        | 8  |
| Raccourcis                    | 9  |
| Liens                         | 10 |
| Volet de navigation de gauche | 11 |
| Page Analyze                  | 17 |
| Page Scan                     | 22 |
| Page MarketWatch              | 25 |
| Page Charts                   | 31 |
| Page Tools                    | 39 |
| Page Help                     | 42 |
|                               |    |

#### Partie III

| Négocier et surveiller |  |
|------------------------|--|
| Page Monitor           |  |
| Page Trade             |  |

#### Partie IV

| Négociation simulée |  |
|---------------------|--|
| thinkOnDemand       |  |
| paperMoney          |  |

# Partie II Navigation et recherche

#### Raccourcis

1 2

3

6

43 48

65

66

La plateforme *thinkorswim* contient des icônes et des symboles pour vous déplacer rapidement d'un endroit à l'autre. En intégrant ces raccourcis à vos habitudes, vous gagnerez du temps pour exécuter vos opérations.

| ICÔNE | NOM                          | FONCTION                                                                                                    |
|-------|------------------------------|----------------------------------------------------------------------------------------------------|
| ٥     | Point bleu                   | En cliquant avec le bouton de gauche, vous ouvrez un menu<br>complet pour entrer vos ordres, consulter les graphiques,<br>analyser les positions, et plus encore.            |
| ▶     | Flèche bleue                 | Un premier clic sur la flèche affiche l'onglet Working Orders,<br>les séries d'options, etc. Un second les masque.                                                           |
| •     | Clé                          | Configure le volet de navigation de gauche et les grilles de négociation à la page Trade.                                                                                    |
| 0     | Point gris                   | Ce raccourci permet de personnaliser votre liste de surveillance<br>ou de basculer vers une autre liste.                                                                     |
| •     | Lien                         | Le presse-papiers de couleur de <i>thinkorswim</i> propose un<br>raccourci afin de lier un symbole à différentes sections/pages<br>de la plateforme (voir l'icône suivante). |
| ۲     | Roue dentée                  | Ce raccourci sert à créer une liste de surveillance ou à consulter<br>des listes prédéterminées.                                                                             |
| ۲     | Détacher                     | Transfère la section courante dans une fenêtre distincte qui<br>peut être déplacée n'importe où à l'écran.                                                                   |
| ۲     | Imprimer                     | En un clic, imprime l'écran actuel ou l'exporte vers une feuille de calcul.                                                                                                  |
|       | Calendrier                   | Règle la date ou affiche différentes dates aux fins d'analyse.                                                                                                    |
| ¥     | Flèche double<br>vers le bas | Ouvre le tableau des symboles, où figure une liste des<br>symboles pour les indices, les contrats à terme, les opérations<br>de change, etc.                                 |
| •     | Message<br>Centre            | Ouvre la rubrique Message Centre dans le volet de navigation de gauche.                                                                                                    |

### Configuration

Grâce à *thinkorswim*, vous pouvez personnaliser votre plateforme selon vos besoins. Vos paramètres peuvent être modifiés à volonté afin d'obtenir l'environnement idéal.

1 En cliquant sur le bouton **Setup** en haut à droite sur une feuille de la plateforme, vous ouvrez le menu **Setup**.

2 Adaptez l'affichage à votre style d'investisseur.

| 2000 <b>8</b> ( 1944)                                                                                                    | Tiate Analyze Even                                                                                                  | MarkelWaten         | Surfa Them make                                                                                                    | 1. Cliqu                                    | ez sur Setup.       |
|----------------------------------------------------------------------------------------------------|----------------------------------------------------------------------------------------------------|---------------------|----------------------------------------------------------------------------------------------------|---------------------------------------------|---------------------|
| Carried Attracts                                                                                                    | nd Pestion) Account Diamons<br>International Diamons<br>Selection Default bit and Coye<br>Al                        | 2. Persor<br>chef-d | nalisez un<br>'œuvre.                                                                                                    |                                             | Crity) (            |
| Department<br>Department<br>Department<br>Department<br>Person<br>Person | LIS Dolar<br>Delayed<br>DELTA, GAMMA, THETA, VEGA<br>DAY, OPEN,<br>OPEN, DAY<br>DP EPTRCT<br>RECTRAGENT             |                     | Draw order continuation<br>Chair order after send<br>Draw enforce by default<br>Allos send with shift pick<br>AT auto-rising action on detenicity<br>AT Order submitteen of a limit pi<br>Warn on multi-based FK made<br>Draw FX second with | #<br>2<br>3<br>4<br>4<br>500<br>4<br>4<br>4 |                     |
|                                                                                                    | 20 minutes<br>4 weeks fram now<br>Week before exp<br>y<br>Volinitual implied volatility<br>Single Orders Only<br>if | CONSE               | IL : Affichez la ma<br>plutôt que la<br>rubrique BP E                                                                                                    | arge<br>ffect.                              | nan dalay 3 seconds |
| Decimal pieces for gravita                                                                                                    | 2                                                                                                    |                     | Enable chat notification sevent.<br>Show mouth surver fields<br>Hechname                                                                                                    | at<br>at<br>Logn Name ***                   | (OK) CANON          |

### Quelle est ma marge?

Nombre de pages de la plateforme affichent sous BP Effect (effet sur le pouvoir d'achat) de combien la position réduira votre pouvoir d'achat. À l'écran **Setup**, sous l'onglet **General**, vous pouvez opter pour la rubrique Margin REQ (marge obligatoire) afin de connaître la marge exigée sur une position envisagée.

| Introduction      |  |
|-------------------|--|
| Ressources utiles |  |
| Partie I          |  |

| Plonger dans le sujet |  |
|-----------------------|--|
| Acheter une option    |  |
| Vendre une option     |  |

#### Partie II

| Navigation et recherche       |
|-------------------------------|
| Pages dans thinkorswim        |
| Raccourcis                    |
| Liens                         |
| Volet de navigation de gauche |
| Page Analyze                  |
| Page Scan                     |
| Page MarketWatch              |
| Page Charts                   |
| Page Tools                    |
| Page Help                     |

#### Partie III

| Négocier et surveiller |    |
|------------------------|----|
| Page Monitor           | 43 |
| Page Trade             | 48 |

#### Partie IV

| Négociation simulée |  |
|---------------------|--|
| thinkOnDemand       |  |
| paperMoney          |  |

# Partie II Navigation et recherche

#### Liens

1 2

3

6

8

9

10

11

17

22

25

31

39

42

65

66

Les hyperliens servent de presse-papiers sur la plateforme. Vous pouvez y enregistrer jusqu'à neuf éléments, faciles à retenir grâce au code de couleurs. Vous pouvez afficher la même action en basculant entre les onglets Quote, Charts et Trade sans retaper le symbole chaque fois.

Liez une cotation de l'écran Quote sur la page MarketWatch à un graphique de la page Chart.

Au haut de l'écran **Quote** à droite, cliquez sur l'icône des trois cases en couleur ( **P**).

2 Choisissez « Red ».

**3** Répétez l'opération à la page **Charts** au haut d'un graphique à côté de la case des symboles.

|         |          |           |        |        |           |       |         | 1. Cliq     | uez s | ur l'i | icône.   |    |
|---------|----------|-----------|--------|--------|-----------|-------|---------|-------------|-------|--------|----------|----|
| Monitor | Trad     | е Апа     | lyze   | Scan   | Mark      | etWa  | tch     | Charts      | To    | els    | Help     |    |
| Quote   | Alerts   | Watch     | . Heat | M      | 0.353/855 | 89538 |         | lendar d    | fault | 100    | C Res    | et |
| ta Sym  | Last     | Net Cling | Sid    | 3. A   | llez à    | Cha   | irts.   | inne H      | tigh: | Low    | S Unlink |    |
| GBFV D  | 328 3735 | 5.7635    | 328.25 | 3.     |           |       |         | 886 328     | .8831 | 8.12   | Red      |    |
| JHWRD   | 10.68    | - 11      | 10.68  | 10.68  | .9        | 728   | 127.5   | 37 10       | 77. 1 | -4     | Yellow   |    |
| JNHS D. | 477.9299 | -9.0751   | 477.53 | 477.82 | 1         | 2     | 2       |             | - 0   | 8      | E Cine   |    |
| PTYHDE  | 165.73   | + .05     | 165.73 | 165.76 | 4         | 1     | _2. (   | LNOISISSE   | г кеа | . 0    | onue     |    |
| VXXC    | 65,37    | 70        | 65.37  | 65.38  | 10        | 16    | ANDINAN |             |       | 9      | Green    |    |
| TWSD    | 82.05    | .60       | \$2.04 | 82.05  | 6         | 9     | 5.17    | 3.002 82 31 | 899 8 | 1.40   | Purple   |    |

4 Retournez maintenant à la page MarketWatch et mettez une action en surbrillance.

| and the second |         | - Person |      | - Stown  | and a |         |           | CITATI      | Turns        | inen   | -   |
|----------------|---------|----------|------|----------|-------|---------|-----------|-------------|--------------|--------|-----|
| Quote          | Alerts  | Watch    |      | Heat Map | R     | 00101/0 | r Rates ( | Calendar    | default =++  |        | Re  |
| s Sym          | Last Ne | 10       | Sid  | Ask      | 85    | AS      | Volume    | S. COMPRESS | 1 27         | an ren | -23 |
| PIPR D.        | 315.32  | 0 31     | 7.17 | 327.29   | 1     | 1       | 112,784   | Le          | presse-pap   | iers   | 3   |
| PRUS           | 10.60   | 0 10     | 1.65 | 10.66    | 76    | 92      | 175,886   | app         | oaraît en ro | uge.   | 12  |
| RBCM .         | 4 Chois | issez    | 11   | 486.99   | 2     | 1       | 1,428     |             | 0.642        |        |     |
| TMBR           |         | mholo    | 29   | 165.68   | 1     | 2       | 6,723     | 165.61      | 163.59173    | 1      |     |
| UBSW           | unsy    | mbole.   | 55   | 66.66    | 5     | 28      | 8,858     | 66.74       | 66.07 67.    | 37 5   |     |
| YHGTO          | \$2.69  | 0 83     | 2.78 | 82.83    | 1     | 1       | 15,421    | \$2.97      | 82.11 83.    | 08 6   | 10  |

# **5** En retournant à la page **Charts**, vous verrez un graphique du symbole mis en surbrillance.

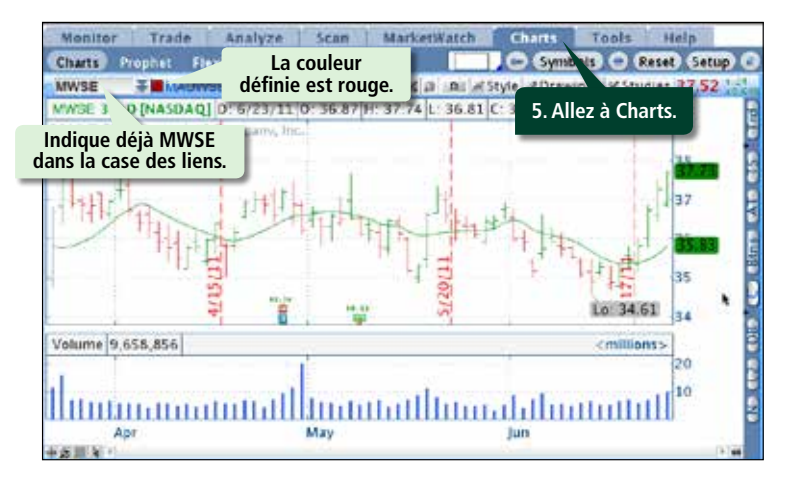

Après avoir établi vos liens, vous pouvez en configurer les cases pour de multiples fonctionnalités de la plateforme – notamment Gadgets, Widget 360 et même CNBC – afin de consulter simultanément une action que vous évaluez.

# Simplifier vos opérations en créant des liens

En liant le volet de navigation de gauche à la page Trade, vous simplifiez vos opérations. Par exemple, choisissez la couleur d'un lien pour le gadget logiciel des listes de surveillance et appliquez-la à la case des symboles à la page Trade. En cliquant sur un symbole d'une liste de surveillance, vous transposez aussi toutes les données sur la page Trade.

1 2

3

6

65 66

| Introduction          |  |
|-----------------------|--|
| Ressources utiles     |  |
| Partie I              |  |
| Plonger dans le sujet |  |
| Acheter une option    |  |

#### Partie II

Vendre une option

| Navigation et recherche       |    |
|-------------------------------|----|
| Pages dans thinkorswim        | 8  |
| Raccourcis                    | 9  |
| Liens                         | 10 |
| Volet de navigation de gauche | 11 |
| Page Analyze                  | 17 |
| Page Scan                     | 22 |
| Page MarketWatch              | 25 |
| Page Charts                   | 31 |
| Page Tools                    | 39 |
| Page Help                     | 42 |

#### Partie III

| Négocier et surveiller |    |
|------------------------|----|
| Page Monitor           | 43 |
| Page Trade             | 48 |

#### Partie IV

| Négociation simulée |  |
|---------------------|--|
| thinkOnDemand       |  |
| paperMoney          |  |

# Partie II Navigation et recherche

### Volet de navigation de gauche

Le volet de navigation de gauche permet de passer directement au reste de la plateforme ou d'accéder à toutes ses fonctionnalités : solde du compte, pouvoir d'achat, salons de clavardage, listes de surveillance personnalisées et diffusion en continu de CNBC.

Voici un résumé de l'affichage par défaut (vous pourrez toujours le personnaliser) :

#### Account Info

Affiche vos liquidités disponibles et votre pouvoir d'achat sur les options. En cliquant

| 🕨 ACCOUNT INFO 💽    | Support/Chat           |
|---------------------|------------------------|
| Connection Status   | Connected              |
| Market Data         | Personnalisez layed    |
| Date and Time       | les champs. 48 ES      |
| Active Account      | <total> (ALL A</total> |
| Option Buying Powe  | er \$194,513.49        |
| Net Liq & Day Trade | \$200,281.99           |
| Cash                | \$191,244.99           |
|                     |                        |

sur l'un des points bleus à gauche, vous accédez à plus d'options; entre autres, pour masquer votre solde ou modifier votre mot de passe.

### Support/Chat

Vous avez besoin d'aide? Vous voulez clavarder avec d'autres négociateurs? Échanger avec des experts du marché? En cliquant sur **Support/Chat** au début du volet de navigation de gauche, vous verrez apparaître une fenêtre surmontée des onglets Live Support/Chat Rooms/ Audio Settings/Seminars.

| Chat |                                                                                                    |
|------|----------------------------------------------------------------------------------------------------|
| Home | Live Support Chat Rooms Audio Settings Seminars                                                                                                    |
| We   | cloome to thinkorswim's live support and chat system                                                                                                    |
| Fo   | r live client support between 6:00am to 6:00pm CST (account problems or<br>chnical questions), please select the Live Support tab to talk privately with a |

### **Live Support**

Vous pouvez taper en toute sécurité vos questions à un représentant du Service de soutien pour *thinkorswim*; il vous répondra rapidement.

- 1 Cliquez sur l'onglet **Live Support** pour communiquer immédiatement avec un représentant.
- 2 Cliquez sur Create Support Request.
- 3 Dans le menu déroulant à droite de **To**, cliquez sur l'option désirée.
- 4 Tapez votre question.
- 5 Cliquez sur **Create Request**.

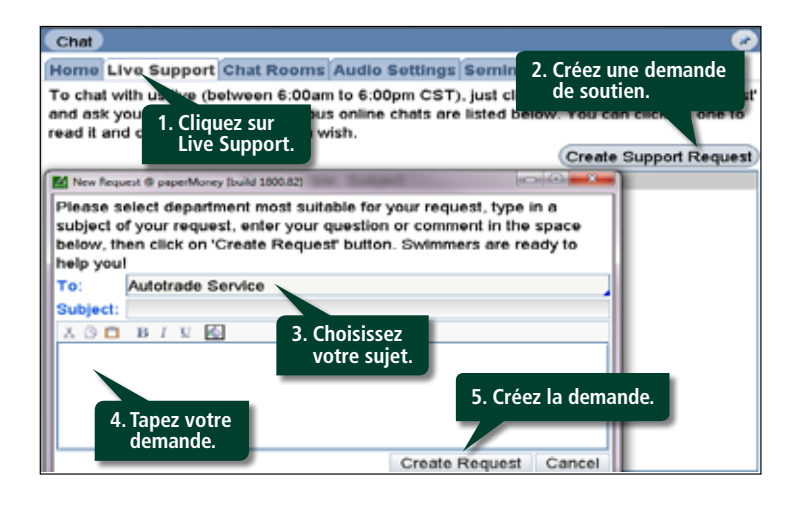

Durant le clavardage sur Live Support, vous pouvez partager votre écran afin que le Service à la clientèle voie la même chose que vous.

1 2

3

6

43

48

65

66

| Introduction      |  |
|-------------------|--|
| Ressources utiles |  |
| Dartia I          |  |

| Plonger dans le sujet |  |
|-----------------------|--|
| Acheter une option    |  |
| Vendre une option     |  |

#### Partie II

| Navigation et recherche       |    |
|-------------------------------|----|
| Pages dans thinkorswim        | 8  |
| Raccourcis                    | 9  |
| Liens                         | 10 |
| Volet de navigation de gauche | 11 |
| Page Analyze                  | 17 |
| Page Scan                     | 22 |
| Page MarketWatch              | 25 |
| Page Charts                   | 31 |
| Page Tools                    | 39 |
| Page Help                     | 42 |

#### Partie III

| Négocier et surveiller |  |
|------------------------|--|
| Page Monitor           |  |
| Page Trade             |  |

#### Partie IV

| Négociation simulée |  |
|---------------------|--|
| thinkOnDemand       |  |
| paperMoney          |  |

# Partie II Navigation et recherche

#### Chat Rooms

Divers salons permettent de clavarder avec d'autres investisseurs et négociateurs.

Jetez un coup d'œil à Global news pour connaître les nouvelles de dernière heure.

#### Chat Home Live Support Chat Rooms Audio Settings Seminars

Here is a list of public chats at thinkorswim. Some chats are open for everyone to talk and some are handled by dedicated instructors. Click on a selected chat to participate in it. Please remember that these are public chats, so protect your own privacy and treat

Please remember that these are public chats, so protect your own privacy and trea other participants with respect.

Feel free to post comments about trading and the markets. Please note that we monitor our chat rooms and prohibit any soliciting, marketing or inappropriate comments.

| - 1 | Chat Name     | 051 |
|-----|---------------|-----|
|     | Trader Lounge |     |
|     | Swim Lessons  |     |
|     | Shadow Trader |     |
|     | Bee dist.     |     |

Tous les salons proposent une navigation facile et un affichage dégagé.

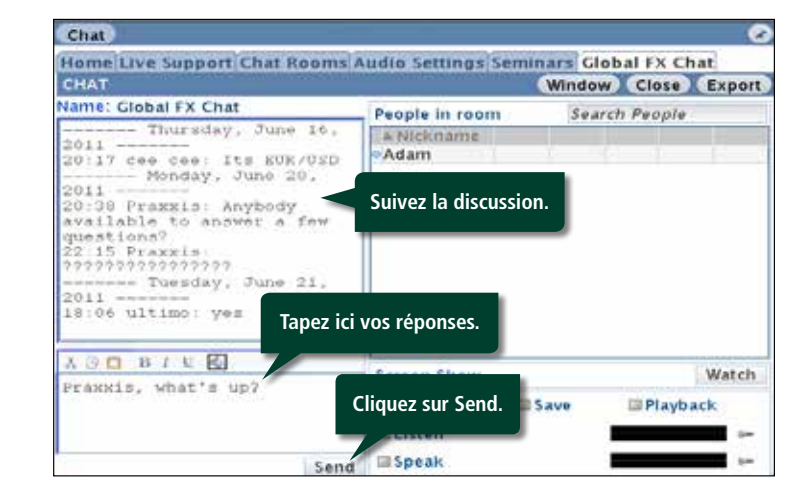

#### Pour vous joindre à la discussion

Tapez vos réflexions, vos questions ou vos commentaires en bas à gauche, puis cliquez sur **Send**. Par respect pour les autres négociateurs, évitez les propos déplacés ou la sollicitation. Nos salons de clavardage font l'objet d'une surveillance.

Cliquez sur le bouton **Listen** pour écouter ce qui s'y déroule ou sur **Watch** pour visionner une vidéo en continu.

Pour entendre des experts discuter du marché, cliquez sur **Seminars**.

| Chat                     |            |             |                                  |       | C   |
|--------------------------|------------|-------------|----------------------------------|-------|-----|
| Home Live Support Ch     | at Room    | s Audio Sei | ttings Seminars                  |       |     |
| Available seminars:      | Search in  | Archive:    | and the second second            |       | 1,0 |
| Archived Seminars for    | June 201   | 1 (2)       | Contraction of the second second |       | 1.  |
| Oate                     | mes        | Duration    | Chat Room                        |       |     |
| Friday Wallstreet Wrap-u | ip: june 1 | Oth         |                                  |       |     |
| Friday, June 10, 2011 4: | 30 PM      | 1 h 5 min   | Market Cast                      | Watch | 0   |
| Friday Wallstreet Wrap-u | ip: June 3 | rd          |                                  |       |     |
| Friday, June 3, 2011 4:  | 30 PM      | 1 h 5 min   | Market Cast                      | Watch |     |
| Archived Seminars for    | May 201    | 1 (5)       |                                  |       |     |

Cliquez sur **Watch** pour visionner/écouter les diffusions. Si vous en avez raté certaines, consultez nos archives.

1 2

3

6

43

48

65

66

| Introduction          |
|-----------------------|
| Ressources utiles     |
|                       |
| Partie I              |
| Plonger dans le sujet |
| Acheter une option    |
| Vendre une option     |

#### Partie II

| Navigation et recherche       |    |
|-------------------------------|----|
| Pages dans thinkorswim        | 8  |
| Raccourcis                    | 9  |
| Liens                         | 1( |
| Volet de navigation de gauche | 11 |
| Page Analyze                  | 17 |
| Page Scan                     | 22 |
| Page MarketWatch              | 2! |
| Page Charts                   | 3  |
| Page Tools                    | 39 |
| Page Help                     | 42 |

#### Partie III

| Négocier et surveiller |  |
|------------------------|--|
| Page Monitor           |  |
| Page Trade             |  |

#### Partie IV

| Négociation simulée |  |
|---------------------|--|
| thinkOnDemand       |  |
| paperMoney          |  |

# Partie II Navigation et recherche

#### Listes de surveillance

Au premier démarrage, *thinkorswim* affiche une liste de surveillance par défaut. Cliquez sur un symbole pour le supprimer ou le remplacer. Pour ajouter un symbole, cliquez sur la première case libre au bas de la liste et ajoutez-y le symbole. Si vous ne connaissez pas le symbole boursier, tapez un point d'interrogation (?), puis cliquez sur Enter pour activer le tableau Symbol.

Pour classer la liste par ordre alphabétique, cliquez sur **Symbol**. Vous n'avez pas à craindre de perdre votre travail; *thinkorswim* l'enregistre automatiquement en fin de session. Si vous préférez une autre forme d'organisation, cliquez avec le bouton de droite sur l'en-tête et sélectionnez **No Sorting**.

# Afficher d'autres listes de surveillance prédéfinies

*thinkorswim* donne accès à nombre de listes de surveillance prédéfinies. Pour les consulter :

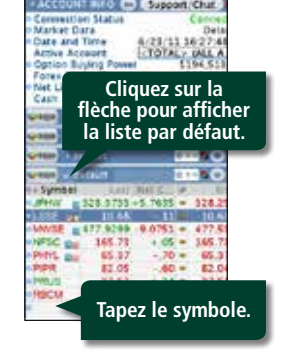

| 💝 iniges 🗸 🧹 | Top10 Si | zzling St  | oc     | 🖲 🗢 <mark>🗣 </mark> |                   | S        |
|--------------|----------|------------|--------|---------------------|-------------------|----------|
| Symbol       | Last     | 1. Cliquez | sur la | Personal            |                   | ₽        |
| FAHN 🔢       | 52.65    | roue de    | entée. | Public              |                   | •        |
| GVRC         | 7.65     | +.19       | 000    | - ublic             |                   | ŕ        |
| JOEM 🛐       | 56.40    | 12         |        | Lovers and          | Losers            | •        |
| JPHW 🔢       | 14.26    | +.16       |        | Тор 10 🝆            | 2. Choisissez une | Þ        |
| LSSE 🔢       | 26.19    | 02         | 000    | Industry            | catégorie, puis   | <b>.</b> |
|              |          |            |        |                     | ia iiste.         |          |

### Créer vos propres listes de surveillance

Vous pouvez aussi personnaliser vos listes. Elles s'affichent dans le menu sous Personal. (Les listes Placements directs TD figurent dans le menu Public.)

- 1 Cliquez sur la roue dentée en haut à droite du gadget logiciel.
- 2 Sélectionnez Create New Watch List.

| 💝 60193 🧹 | Top10 S | izzling St   | oc    |                                |
|-----------|---------|--------------|-------|--------------------------------|
| Symbol    | Las     | 1. Cliquez s | ur la | Personal •                     |
| FAHN 🔢    | 52.6    | roue den     | tée.  | Public b                       |
| GVRC      | 7.65    | +.19         | 000   | Fublic                         |
| JOEM 🔢    | 56.40   | 12           | 000   | Lovers and Losers              |
| • JPHW 🔢  | 14.26   | +.16         | 000   | Top 10 🔸                       |
| LSSE 🔢    | 26.19   | 02           | 000   | Industry >                     |
| MWSE 3    | 32.21   | +1.44        | 000   | All Assount Desitions          |
| NFSC 🔢    | 7.45    | 03           | 000   | All Account Positions          |
| PHYL 🔢    | 26.76   | +1.30        | ø     | Current Accor de surveillance. |
| PIPR 🔢    | 31.29   | +.17         | 000   | Create New Watch List          |
| PRUS 🗊    | 22.00   | +.11         | 000   |                                |

Cliquez sur le point gris à gauche de Symbol ou sur la roue dentée ( ) en haut à droite du gadget logiciel pour accéder au menu des catégories.

2 Pour passer d'une catégorie à l'autre, cliquez sur les flèches gauche/droite à côté de la roue dentée.

1 2

3

6

65 66

| Introduction      |  |
|-------------------|--|
| Ressources utiles |  |

#### Partie I

| Plonger dans le sujet |  |
|-----------------------|--|
| Acheter une option    |  |
| /endre une option     |  |

#### Partie II

| Navigation et recherche       |    |
|-------------------------------|----|
| Pages dans thinkorswim        | 8  |
| Raccourcis                    | 9  |
| Liens                         | 10 |
| Volet de navigation de gauche | 11 |
| Page Analyze                  | 17 |
| Page Scan                     | 22 |
| Page MarketWatch              | 25 |
| Page Charts                   | 31 |
| Page Tools                    | 39 |
| Page Help                     | 42 |
|                               |    |

#### Partie III

| Négocier et surveiller |    |
|------------------------|----|
| Page Monitor           | 43 |
| Page Trade             | 48 |

#### Partie IV

| Négociation simulée |  |
|---------------------|--|
| thinkOnDemand       |  |
| paperMoney          |  |

# Partie II Navigation et recherche

# Créer vos propres listes de surveillance *(suite)*

La case New Watch List s'ouvre.

- 3 Donnez un titre à la liste.
- 4 Tapez les symboles dans le tableau des cotations sous **Symbol**, à gauche.
- 5 Cliquez sur **Save**.

| Watch list nar | 3. Donnez un<br>à la liste.       | titre                       |           |
|----------------|-----------------------------------|-----------------------------|-----------|
| You can        | modify symbols of this watch list | by typing them into the quo | te table  |
| Symbol         | Description                       | Last                        | Net Chry  |
| FAHN           | FAHRINGDEL COM                    | 386.90                      | +10.05    |
| GVRO           | GAVORIN COM                       | 13.48                       | -1.11     |
| JOEM           |                                   | 46.92                       | 02        |
| JPHW           | 4 Entroz los symbolos             | 1 37.33                     | +.36      |
| LSSE           | 4. Entrez les symboles.           | 83.30                       | 33        |
|                |                                   | 5. Enregistrez la           | liste.    |
| Add            | Symbol Remove Symbols             | Import Move Up              | Move Down |
|                |                                   | Sav                         | e Cance   |

#### Importer une liste de surveillance

Pour créer une liste de surveillance, vous pouvez aussi en importer une des vôtres à partir d'un autre fichier de votre ordinateur.

- 1 Les symboles sont sensibles à la casse.
- 2 Créez une liste de symboles séparés par des virgules (ou des lignes) et enregistrez-la dans un fichier (.TXT) ou copiez-la dans le presse-papiers.
- 3 Cliquez sur la roue dentée du gadget logiciel qui active les listes de surveillance.
- 4 Cliquez sur Import.
- 5 Choisissez From File ou From Clipboard (en fonction de 1 ci-dessus).
- 6 Cliquez sur Import.
- 7 Donnez un titre à la liste de surveillance.
- 8 Cliquez sur **Save**.

1 2

3

6

65

66

| Introduction          |  |
|-----------------------|--|
| Ressources utiles     |  |
| Partie I              |  |
| Plonger dans le sujet |  |
| Acheter une option    |  |

### Partio II

Vendre une option

| Navigation et recherche       |    |
|-------------------------------|----|
| Pages dans thinkorswim        | 8  |
| Raccourcis                    | 9  |
| Liens                         | 1( |
| Volet de navigation de gauche | 1  |
| Page Analyze                  | 17 |
| Page Scan                     | 22 |
| Page MarketWatch              | 2! |
| Page Charts                   | 3  |
| Page Tools                    | 39 |
| Page Help                     | 42 |

#### Partie III

| Négocier et surveiller |    |
|------------------------|----|
| Page Monitor           | 43 |
| Page Trade             | 48 |

#### Partie IV

| Négociation simulée |  |
|---------------------|--|
| thinkOnDemand       |  |
| paperMoney          |  |

# Partie II Navigation et recherche

🔎 📾 🚽 LIVE NEWS

Delete

Live News

O Watchlist

O Quick Chart

ODashboard

O Live Audio

O Scratch Pad

O Calculator

OTetris

OLines

O CNBC Live TV

O Mine Sweeper

Compact "Gadgets" button

OUse the News

OQuick Quote

OMarket Depth

OTimes And Sales

### Gadgets logiciels

Pour accéder aux gadgets logiciels, cliquez sur l'icône en haut à gauche de la plateforme. Un menu déroulant en propose plusieurs.

Pour les remplacer, sélectionnez l'une des options ci-dessous. Si vous voulez supprimer le gadget à l'écran, sélectionnez **Delete**.

#### **Live News**

Live News diffuse en continu les nouvelles de Dow Jones News, Midnight Trader et Benzinga. Vous bénéficiez d'une couverture encore

meilleure après les heures d'ouverture.

| Verse LIVE | NEWS 20                                                               |
|------------|-----------------------------------------------------------------------|
|            |                                                                       |
| ▼ Time     | Title (Click for story)                                               |
| 15:02:40   | 2nd UPDATE: Lockheed Martin Says It Fought Off Cyber Attack           |
| 15:02:34   | French Budget Min Baroin To Take Up Tron's Duties Presidential Source |
| 15:02:00   | MW Wheldon wins Indianapolis 500                                      |
| 15:02:00   | TEAM HOT WHEELS™ SETS NEW WORLD RECORD WITH 332 FT. DISTANC.          |
| 15:01:49   | Nigeria's Jonathan Takes Oath As President                            |
| 15:01:10   | *IMF: Discussions With Authorities Continue, Making Good Progress     |
| 15:01:09   | IMF: Reports Claiming Knowledge Of Review Mission Findings Untrue     |
| 15:00:45   | *IMF Expects Discussions On Review Mission To Conclude Soon           |
| 15:00:44   | *IMF: Discussions With Authorities Continue, Making Good Progress     |
| 15:00:43   | *IMF Comment Follows Spiegel Report Greece Missed Fiscal Targets      |

Si une nouvelle commerciale ou économique importante survient, vous en serez informé sur Live News. Pour obtenir tous les détails, cliquez sur le titre.

#### **Use the News**

En plus de lire les nouvelles, vous pouvez les exploiter dans vos négociations à l'aide du gadget logiciel Use the News. En cliquant sur une catégorie, comme Pre-Market Movers, vous affichez une liste de surveillance pour réaliser vos opérations, comme vous le feriez pour une autre liste.

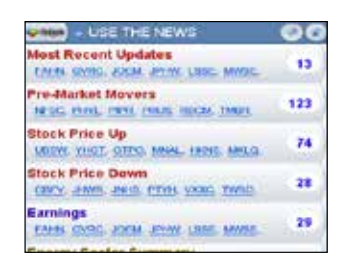

Vous pouvez filtrer l'information en fonction de vos intérêts. En cliquant sur une catégorie, vous affichez une liste de surveillance et les actions correspondantes. Comme pour une liste de surveillance courante, vous pouvez négocier l'action, analyser une opération et réaliser certaines autres interventions.

- 1 Cliquez sur le bouton de gauche en haut à droite du gadget logiciel ou sur **All Categories** au bas pour sélectionner d'autres types de nouvelles. Le menu **Categories** s'affiche.
- **2** Vous pouvez choisir dans le menu Category autant de listes par catégorie que vous le voulez.

| Most Recent Upda                                                                      | ferm<br>Categories - Use the News                       | 1. Cliquez pour<br>démarrer le mei                 | nu. 🗾                                                                       |
|---------------------------------------------------------------------------------------|---------------------------------------------------------|----------------------------------------------------|-----------------------------------------------------------------------------|
| Pre-Market Mover                                                                      | E News Movers                                           | E Eveni Activity                                   | Trading Ideas                                                               |
| Stock Price Up<br>UBW VICE CTD                                                        | Most Recent Volates<br>2. Choisissez les<br>catégories. | Analyst Rating Changes     Upgrades     Downgrades | El Forecast Report<br>El Opening Bell Momentum<br>El Tracing Range Analysis |
| CORV. JAIME JAIG.                                                                     | III After Hours<br>III Equities                         | 🖬 initiates<br>12 Earnings                         | III Analyst Notebook                                                        |
| Energy Sector Su<br>MISC PML PPR F                                                    | III Slocks                                              | Warnings  Revisions  Conference Calls              | D Sector Summary                                                            |
| Tech Sector Sum<br>unity Vitati afteo<br># Al Stock Price Up<br># Al Stock Price Down | Ballout News     Ask Activity     Did Activity          | E Financial Sector                                 |                                                                             |
|                                                                                       | Load Defaults                                           | 7 categories selected Sa                           | ve & Close Cancel                                                           |

1 2

3

6

65

66

| Introduction      |  |
|-------------------|--|
| Ressources utiles |  |

#### Partie I

| Plonger dans le sujet |  |
|-----------------------|--|
| Acheter une option    |  |
| Vendre une option     |  |

#### Partie II

| Navigation et recherche       |    |
|-------------------------------|----|
| Pages dans thinkorswim        | 8  |
| Raccourcis                    | 9  |
| Liens                         | 10 |
| Volet de navigation de gauche | 11 |
| Page Analyze                  | 17 |
| Page Scan                     | 22 |
| Page MarketWatch              | 25 |
| Page Charts                   | 31 |
| Page Tools                    | 39 |
| Page Help                     | 42 |

#### Partie III

| Négocier et surveiller |    |
|------------------------|----|
| Page Monitor           | 43 |
| Page Trade             | 48 |

### Partie IV

| Négociation simulée |  |
|---------------------|--|
| thinkOnDemand       |  |
| paperMoney          |  |

# Partie II Navigation et recherche

### Quick Quote

S'il vous faut rapidement une cotation, tapez le symbole, puis sur Entrée.

### Market Depth

Vous pouvez sonder la profondeur du marché à l'appui des cours acheteur et vendeur pour tout

symbole d'une bourse. Pour utiliser ce gadget :

1 Cliquez avec le bouton de droite sur le symbole du titre dans une liste de surveillance (voir ci-dessous).

QUICK QUOTE

MARKET DEPTH

PHYSTIL COM

47.70

47.68

47.68

19 85

47.67

47.70

Last Net

Symbol

PKMN

COM

BSE

CINN

ECN ...

ISEG

EDGA

EDGK

G

Ast

0

A5

14

5

13

1

Bid

164.69 +2.02 164 65 164 71

47.71

47.71

47.74

47.71

47.71

2 Sélectionnez Market Depth dans le menu déroulant.

### Watch List

Vous pouvez dresser une liste de favoris à partir d'une liste de surveillance (voir la section précédente). Le fonctionnement est similaire à celui du gadget Quick Quote, sauf que vous pouvez suivre plus d'un symbole à la fois. Aussi, les listes de surveillance contiennent dans la case des symboles à droite, des icônes sur lesquelles cliquer pour afficher les nouvelles de dernière heure, les bénéfices, les dividendes, etc.

| 😔 🕬 default |        |           |   | 8 0 0 <b>9</b> 0 0 0 0 0 0 0 0 0 0 0 0 0 0 0 0 0 0 0 |        |  |
|-------------|--------|-----------|---|------------------------------------------------------|--------|--|
| Symbol      | Last   | Net Ching | 4 | High                                                 | Low    |  |
| FAHN        | 0      | 0         |   | 0                                                    | 0      |  |
| GVRC        | 167.50 | +.32      |   | 168.47                                               | 167.00 |  |
| JOEM        | 43.61  | +2.03     |   | 43.75                                                | 42.08  |  |
| JPHW        | 15.79  | 01        |   | 15.88                                                | 15.74  |  |
| LSSE        | 30.68  | +.02      |   | 30.77                                                | 30.50  |  |
| MWSE        | 22.21  | 29        |   | 22.52                                                | 22.11  |  |
| NFSC 181    | 19.44  | +.02      |   | 19.58                                                | 19.42  |  |
| DUVI        | 124.22 | 1.42      |   | 124 6501                                             | 122.08 |  |

### **Quick Chart & Dashboard**

Vous avez accès rapidement aux graphiques ou aux tableaux de bord de *thinkorswim* pour tout instrument. Nombre d'entre eux correspondent à des pages distinctes, mais vous pouvez les afficher individuellement sans quitter votre page de travail à la fenêtre principale.

# - OLICK CHART PHYL - ØLICK CHART 2010 Ø TD - ØLICK CHART 550 - ØLICK CHART 2010 Ø TD - ØLICK CHART 550 - ØLICK CHART 550 - ØLICK CHART 650 - ØLICK CHART 650 - ØLICK CHART 550 - ØLICK CHART 650 - ØLICK CHART 650 - ØLICK CHART

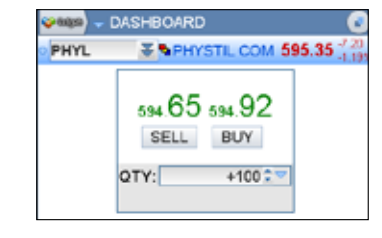

### Time & Sales

Vous pouvez vérifier à partir d'un registre courant la date et l'heure de la dernière vente, son prix et sa taille pour tout symbole – en temps réel.

|          | IMES AND SALES | 1        |         |
|----------|----------------|----------|---------|
| PHYL     | T PHYSTI       | 606.9514 | +11.001 |
| e Time   | Pris           | 085029   |         |
| 11:44:01 | 606.951        | 14       | 100     |
| 11:44:00 | 606.5          | 97       | 100     |
| 11:44:00 | 606.5          | 7        | 100     |
| 11:44:00 | 607.0          | 0        | 206     |

### Live Audio

Cette fonction permet de syntoniser une station radio en particulier. Certaines sont préprogrammées. Si vous avez une préférence d'écoute en continu, vous pouvez aussi l'indiquer ici.

### **CNBC** Live TV

Vous pouvez surveiller les nouvelles de dernière heure pendant que vous négociez.

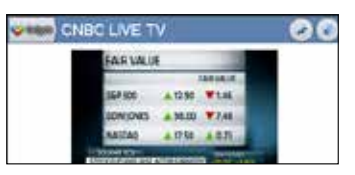

### Scratch Pad & Calculator

Ce gadget vous sera utile pour prendre des notes et faire des calculs rapides.

1 2

3

6

65

66

| Ressources utiles |  |
|-------------------|--|
|                   |  |
| Partie I          |  |

| Plonger dans le sujet |  |
|-----------------------|--|
| Acheter une option    |  |
| Vendre une option     |  |

#### Partie II

| Navigation et recherche       |    |
|-------------------------------|----|
| Pages dans thinkorswim        | 8  |
| Raccourcis                    | 9  |
| Liens                         | 10 |
| Volet de navigation de gauche | 11 |
| Page Analyze                  | 17 |
| Page Scan                     | 22 |
| Page MarketWatch              | 25 |
| Page Charts                   | 31 |
| Page Tools                    | 39 |
| Page Help                     | 42 |
|                               |    |

#### Partie III

| Négocier et surveiller |    |
|------------------------|----|
| Page Monitor           | 43 |
| Page Trade             | 48 |

#### Partie IV

| Négociation simulée |  |
|---------------------|--|
| thinkOnDemand       |  |
| paperMoney          |  |

# Partie II Navigation et recherche

 Monitor
 Trade
 Analyze
 Scan
 MarketWatch
 Charts
 Tools
 Help

 Add Simulated Trades
 Risk Profile
 Probability Analysis
 thinkBack

### Page Analyze

La page Analyze affiche les retombées potentielles de votre ordre avant de l'exécuter. Vous pouvez à partir de données en direct analyser votre position originale, afficher le résultat des ajustements éventuels et évaluer la volatilité et les probabilités avant même d'entrer votre opération.

La page Analyze propose les sous-pages suivantes :

- Add Simulated TradesProbability Analysis
- Risk Profile
- thinkBack

### Add Simulated Trades

Pour analyser une opération, vous devrez ajouter la simulation de négociation à la page Analyze. L'écran Simulated Trades ressemble à l'écran All Products à la page Trade. Si vous affichez une chaîne d'options à l'écran Add Simulated Trades, vous pourrez réaliser votre analyse sans consulter d'abord la page Trade.

Si vous pouvez consulter une stratégie de négociation pour la chaîne d'options dans la page Trade, vous pouvez aussi analyser n'importe quelle stratégie à partir de la page Add Simulated Trades.

En utilisant un simulateur, il est facile de mal évaluer le risque et le rendement d'une opération si vous entrez des prix irréalistes ou si vous analysez des produits inhabituels

(p. ex., l'indice de volatilité du CBOE [VIX]). De ce point de vue, l'écran Add Simulated Trades vous aide à analyser le risque et les avantages en simulant les mouvements du prix sous-jacent. Par exemple, pour analyser une position acheteur sur certaines options de l'indice SPX :

- 1 Entrez SPX dans la case des symboles.
- 2 Cliquez sur Ask, le cours vendeur (ici, 14,40 \$).
- 3 Affichez les données à la section Price Slices (voir la section suivante).
- 4 Ajustez votre position à la section Positions and Simulated Trades au bas de l'écran.

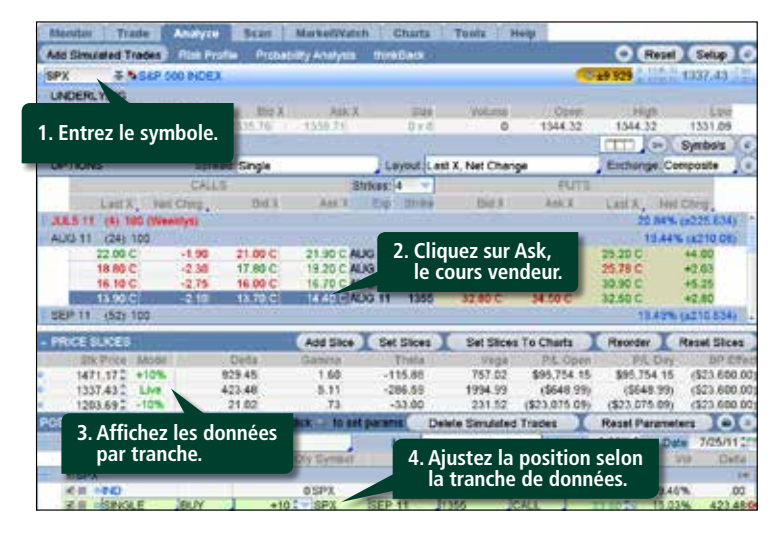

| Introdu   | iction    |
|-----------|-----------|
| Ressource | es utiles |
|           |           |

#### Partie I

| Plonger dans le sujet |  |
|-----------------------|--|
| Acheter une option    |  |
| Vendre une option     |  |

#### Partie II

| Navigation et recherche       |    |
|-------------------------------|----|
| Pages dans thinkorswim        | 8  |
| Raccourcis                    | 9  |
| Liens                         | 10 |
| Volet de navigation de gauche | 11 |
| Page Analyze                  | 17 |
| Page Scan                     | 22 |
| Page MarketWatch              | 25 |
| Page Charts                   | 31 |
| Page Tools                    | 39 |
| Page Help                     | 42 |
|                               |    |

#### Partie III

| Négocier et surveiller |    |
|------------------------|----|
| Page Monitor           | 43 |
| Page Trade             | 48 |

#### Partie IV

| Négociation simulée |  |
|---------------------|--|
| thinkOnDemand       |  |
| paperMoney          |  |

# Partie II Navigation et recherche

#### **Price Slices**

1 2

3

6

65

66

Dès qu'une opération est prête à analyser, vous pouvez répondre à la question « Combien me rapportera-t-elle ou me coûtera-t-elle si le sous-jacent fluctue d'un certain montant? »

|    | PRICE SL/C | ES      | Add Slie   | 2      | Sel Slices                        | Set S       | lices To Cha | rts Re        | order         | Res     | et Slices |
|----|------------|---------|------------|--------|-----------------------------------|-------------|--------------|---------------|---------------|---------|-----------|
| 1  | Stit Price | N-006   | D          | nita i | Gamma                             | Theta       | Vega         | P.L. Oper     | PA            | Day     | BP Effec  |
|    | 1423.52    | +6%     | 897        | .55    | 3.16                              | -209.99     | 665.24       | \$54,950.74   | \$54,9        | 50.74 ( | \$16,600  |
| 0  | 1342.94    | Live    | 420        | .26    | 7.34                              | -420.30     | 1373.58      | (\$649.35)    | (\$64         | 9.35) ( | \$16.600  |
| •  | 1235.50    | -0%     | 10         | .63    | .57                               | +27.65      | 90.89        | (\$16,424     | (\$16,4       | 24 (    | \$16,600  |
| PY | DSITIONS A | ND SIMI | ULATED 1   | RAD    | ES click + 1                      | o set peran | ns Delet     | e Simulated ' | Trades        |         | Reset Pa  |
|    | RALL Sh    | ow All  |            | Sing   | ie Symbol                         |             | Djerksund-1  | Stensland     | interest      |         | Date Cr   |
|    | 5          | pread - | 5904       |        | Oly Sym                           | bol E       | Enp Still    | и Туре        | Price         | - Ve    | d Delta   |
| -  | MSPX.      |         |            |        |                                   |             |              | 11100011      |               |         |           |
|    | R III INN  | D       |            |        | 0 SPX                             |             |              | INDEX         | .00           | 18.92   | 00        |
|    | the sur-   |         | Table Inc. | _      | and the Party of the state of the | 100000      | - Labor      | COAL A.       | and and and a | 48.00   | 100.050   |

La fonction Price Slices établit des scénarios. Vous pouvez y ajouter autant de tranches que vous le voulez, ce qui éclaire grandement le résultat de votre opération si le titre monte ou baisse d'un certain montant, d'un certain pourcentage ou en fonction d'un certain nombre d'écarts-types.

Chaque tranche sous Price Slices représente le prix d'une action. Vous pouvez établir des marques qui indiquent la situation actuelle de votre opération et l'objectif visé, que ce soit sous forme de pourcentage d'écart par rapport au prix courant (« % step »), à un montant en dollars (« \$ step ») ou à un écart-type fondé sur la volatilité (« step »).

Dans le tableau Price Slices, vous pouvez analyser les options en fonction des lettres grecques, des profits et pertes à l'ouverture ou à la clôture des marchés et de l'effet sur le pouvoir d'achat (« BP Effect »). Pour chaque tranche, vous pouvez entrer directement un prix différent et aussi déterminer autant de tranches que vous le voulez pour simuler divers scénarios. Le logiciel prévoit trois tranches par défaut (+10 % [de plus que le prix courant], actuel [prix courant] et -10 % [de moins que le prix courant]). Pour les modifier, cliquez sur le bouton **Set Slices** (illustré) sous l'onglet **Price Slices** afin d'afficher le menu des paramètres.

### **Modifier Price Slices**

Vous pouvez ajouter autant de tranches que vous voulez en cliquant chaque fois sur le bouton **Add Slice** sous l'onglet **Price Slices**.

Pour supprimer une tranche, cliquez dessus avec le bouton de droite ou sur le petit point bleu à côté d'une tranche afin d'afficher un menu où vous choisirez **Delete Slice**. Pour rétablir les trois tranches par défaut, sélectionnez **Reset Slices**.

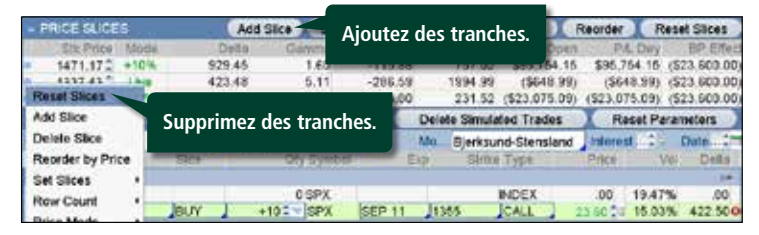

Pour ajuster les tranches, cliquez avec le bouton de gauche sur chacune dans la colonne Mode pour afficher un menu des paramètres, ou cliquez sur le bouton **Set Slices** de l'onglet du haut dans la barre **Price Slices**.

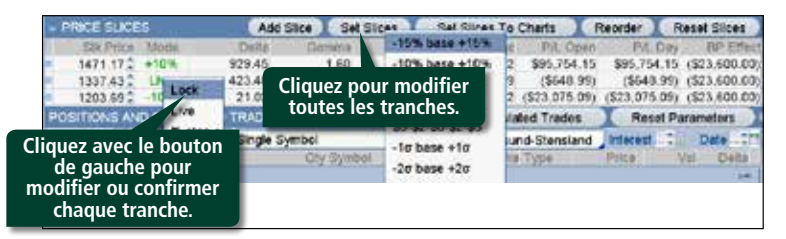

| Introduction          |  |
|-----------------------|--|
| Ressources utiles     |  |
|                       |  |
| Partie I              |  |
| Plonger dans le sujet |  |
| Acheter une option    |  |

#### Partie II

Vendre une option

| 8  |
|----|
| 9  |
| 10 |
| 11 |
| 17 |
| 22 |
| 25 |
| 31 |
| 39 |
| 42 |
|    |

#### Partie III

| Négocier et surveiller |    |
|------------------------|----|
| Page Monitor           | 43 |
| Page Trade             | 48 |

#### Partie IV

| Négociation simulée |
|---------------------|
| thinkOnDemand       |
| paperMoney          |

# Partie II Navigation et recherche

#### **Risk Profile**

1 2

3

6

65

66

L'outil Risk Profile de la page Analyze aide à vérifier les opérations projetées. Il exécute pour vous les calculs et les graphiques de toutes les possibilités – y compris les chances de réaliser un bénéfice (ou non). Vous serez mieux placé pour décider de passer ou non à l'action.

Pour analyser des opérations, cliquez sur l'onglet **Risk Profile** dans le sous-menu principal au haut de la page Analyze, où vous verrez un graphique des profits et pertes (illustré) :

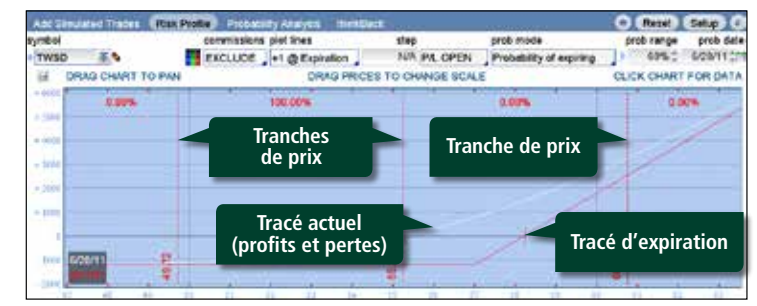

En théorie, vous pouvez maintenant modéliser l'issue des mouvements du sous-jacent pour une période donnée, entre aujourd'hui (tracé en blanc illustrant les profits et pertes) et l'expiration (tracé en rouge) – ce qui correspond aux paramètres par défaut. Pour obtenir plus de deux tracés, cliquez sur le menu déroulant au haut sous l'étiquette Plot Lines.

Les tracés font partie intégrante de votre analyse visuelle. En un coup d'œil, vous constatez vos profits et pertes pour le cours donné d'une action.

Pour obtenir plus de tracés avant l'expiration, cliquez sur le menu **Plot Lines** et sélectionnez l'intervalle :

**Day Step** – Fixe vos tracés dans un intervalle précis et suit l'évolution de votre opération dans le temps. **Vol Step** – Si vous préférez voir l'effet d'une évolution de la volatilité implicite sur votre position, utilisez ce paramètre. Cette sélection vous amène à un paramètre subséquent qui permet d'adapter le pourcentage de volatilité entre les intervalles.

**Expiration Step** – Si plusieurs expirations se chevauchent, vous pouvez définir les intervalles afin d'afficher l'opération à chaque expiration.

Ces intervalles mettent en relief l'évolution d'une opération si vous faites varier certains paramètres hypothétiques. Si les commissions constituent un facteur important, vous pouvez les inclure en cliquant sur le menu déroulant correspondant au-dessus du graphique.

# Analyser les positions actuelles et les opérations simulées

Si vous voulez approfondir l'analyse de vos positions actuelles, vous avez accès automatiquement à vos opérations existantes pour vous éviter de les chercher ou de les transférer dans l'onglet **Analyze**. Vous pouvez aussi ajouter des opérations simulées à vos positions actuelles.

- 1 À la page Positions and Simulated Trades, le premier menu déroulant permet d'afficher toutes vos opérations (Show All), de les masquer ou de cacher vos simulations.
- 2 Cliquez sur la clé à droite pour modifier le taux de dividende, la volatilité et le cours de l'action.
- **3** Le graphique bouge dès que vous modifiez les paramètres.

| Introduction      |  |
|-------------------|--|
| Ressources utiles |  |
|                   |  |

1 2

3

6

65

66

#### Partie I

| Plonger dans le sujet |
|-----------------------|
| Acheter une option    |
| Vendre une option     |

#### Partie II

| Navigation et recherche       |    |
|-------------------------------|----|
| Pages dans thinkorswim        | 8  |
| Raccourcis                    | 9  |
| Liens                         | 10 |
| Volet de navigation de gauche | 1  |
| Page Analyze                  | 17 |
| Page Scan                     | 22 |
| Page MarketWatch              | 2! |
| Page Charts                   | 3  |
| Page Tools                    | 39 |
| Page Help                     | 42 |

#### Partie III

| Négocier et surveiller |    |
|------------------------|----|
| Page Monitor           | 43 |
| Page Trade             | 48 |

#### Partie IV

| Négociation simulée |
|---------------------|
| thinkOnDemand       |
| paperMoney          |

# Partie II Navigation et recherche

# Analyser les positions actuelles et les opérations simulées (suite)

| symbol                      | -            | commission                        | s plot lines              | step<br>Million operat                                     | prob mode                      | prob range prob date |
|-----------------------------|--------------|-----------------------------------|---------------------------|------------------------------------------------------------|--------------------------------|----------------------|
| B D                         | RAG CHAR     | T TO PAN                          | +1 @Expration             | TWN PIL OPEN                                               | Probability of exp             | CLICK CHART FOR DATA |
| + 1008                      | 8.25%        |                                   | 3. La<br>pai<br>fai<br>et | variation de<br>ramètres ci-c<br>t varier les p<br>pertes. | s<br>lessous<br>rofits         | 9.39%                |
|                             |              |                                   | 17                        |                                                            | S                              |                      |
| - toor                      | /25/11       | 12010                             | 1-01 1                    | 1004                                                       | 2                              | Cliquez pour ajuster |
| + DRIGE                     | cr.)050      |                                   |                           |                                                            | 2.                             | le rendement, la     |
| POSITION                    | NS AND SM    | ELLATED TR                        | ADESCICK IN 1             | el perama Del                                              | ite Simulated                  | de l'action.         |
| BAL                         | Show All     | -                                 | ingle Symbol              | Mo_                                                        | Bjerksund-Stenslar             | a , maxes            |
| X X SP<br>X H<br>X H<br>X H | 1. Aff<br>ma | ichez ou<br>squez le:<br>sitions. | 0 05PX                    | AUG 11 11                                                  | Ad +0.00% :<br>NDEX<br>45 CALL | Stock Price 1337.43  |

### Comprendre la volatilité implicite

Vous pouvez transposer une mesure de l'écart-type sur un indice de volatilité, comme l'indice de volatilité du CBOE (VIX), et vice-versa. Par exemple, si la volatilité implicite du titre XYZ est de 24, il suffit de diviser ce chiffre par la racine carrée du nombre de jours civils dans l'année (365) pour obtenir un pourcentage de variation du sous-jacent. En d'autres mots, 24/19 ou environ 1,26 %. Ainsi, une volatilité de 24 signifie que le titre XYZ devrait varier de moins de 1,26 % sur 68 % des jours de bourse.

### **Probability Analysis**

En sélectionnant l'onglet **Probability Analysis** dans le sous-menu de la page Analyze et en tapant un symbole boursier dans le coin supérieur gauche, vous voyez en un clin d'œil l'amplitude des mouvements baissiers ou haussiers futurs du titre.

Selon la volatilité des options, la courbe du graphique Probability Analysis illustre la fourchette de prix théorique applicable au règlement du titre en fonction des dates d'expiration futures des options (indépendamment de toute position sur option que vous pourriez détenir). La fourchette par défaut est de 68 %, mais vous pouvez entrer le pourcentage de votre choix.

Par exemple, dans la courbe de probabilité suivante, le titre a 68 % de chances (1 écart-type) de se négocier dans une fourchette allant de 312,26 à 352,89 avant la date d'expiration de juillet. En d'autres mots, la probabilité qu'il se négocie en dehors de cette fourchette est de 32 %.

**Remarque :** Par nature théoriques, les résultats d'une analyse de probabilité ne garantissent d'aucune façon la survenue d'un événement pour ce titre ou un autre illustré dans les outils de l'onglet Analyze.

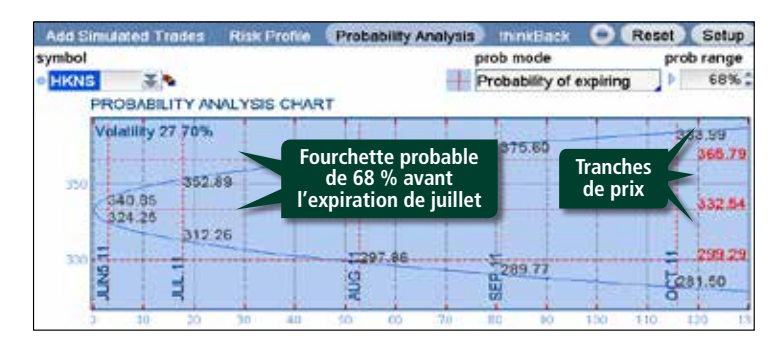

La courbe de probabilité ne renseigne pas que sur les expirations. En déplaçant la souris ailleurs dans le graphique, vous afficherez les probabilités au-dessus ou au-dessous du tracé, selon la date et le cours du titre.

| Introduction          |
|-----------------------|
| Ressources utiles     |
|                       |
| Partie I              |
| Plonger dans le sujet |
| Acheter une option    |
| Vendre une option     |
|                       |

#### Partie II

| Navigation et recherche       |    |
|-------------------------------|----|
| Pages dans thinkorswim        | 8  |
| Raccourcis                    | 9  |
| Liens                         | 10 |
| Volet de navigation de gauche | 11 |
| Page Analyze                  | 17 |
| Page Scan                     | 22 |
| Page MarketWatch              | 25 |
| Page Charts                   | 31 |
| Page Tools                    | 39 |
| Page Help                     | 42 |

#### Partie III

| Négocier et surveiller |    |
|------------------------|----|
| Page Monitor           | 43 |
| Page Trade             | 48 |

#### Partie IV

| Négociation simulée |  |
|---------------------|--|
| thinkOnDemand       |  |
| paperMoney          |  |

# Partie II Navigation et recherche

#### thinkBack

1 2

3

6

65

66

La page thinkBack analyse les profits et pertes des positions selon le cours de clôture d'un jour antérieur quelconque.

La partie supérieure de thinkBack ressemble à l'écran de négociation, sauf qu'il y a à droite de la date des flèches et un calendrier qui permettent de sélectionner la clôture d'un jour antérieur et obtenir des données sur les options afin de structurer et d'analyser les stratégies.

La partie inférieure de la page, sous Backtrades, présente un tableau du sous-jacent; thinkBack en affiche le rendement antérieur.

#### Pour analyser un ordre d'achat dans thinkBack

1 Entrez un symbole dans la case Symbol.

- 2 Cliquez avec le bouton de droite sur l'action pour ouvrir le menu d'achat ou avec le bouton de gauche sur le cours vendeur de la chaîne d'options afin d'entrer les cours de clôture pour une opération dans la fonction thinkBack au bas de la page.
- 3 Ajustez la date d'achat de l'action ou de l'option.
- 4 Survolez avec la souris une date entre la date d'achat et la date courante.

5 Vous pouvez aussi ajuster manuellement le calendrier P/L Date au milieu de l'écran thinkBack afin de sélectionner une date précise, et afficher des dates subséquentes à l'aide des flèches vers le haut/bas à côté de la date.

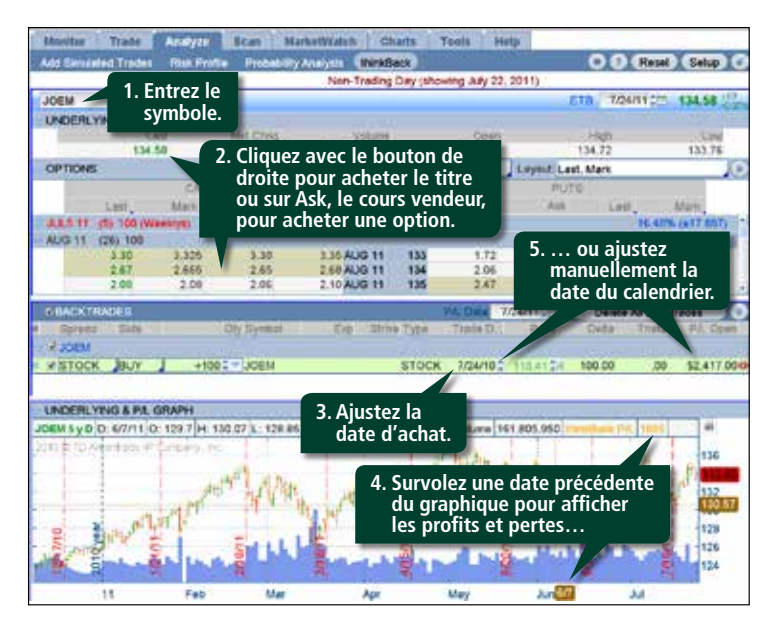

L'image ci-dessous affiche le profit réalisé dans l'exemple : 2 417 \$.

| P/L Date 7/24/11         |                |     | Delete | e All B | acktra | ides |     |
|--------------------------|----------------|-----|--------|---------|--------|------|-----|
| trike Type 1. Cliquez su | 1. Cliquez sur |     | Ju     | ly, 20  | 11     | ₽    | Þ   |
| le calendr               | un an          | Mon | Tue    | Wed     | Thu    | Fri  | Sat |
| 55 CALL 7/24/11          |                |     |        |         |        | 1    | 2   |
|                          | 3              | 4   | 5      | 6       | 7      | 8    | 9   |
|                          | 10             | 11  | 12     | 13      | 14     | 15   | 16  |
| C: 1337 /3 2. Cliquez su | ır la dat      | e 8 | 19     | 20      | 21     | 22   | 23  |
| dans le te               | onter<br>mos.  | 25  | 26     | 27      | 28     | 29   | 30  |
|                          | 31             |     |        |         |        |      |     |

| Int | rod  | luc | tio  | n  |  |  |
|-----|------|-----|------|----|--|--|
| Res | sour | ces | util | es |  |  |
| -   |      |     |      |    |  |  |

#### Partie I

| Plonger dans le sujet |  |
|-----------------------|--|
| Acheter une option    |  |
| Vendre une option     |  |

#### Partie II

| Navigation et recherche       |    |
|-------------------------------|----|
| Pages dans thinkorswim        | 8  |
| Raccourcis                    | 9  |
| Liens                         | 1( |
| Volet de navigation de gauche | 1  |
| Page Analyze                  | 1  |
| Page Scan                     | 22 |
| Page MarketWatch              | 2! |
| Page Charts                   | 3  |
| Page Tools                    | 3  |
| Page Help                     | 42 |
|                               |    |

#### Partie III

| Négocier et surveiller |  |
|------------------------|--|
| Page Monitor           |  |
| Page Trade             |  |

### Partie IV

| Négociation simulée |  |
|---------------------|--|
| thinkOnDemand       |  |
| paperMoney          |  |

# Partie II Navigation et recherche

Monitor Trade Analyze Scan MarketWatch Charts Tools Help Stock Hacker Spread Hacker Spread Book ISE Spread Bock

### Page Scan

1 2

3

6

43

48

65

66

La page Scan filtre les occasions boursières en fonction de vos critères, de paramètres préétablis ou de ce qui se négocie sur le marché.

La page Scan propose les sous-pages suivantes :

- Stock Hacker
   Spread Hacker
- Spread Book

### **Stock Hacker**

Vous vous demandez quels titres répondent à vos critères de liquidité, de variation en pourcentage et de capitalisation boursière? Ou quels indices ont fluctué de plus de 2 % dans la journée? Stock Hacker a la réponse.

1 Cliquez sur **Stock Hacker** au haut de la page.

2 Sous **Criteria**, activez le menu déroulant pour choisir vos critères. Sélectionnez **% Change**. Ajoutez deux autres critères pour la capitalisation boursière et le volume en cliquant sur **Add Fundamental Filter** deux fois au haut de l'onglet Criteria et en faisant les sélections correspondantes dans le menu déroulant.

### Utiliser les filtres d'étude

Vous pouvez aussi définir des paramètres d'analyse technique, comme les croisements de l'indicateur MACD ou stochastique, en sélectionnant **Add Study Filter**.

- **3** Pour délimiter le champ de recherche, déplacez les crochets bleus ou entrez vos critères dans les cases **min** et **max**.
- 4 Cliquez sur **Scan** pour afficher les résultats.
- 5 Recliquez sur le point bleu à gauche du symbole pour profiler, analyser ou effectuer une opération.

### Sizzle Index

Sous Sizzle Index, vous pouvez vérifier si le volume des options est élevé par rapport aux cinq jours précédents pour un titre donné. Pour démarrer, cliquez sur le bouton orange **Sizzle Index**.

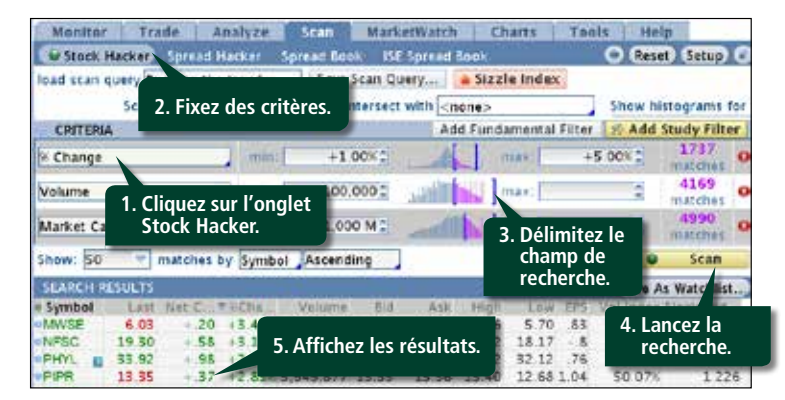

### Enregistrer les critères de recherche

Pour enregistrer vos critères de recherche, cliquez sur le bouton **Save Scan Query** au haut de l'écran. Pour les consulter plus tard, cliquez sur la case **Load Scan Query** en haut de page et sélectionnez **Personal**.

1 2

3

6

43

48

65

66

| Introduction                      |  |
|-----------------------------------|--|
| Ressources utiles                 |  |
| Partie I<br>Plonger dans le sujet |  |
| Acheter une option                |  |
| Vendre une option                 |  |

#### Partie II

| Navigation et recherche       |    |
|-------------------------------|----|
| Pages dans thinkorswim        | 8  |
| Raccourcis                    | 9  |
| Liens                         | 10 |
| Volet de navigation de gauche | 11 |
| Page Analyze                  | 17 |
| Page Scan                     | 22 |
| Page MarketWatch              | 25 |
| Page Charts                   | 31 |
| Page Tools                    | 39 |
| Page Help                     | 42 |

#### Partie III

| Négocier et surveiller |  |
|------------------------|--|
| Page Monitor           |  |
| Page Trade             |  |

#### Partie IV

| Négociation simulée |  |
|---------------------|--|
| thinkOnDemand       |  |
| paperMoney          |  |

# Partie II Navigation et recherche

### **Recherches prédéfinies**

Vous pouvez aussi prédéfinir (et modifier) vos recherches, par exemple, en fonction des 10 titres les plus performants du NASDAQ ou d'une nouvelle liste de sommets et de creux. Cliquez sur la case **Load Scan Query** et sélectionnez l'option Public ou Top 10.

Pour plus de précision – par exemple, afin de cibler seulement les titres qui se négocient à plus de 20 \$ – vous pouvez ajouter des critères sous l'onglet Criteria. Cliquez ensuite sur Scan.

### Spread Hacker

Spread Hacker fonctionne presque comme Stock Hacker, sauf que la recherche vise les écarts sur options plutôt que les actions.

# Par exemple, pour chercher des opérations de type Iron Condor :

1 À la case **Search** dans la section du haut, cliquez avec le bouton de gauche et sélectionnez **Iron Condor**.

2 Sélectionnez vos critères. Par exemple : titres dont le prix sous-jacent dépasse 50 \$, probabilité de profits entre 50 % et 60 %, volatilité entre 20 et 33, expiration entre 27 et 91 jours et indicateur Delta entre -10 et 10.

**3** Sélectionnez **Scan** et Spread Hacker relèvera les occasions qui répondent à vos critères.

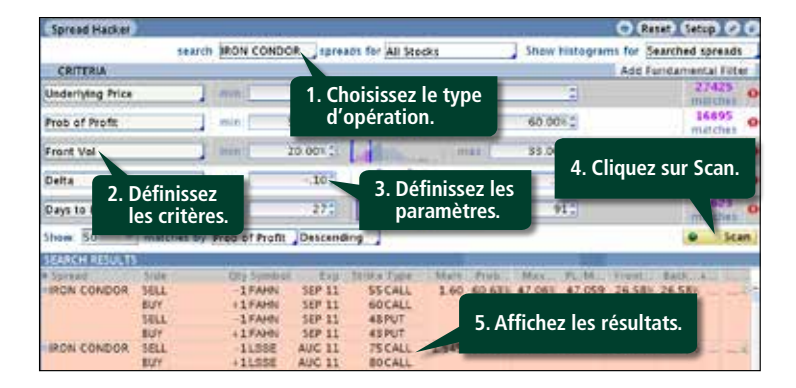

### Iron Condor... De quoi s'agit-il?

**Iron Condor** est une stratégie qui met en jeu quatre options. Elle consiste à vendre un écart sur option d'achat en même temps qu'un écart sur option de vente, le sous-jacent et le cycle d'expiration étant par ailleurs identiques. Vous recevez un crédit partiel, et si le titre expire en deçà du prix de levée inférieur de l'option d'achat et au-delà du prix de levée supérieur de l'option de vente, vous empochez tout le crédit. Votre exposition maximale correspond au montant le plus élevé entre les écarts du prix d'exercice auquel vous avez vendu, déduction faite du crédit encaissé pour l'opération.

1 2

3

6

43

48

65 66

| Introduction                                                                 |  |
|------------------------------------------------------------------------------|--|
| Ressources utiles                                                            |  |
| Partie I<br>Plonger dans le sujet<br>Acheter une option<br>Vendre une option |  |
|                                                                              |  |

#### Partie II

| Navigation et recherche       |    |
|-------------------------------|----|
| Pages dans thinkorswim        | 8  |
| Raccourcis                    | 9  |
| Liens                         | 10 |
| Volet de navigation de gauche | 11 |
| Page Analyze                  | 17 |
| Page Scan                     | 22 |
| Page MarketWatch              | 25 |
| Page Charts                   | 31 |
| Page Tools                    | 39 |
| Page Help                     | 42 |

#### Partie III

| Négocier et surveiller |  |
|------------------------|--|
| Page Monitor           |  |
| Page Trade             |  |

#### Partie IV

| Négociation simulée |
|---------------------|
| thinkOnDemand       |
| paperMoney          |

# Partie II Navigation et recherche

#### Spread Book

La négociation simultanée de plus d'une classe d'options est considérée comme un ordre mixte.

La plupart des ordres mixtes se négocient par voie électronique. Vous pouvez en afficher bon nombre dans *thinkorswim*.

La page **Spread Book** recense les ordres mixtes passés par d'autres clients de Placements directs TD, mais qui n'ont pas encore été exécutés. Cliquez sur **Scan**, puis sur **Spread Book**.

Vous pouvez effectuer des recherches générales ou plus précises sur les ordres mixtes. Supposons que vous cherchez dans *thinkorswim* des ordres ouverts de type Iron Condor dans l'indice SPX.

1 Dans la case des symboles, tapez SPX.

- 2 Cliquez sur la case des types d'opération et choisissez Iron Condor.
- 3 Cliquez sur **Refresh** en haut à droite de l'écran pour afficher les opérations Iron Condor que d'autres négocient sur SPX dans *thinkorswim*.

| 1 Entrez le                                                                                                    | 2      | . Choisissez<br>type d'opé | le<br>ration. | 1280CALL<br>1310CALL | <sup>1</sup><br>3. Ar | opuvez   | Patra   |
|----------------------------------------------------------------------------------------------------|--------|----------------------------|---------------|----------------------|-----------------------|----------|---------|
| symbole.                                                                                                    | SELL   | - 105PX<br>- 105PX         | JUL1 11       | 1250PUT<br>1250PUT   | su                    | r Refres | h.      |
| AND OR                                                                                                    | BUY    | +55PX                      | DEC 13        | 1400 CALL            | 21                    |          |         |
|                                                                                                    | 5811   | -\$SPX                     | DEC 15        | 1450 CALL            | DESIT                 |          |         |
|                                                                                                    | BUY    | +\$5PX                     | DEC 13        | 1100/PUT             |                       |          |         |
| 1527 Construction of the second second                                                                                                    | SELL   | -55PX                      | OEC 13        | 1050 PUT             |                       |          |         |
| 4 Sóloctionnoz                                                                                                    | 1      | +\$SPX                     | AUG 11        | 1360-CALL            | 25 UMT                | 1.40 W   | NR INC  |
| 4. Selectioninez                                                                                                    | L.     | -SSPX                      | AUG 11        | 1365 CALL            | DEBIT                 |          |         |
| l'opération.                                                                                                    | 1      | +5 SPX                     | AUG 11        | 1115 PUT             |                       |          |         |
|                                                                                                    |        | -55PX                      | AUG 11        | 1110 PUT             |                       |          |         |
| e/23/1112/59/00 IRON CONDOR                                                                                                    | THEL   | -15PX                      | 10.11         | 1320 CALL            | 5,00 UMT              | 1.05 WC  | DRR/INC |
| RE #167509711                                                                                                    | DBUY:  | +1SPX                      | AL 11         | 1325 CALL            | CREDIT                |          |         |
|                                                                                                    | MAL    | -159%                      | 314. 11       | 1275 PUT             |                       |          |         |
|                                                                                                    | BUY    | +1.5PX                     | JUL 11        | 1270 PUT             | in the second         | - Harry  | 1       |
| 6/23/11 12 46 49 IRON CONDOR                                                                                                    | BUY    | +205PX                     | JUNA 11       | 12BO CALL            | SS LMT                | 3.525 W0 | REARC   |
| TRG BY #168                                                                                                    | SELL   | -205PX                     | 3384 11       | 1285 CALL            | DEAT                  |          |         |
| and the second second se | BULY . | +205PX                     | 1,114 11      | Loopful.             |                       |          | _       |

4 Choisissez-en un qui vous intéresse et cliquez sur le point bleu à gauche.

Une opération Iron Condor vous intéresse. En fait, vous voulez passer le même ordre. Voici comment faire :

- Cliquez sur le point bleu correspondant à gauche de l'ordre qui vous intéresse.
- **2** Cliquez sur **Create Duplicate Order**. L'écran habituel des ordres s'affiche en dessous.

### Vérifier la taille

**Attention :** En doublant un ordre, vous doublez aussi la taille du contrat dans Spread Book. Ajustez la taille de l'ordre avant de le transmettre.

| Igread Book                                                                |                                |                           |                                      |                                                |                                                |                    | Chine Series        | 00              |
|----------------------------------------------------------------------------|--------------------------------|---------------------------|--------------------------------------|------------------------------------------------|------------------------------------------------|--------------------|---------------------|-----------------|
| symbol spread                                                              | ONDOR .                        |                           |                                      |                                                |                                                |                    | brden<br>100 - Refr | t count<br>ws/1 |
| * This Flaced Spi                                                          | and .                          | 310x                      | Div Symbol                           | LULEIP                                         | CONTRACTION.                                   | Prist              | SZARK F SLATOR      | 1111            |
| Cancel Registe Order<br>Copy<br>Create Displicate Order                    | CONDOR                         | BUY<br>MELL<br>BUY        | + 10 SPX<br>-10 SPX<br>+ 10 SPX      | JULI 11<br>JULI 11<br>JULI 11                  | 1250 CALL<br>1310 CALL<br>1250 PUT             | 19.00 LMT<br>DEBIT | 20.175 WORKP        | VG ·            |
| Creats Opposite Order<br>Analyze Duplicate Trade<br>Analyze Opposite Trade | 2.0                            | Créez                     | un ordre.                            | DEC 13<br>DEC 13<br>DEC 13<br>DEC 13<br>DEC 13 | 1400 CALL<br>1450 CALL<br>1100 PUT<br>1050 PUT | 25.00 LMT<br>DOBT  | 34.15. WORKIN       | WC              |
| Market Depth<br>Position<br>Alert<br>Sembol SPX                            | CONDOR                         | BUY<br>SELL<br>BUY<br>MLL | +5.5PX<br>-5.5PX<br>+5.5PX<br>-5.5PX | AUG 11<br>AUG 11<br>AUG 11<br>AUG 11           | 1360 CALL<br>1365 CALL<br>1115 PUT<br>1110 PUT | 25 LMT<br>DOB/T    | 1.40. WORKP         | ii:             |
| 1 Ouvrez la bo                                                             | 1 condox<br>(167569719<br>1)te | HUA<br>HUY<br>HELL        | -159X<br>-139X<br>-159X<br>-159X     |                                                | 1320-04U<br>1325-04U<br>1225-04T<br>1270-04T   | CREDIT             | LOS WORKS           | **              |
| de dialogue                                                                |                                | BUY<br>SELA               | - 20 SPX<br>20 SPX                   | JUNA 11<br>JUNA 11                             | 1280 CALL<br>1285 CALL                         | 35 LMT<br>DENT     | 1.525, WORKS        | 2               |

Cliquez sur **Confirm and Send** ou modifiez la quantité, le prix, etc. Ou annulez l'ordre en sélectionnant **Cancel**.

| ORDER EN   | NTRY COOLS                   | NER QUES             | ıt.                      |                                          |                      |       | 3. Confirmez,           |           | •                |
|------------|------------------------------|----------------------|--------------------------|------------------------------------------|----------------------|-------|-------------------------|-----------|------------------|
| Thomas     | INFA J<br>BUY<br>SELL<br>BUY | 41<br>41<br>-1<br>+1 | SPX<br>SPX<br>SPX<br>SPX | 100, 11<br>100, 11<br>100, 11<br>100, 11 | 1525<br>1275<br>1270 |       | annulez l'ordre.        | MT        | Jene Jean, J     |
| Aevanced ( | Order Single (               | rcer                 | 1                        |                                          |                      | NIE . | 0 295 Mis <sup>11</sup> | CI Delete | Confirm and Send |

1 2

3

6

43 48

65 66

| Introduction      |  |
|-------------------|--|
| Ressources utiles |  |
| Partia I          |  |

| Plonger dans le sujet |
|-----------------------|
| Acheter une option    |
| Vendre une option     |

#### Partie II

| Navigation et recherche       |    |
|-------------------------------|----|
| Pages dans thinkorswim        | 8  |
| Raccourcis                    | ç  |
| Liens                         | 10 |
| Volet de navigation de gauche | 11 |
| Page Analyze                  | 17 |
| Page Scan                     | 22 |
| Page MarketWatch              | 2! |
| Page Charts                   | 3  |
| Page Tools                    | 39 |
| Page Help                     | 42 |

#### Partie III

| Négocier et surveiller |
|------------------------|
| Page Monitor           |
| Page Trade             |

#### Partie IV

| Négociation simulée |  |
|---------------------|--|
| thinkOnDemand       |  |
| paperMoney          |  |

# Partie II Navigation et recherche

#### Page MarketWatch

La page MarketWatch regorge de données qui permettent de prendre le pouls du marché.

- La page MarketWatch propose les sous-pages suivantes :
  - Quote
     Alerts
     Watch
  - Heat Map Calendar

#### Quote

Pour ajouter un symbole à la page Quote, cliquez sur la case en bas à gauche et tapez-le. Une suppression se fait en cliquant sur le symbole.

Par défaut, la page ouvre les champs comme Last, Net, Bid, Ask, etc., mais ces paramètres sont modifiables. Pour accéder aux champs, cliquez sur le petit point gris (en haut à gauche à côté de Symbol). Un menu déroulant s'affiche. (Ou cliquez avec le bouton de droite sur n'importe quel titre de colonne.) En cliquant ensuite sur **Customize**, vous afficherez l'écran suivant :

| Lookup a column 🔻  | <arrow></arrow>   | Load Defaults |
|--------------------|-------------------|---------------|
| % Change 🔤         | Symbol            |               |
| 52 week High       | Last              |               |
| 52 week Low        | Net Change        |               |
| <empty></empty>    | Bid               |               |
| Ask                | Ask               |               |
| Ask Size           | Bid Size          |               |
| Ask X              | Ask Size          |               |
| Back Expected Move | Volume            |               |
| Back Vol           | High              | Move Up       |
| Beta               | Low               | Move Down     |
| Rid                | 52 week Hiah 📑    |               |
| Add Item(s) >>     | << Remove Item(s) |               |

Pour ajouter, supprimer ou réaménager des champs à l'écran Quote :

- 1 Mettez le champ en surbrillance.
- 2 Cliquez sur **Move Up** ou **Move Down** pour placer les champs des colonnes de l'écran Quote dans l'ordre voulu. Ou procédez par glisser-déposer avec un clic gauche de la souris.

### 3 Cliquez sur **OK**.

De retour à la page Quote, entrez les ordres en cliquant sur un cours acheteur ou vendeur du symbole désiré. Les données s'ajouteront au ticket d'ordre au bas de l'écran.

| Monitor             | Tra              | de Ana        | dyze              | Scan                 | lr.             |       |                | lits    | Tools    | Help     |          |
|---------------------|------------------|---------------|-------------------|----------------------|-----------------|-------|----------------|---------|----------|----------|----------|
| Quote               | Alerts           | B Watch       | Heat              | Map Roll             | li Cli          | 01167 | ici            | e de fa |          | 0 R      | set Setu |
| == Symbol           | 1.0              | IT Net Ching  | i Bid             | Ast                  |                 | quez  |                | - 190   | h Low    | Statight | 52. Vo   |
| • JMHS =            | 328 375          | 5 -5.7635     | 328.25            | 328.84               | 1               |       | and the second | 328.8   | 8 318 12 | 364.90   | 28 27    |
| PTYH BE             | 10.6             | 611           | 10.68             | 10.68                | 9 728           | 127.5 | 37,048         | 10.7    | 7 10.56  | 15.72    | 10 35    |
| VXXC                | 477.929          | 9 9.0751      | 477.53            | 477.82               | 1 2             | 3,8   | 181,020        | 482.8   | 6 473.75 | 642.96   | 43 25    |
| TWSODA              | 165.7            | 3 +.05        | 165.73            | 165.76               | 4 1             | 3,0   | 156,629        | 166.4   | 5 163.80 | 173.54   | 12 18    |
| ORDER EN            | NTRY DR          | D ORDER       | La feni<br>ordres | être des<br>s'ouvre. |                 |       |                |         |          |          | 6        |
| Spread 5<br>ЭТОСК В | side<br>surv     | Q1Y<br>+100 : | lynn<br>INNIS     | Eas and              | а Тура<br>STOCA | Linn  | 921            | Price   | Crow     | DAY      | ME Exe   |
| Advanced C          | Order: <u>Si</u> | ngle Order    |                   |                      |                 |       |                | 140     | Delete i | Coafirm  | and Send |
| ORDER B             | OOK              | ALL           |                   | 1                    |                 |       |                | <<>>    | Cane     | el Menu  | 00       |

| Introduction      |  |
|-------------------|--|
| Ressources utiles |  |
|                   |  |

#### Partie I

| Plonger dans le sujet |  |
|-----------------------|--|
| Acheter une option    |  |
| Vendre une option     |  |

#### Partie II

| Navigation et recherche       |    |
|-------------------------------|----|
| Pages dans thinkorswim        | 8  |
| Raccourcis                    | 9  |
| Liens                         | 10 |
| Volet de navigation de gauche | 11 |
| Page Analyze                  | 17 |
| Page Scan                     | 22 |
| Page MarketWatch              | 25 |
| Page Charts                   | 31 |
| Page Tools                    | 39 |
| Page Help                     | 42 |
|                               |    |

#### Partie III

| Négocier et surveiller |    |
|------------------------|----|
| Page Monitor           | 43 |
| Page Trade             | 48 |

#### Partie IV

| Négociation simulée |  |
|---------------------|--|
| thinkOnDemand       |  |
| paperMoney          |  |

# Partie II Navigation et recherche

#### Alerts

1 2

3

6

65 66 La page Alerts fonctionne presque comme l'onglet Trade, sauf qu'au lieu d'entrer des ordres à exécuter, vous recevez dans *thinkorswim* des courriels et des alertes sur l'évolution de l'instrument sous-jacent.

### Simple Alerts

- 1 Entrez un symbole dans la case en haut à gauche.
- 2 En cliquant sur le cours acheteur ou vendeur, vous ouvrez une case d'alerte près du bas de l'écran.
- **3** Réglez vos paramètres, p. ex., Ask + Above + cours de votre choix.

### 4 Cliquez sur Create Alert.

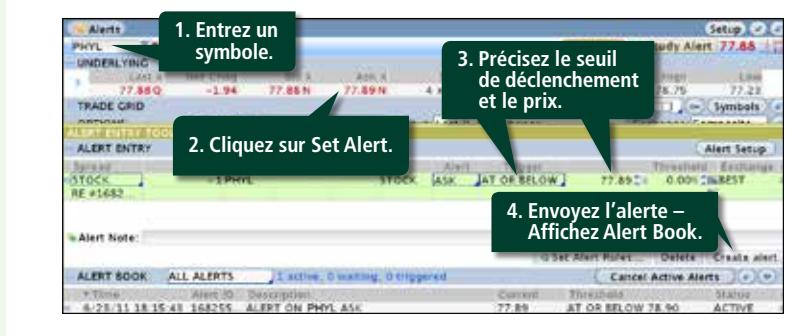

L'alerte figurera sous Alert Book au bas de l'écran et lorsque vous consulterez un graphique lié à ce symbole jusqu'au déclenchement de l'alerte ou à son annulation. **Complex Alerts** – Vous pouvez aussi programmer des alertes beaucoup plus précises. Par exemple, une alerte peut vous prévenir lorsque le cours d'une action franchit un seuil technique, comme la moyenne mobile à 20 jours.

| ALERT ENTRY                                                                    | 5                                    |                                                      |                                                         | (Alert Setup)                                       |
|--------------------------------------------------------------------------------|--------------------------------------|------------------------------------------------------|---------------------------------------------------------|-----------------------------------------------------|
| Spread<br>STOCK                                                                | Uty Sym. Exp Str. Type<br>+1PTYH STO | Alert Tribe                                          | 80,7614                                                 | Thre Exch<br>BEST                                   |
| SAlert Note:                                                                   | 1. Cliquez sur la case du menu.      | LAST<br>BID<br>ASK<br>MARK<br>VOL INDEX              | Rules Dele                                              | te Create alert                                     |
| ALERT BOOK                                                                     | LL ALERTS 3 active, 0 w              | FRONT VOL                                            | Cancel Acti                                             | ve Alerts                                           |
| * Timu<br>5/23/11 14.33:<br>5/23/11 14.32:<br>5/23/11 14.31:<br>5/23/11 14.31: | 2. Sélectionnez Study.               | EACK VOL<br>VOL DIFF<br>SIZZLE IDX<br>CLOSE<br>STUDY | O SimpleMovin<br>O SollingerBand<br>O VolumeAve<br>Edit | Avg0:D<br>ISSMAD Mid Inc<br>3. Cliquez<br>sur Edit. |

- 1 Dans le panneau des alertes ci-dessus, cliquez sur la case sous **Alert**.
- 2 Descendez le curseur à **Study**.
- Cliquez sur Edit. L'outil Condition Wizard s'ouvre.
   Entrez les paramètres d'alerte pour la moyenne mobile à 20 jours.

1 2

3

6

43

48

65

66

| Introduction      |  |
|-------------------|--|
| Ressources utiles |  |

#### Partie I

| Plonger dans le sujet |  |
|-----------------------|--|
| Acheter une option    |  |
| Vendre une option     |  |

#### Partie II

| Navigation et recherche       |    |
|-------------------------------|----|
| Pages dans thinkorswim        | 8  |
| Raccourcis                    | 9  |
| Liens                         | 10 |
| Volet de navigation de gauche | 11 |
| Page Analyze                  | 17 |
| Page Scan                     | 22 |
| Page MarketWatch              | 25 |
| Page Charts                   | 31 |
| Page Tools                    | 39 |
| Page Help                     | 42 |
|                               |    |

#### Partie III

| Négocier et surveiller |  |
|------------------------|--|
| Page Monitor           |  |
| Page Trade             |  |

#### Partie IV

| Négociation simulée |  |
|---------------------|--|
| thinkOnDemand       |  |
| paperMoney          |  |

# Partie II Navigation et recherche

### **Complex Alerts** (suite)

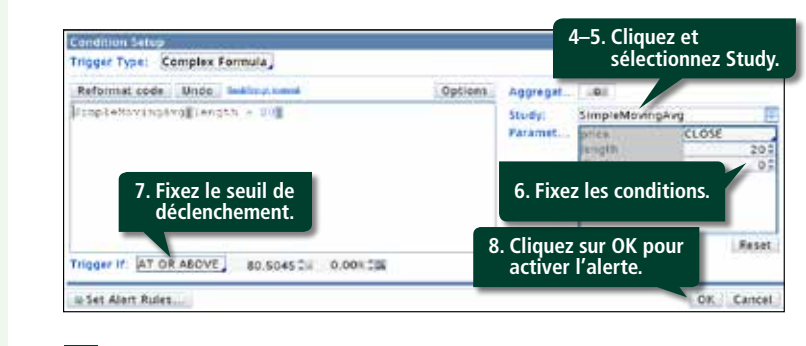

- 4 Cliquez sur **Edit** pour régler les paramètres sous Study.
- 5 Sélectionnez SimpleMovingAvg dans le menu déroulant.
- 6 Fixez vos conditions dans la case de saisie. Par exemple, pour utiliser le cours de clôture, sélectionnez Close à côté du cours. Pour utiliser la moyenne mobile sur 20 jours, indiquez une durée de 20. Cliquez sur Save.
- **7** Sous **Trigger If**, indiquez **At Or Above**, puis 0.00 à droite.
- 8 Cliquez sur **OK**. Votre alerte est activée.

#### Watch

Cliquez sur l'onglet **Watch** pour savoir guelles actions orientent les cours d'un indice ou d'une liste de surveillance et guelles autres verseront des dividendes, annonceront des bénéfices ou feront l'objet d'une conférence téléphonique ou d'un fractionnement.

| Monito    | r Trad     | e Anal   | yze Scan | MarketWatch    | Charts   | Tools | Help    |
|-----------|------------|----------|----------|----------------|----------|-------|---------|
| Quote     | Alerts     | 63 Watch | Heat Map | Rollover Rates | Calendar | 00    | Setup 🕃 |
| TO5 Ind   | ex Watch   |          |          |                |          |       |         |
| TOS Ind   | ex Details |          |          |                |          |       |         |
| Dividenc  | Alerts     |          |          |                |          |       |         |
| Earning   | Alerts     |          |          |                |          |       |         |
| Confere   | nce Calls  |          |          |                |          |       |         |
| Splits Ca | lendar     |          |          |                |          |       |         |

Pour voir comment évolue chaque action sous Dow Jones Industrial Average :

- 1 Cliquez sur l'onglet **TOS Index Watch**.
- 2 Cliquez sur le menu déroulant select watch list.
- 3 Choisissez **Public**.
- 4 Cliquez sur Dow Jones Industrial Average.

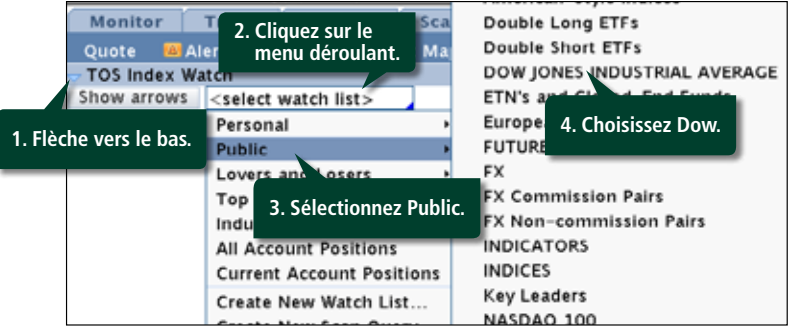

1 2

3

6

65 66

| Introduction      |  |
|-------------------|--|
| Ressources utiles |  |
| Partie I          |  |

| Plonger dans le sujet |  |
|-----------------------|--|
| Acheter une option    |  |
| Vendre une option     |  |

| Partie II |  |
|-----------|--|
|-----------|--|

| Navigation et recherche       |    |
|-------------------------------|----|
| Pages dans thinkorswim        | 8  |
| Raccourcis                    | 9  |
| Liens                         | 10 |
| Volet de navigation de gauche | 11 |
| Page Analyze                  | 17 |
| Page Scan                     | 22 |
| Page MarketWatch              | 25 |
| Page Charts                   | 31 |
| Page Tools                    | 39 |
| Page Help                     | 42 |

#### Partie III

| Négocier et surveiller |    |
|------------------------|----|
| Page Monitor           | 43 |
| Page Trade             | 48 |

#### Partie IV

| Négociation simulée |  |
|---------------------|--|
| thinkOnDemand       |  |
| paperMoney          |  |

# Partie II Navigation et recherche

### Watch (suite)

Affichez les résultats et amenez le curseur sur les barres verte et rouge afin de repérer l'action.

| Mo                                                        | enitur                                                       | Trade                                                                | Ала                                                                                | iyze                                                         | Scatt .   | MarkadW       | atch             | Chiarta            | Tonis                     | Help                          |                         |                                     | nDemani |
|-----------------------------------------------------------|--------------------------------------------------------------|----------------------------------------------------------------------|------------------------------------------------------------------------------------|--------------------------------------------------------------|-----------|---------------|------------------|--------------------|---------------------------|-------------------------------|-------------------------|-------------------------------------|---------|
| Out                                                       | ale 🛛 🖬                                                      | Netts.                                                               | 13 Wate                                                                            |                                                              | tinet Met | Patternet     | Tates            | Celende            |                           |                               | 0                       | 00                                  | Setup ) |
| TO                                                        | i index V                                                    | Match .                                                              |                                                                                    |                                                              |           |               |                  |                    |                           |                               |                         |                                     |         |
| She                                                       | 2%                                                           |                                                                      | V JONES                                                                            |                                                              |           |               | ani.             | 2.2.2              | van<br>ichre<br>dian      | 23 671<br>7 273<br>30 651     | 7,81.<br>9,97.<br>1,78. | Corp.<br>5108.0<br>539.21<br>5145.3 | 1.0     |
| 0                                                         | 5%<br>0%<br>0%<br>5%                                         |                                                                      |                                                                                    |                                                              |           |               |                  | 1. An<br>un<br>syı | nenez<br>e barro<br>nbole | le curse<br>e pour<br>de l'ac | eur s<br>affic<br>tion  | sur<br>cher  <br>1, et              | le      |
| 1.00                                                      |                                                              |                                                                      |                                                                                    |                                                              |           |               |                  |                    |                           |                               |                         |                                     |         |
| 1.<br>1.                                                  | 5% H                                                         | 11. P                                                                | 9СМ21.                                                                             | лн                                                           | 9<br>2    |               |                  |                    |                           |                               |                         |                                     |         |
| -1<br>1.<br>2.                                            | FAHN<br>GVRC                                                 | 11. A                                                                | 9CM21.<br>MBR22.                                                                   | JANK<br>PTY                                                  | 9<br>H    |               |                  |                    |                           |                               |                         |                                     |         |
| -1.<br>2.<br>3.                                           | FAHN<br>GVRC<br>JOEM                                         | 11. F<br>12. 1<br>13. U                                              | 9CM21.<br>MBR22.<br>86W23.                                                         | JANHO<br>PTTYS<br>VXXX                                       | 9 H C     | 2 10          |                  | aboles             | coront                    |                               |                         |                                     |         |
| -1.<br>2.<br>3.<br>4.                                     | FAHN<br>GVRC<br>JOEM                                         | 11. F<br>12. 1<br>13. U<br>14. 1                                     | 9CM21.<br>MBR22.<br>85W23.<br>7H3T24.                                              | JNH:<br>PTV:<br>V300<br>TWS                                  | aru       | 2 le          | es syn           | nboles             | seront                    |                               |                         |                                     |         |
| -1.<br>2.<br>3.<br>4.<br>6.                               | FAHN<br>GVRC<br>JOEM<br>JPHW                                 | 11. R<br>12. 1<br>13. U<br>14. 1<br>15. 0                            | 9CM21.<br>M9R22.<br>85W23.<br>HGT24.<br>3TPO25.                                    | JANHA<br>PTYN<br>VOXI<br>TWSI<br>HQBV                        | e H C D Y | 2 le<br>en si | es syn<br>urbril | nboles<br>lance.   | seront                    |                               |                         |                                     |         |
| -1.<br>1.<br>2.<br>3.<br>4.<br>6.                         | FAHN<br>2%<br>JOEM<br>JOEM<br>JPHW<br>LSSE<br>MVSE           | 11. P<br>12. 1<br>13. U<br>14. 1<br>15. 0<br>16. 8                   | 9CM21.<br>MBRI22.<br>85W23.<br>943724.<br>37P025.<br>MNAL26.                       | JAHK<br>PTV<br>V300<br>TWS<br>H08V<br>PRM                    | arun yzy  | 2 le<br>en si | es syn<br>urbril | nboles<br>lance.   | seront                    |                               |                         |                                     |         |
| -1.<br>2.<br>3.<br>4.<br>6.<br>7.<br>6.                   | FAHN<br>GVRC<br>JOEM<br>JFHW<br>LISSE<br>MVSE<br>NVSE        | 11. P<br>12. 1<br>13. U<br>14. 7<br>15. C<br>16. 8<br>17. P          | 9CM21.<br>M9R22.<br>65W23.<br>HGT24.<br>1TPO26.<br>ANAL26.<br>6NS27.<br>4NI 028    | JNH:<br>PTV:<br>V303<br>TWS:<br>H08V<br>PKM<br>FAHI          |           | 2 le<br>en su | es syn<br>urbril | nboles<br>lance.   | seront                    |                               |                         |                                     |         |
| -1.<br>1.<br>2.<br>3.<br>4.<br>5.<br>6.<br>7.<br>8.<br>9. | FAHN<br>GVRC<br>JOEM<br>JPHW<br>LSSE<br>MVSE<br>NVSE<br>NVSE | 11. P<br>12. 1<br>13. U<br>14. 1<br>15. 0<br>16. 8<br>17. 9<br>10. 1 | 9CM21.<br>MBRI22.<br>85W23.<br>7H3124.<br>3TPO26.<br>4NAL26.<br>905277.<br>/KL028. | JNHA<br>PTVI<br>VOOI<br>TWSI<br>HOBV<br>PRMI<br>GAHI<br>GAHI |           | 2 le<br>en su | es syn<br>urbril | nboles<br>lance.   | seront                    |                               |                         |                                     |         |

Pour afficher les éléments selon l'ordre de performance :

1 Cliquez sur la flèche vers le bas sous l'onglet **TOS** Index Details.

2 Cliquez sur **Select watch list** pour choisir un indice ou une liste de surveillance personnelle.

3 Affichez les actions par ordre de performance.

|                        |                                                                                |                                                                                                    |                                                                                                    | <u> </u>                                                                                                    | ae surv                                                                                                    | eillance                                                                                                    | e.                                                                                                    |                                                                                                    |                                                                                                    |                                                                                                    |
|------------------------|--------------------------------------------------------------------------------|----------------------------------------------------------------------------------------------------|----------------------------------------------------------------------------------------------------|----------------------------------------------------------------------------------------------------|----------------------------------------------------------------------------------------------------|----------------------------------------------------------------------------------------------------|----------------------------------------------------------------------------------------------------|----------------------------------------------------------------------------------------------------|----------------------------------------------------------------------------------------------------|----------------------------------------------------------------------------------------------------|
| vers le                | bas.                                                                           | ng )(                                                                                                    | oow Joe                                                                                                    | NES IND                                                                                                    | USTRIAL                                                                                                    | AVERAG                                                                                                    | Advi<br>Dec<br>Opti                                                                                                    | incing<br>Incing<br>Incing                                                                                                    | 23 67<br>7 27<br>30 65                                                                                                    | Votumo<br>7,815.57<br>3,970.84<br>1,786,42                                                                                                    |
| 14.97                  | 14.72                                                                          | 99.17<br>-0.26%                                                                                             | LSSE<br>79.02<br>-0.25%                                                                                                    | MV/SE<br>66.29<br>-0.05%                                                                                                    | NFSC<br>52.82<br>-0.02%                                                                                                    | PHYL<br>38.04<br>+0.08%                                                                                                    | PIPR<br>35.00<br>+0.09%                                                                                                    | PRUS<br>34.53<br>+0.09%                                                                                                    |                                                                                                    | EEGENE                                                                                                    |
| MBR<br>40.50           | 085W<br>65.62<br>+0.20%                                                        | YHGT<br>74.16<br>+0.20%                                                                                     | GTPO<br>91,70<br>+0,22%                                                                                                    | MINIAL<br>04.57<br>+0.2155                                                                                                    | HKNS<br>10.49<br>+0.27%                                                                                                    | MKLO<br>57.92<br>+0.28%                                                                                                    | GBFV<br>49.57<br>+0.47%                                                                                                    | JHWR<br>95.95<br>+0.51%                                                                                                    |                                                                                                    | 20 te 15                                                                                                    |
| TYH<br>35.39<br>+0.60% | VXXC<br>64.69<br>+0.67%                                                        | TWSD<br>10.68<br>+0.75%                                                                                     | HGBW<br>35.5<br>+0.77*                                                                                                    | 3. Affi                                                                                                    | chez le                                                                                                    | S<br>o la lici                                                                                                    | 1 26                                                                                                    | JPHW<br>30.77<br>+1.12%                                                                                                    |                                                                                                    | 15 to 10                                                                                                    |
|                        |                                                                                | kaasaaaaa                                                                                                   | - and the second second                                                                                                    | resu                                                                                                    | illats u                                                                                                    | e la lis                                                                                                    | le.                                                                                                    |                                                                                                    |                                                                                                    | 5 te 0                                                                                                    |
|                        | 7ers le<br>14.97<br>-0.53%<br>MBR<br>40.50<br>+0.19%<br>TYH<br>35.39<br>+0.60% | Vers le bas.<br>14.37 14.72<br>0.53% -0.47%<br>40.50 65.62<br>-0.19% +0.20%<br>35.39 64.69<br>-0.55% +0.67% | Vers le bas.<br>14.37 14.72 99.17<br>0.53% -0.47% -0.26%<br>0.53% -0.47% -0.26%<br>14.30 66.62 74.16<br>14.30 40.56 274.16<br>14.30 40.56 74.16<br>15.39 40.20% +0.20%<br>17/H VXXC TWSD<br>35.39 64.51 06.68<br>10.60% +0.67% +0.75% | Vers le bas.<br>14-37 14-77 99,17 79,02<br>0,53% -0.47% -0.25% -0.25%<br>MBR UBSW YHOT GTPO<br>40.50 6.52 74 16 91,70<br>+0.19% +0.20% +0.20% +0.23%<br>TYH VXXC TWSD HOBW<br>35.39 64.69 10.68 35.5<br>+0.60% +0.67% +0.75% +0.77* | Vers le bas.<br>14.37 14.72 99.17 79.02 66.23<br>0.53% 0-4% 0-25% 0-25% 0-6.5%<br>MBR UBSW VH3T GTPC MMAL<br>40.50 65.62 74.16 91.70 04.57<br>10.13% +0.20% +0.20% +0.22% +0.3<br>35.39 64.65 10.68 35.5<br>10.60% +0.67% +0.75% +0.77 | PHW         LSSE         MVSE         NPSC           14:37         14:72         99.17         79.02         66.25         52.82           0.55%         0.47%         -0.25%         0.05%         0.05%         0.05%         0.05%         0.05%           0.55%         0.47%         -0.25%         0.05%         0.05%         0.05%         0.05%         0.05%           0.15%         19.50         65.27         16.49         17.70         MNAL         HKNS           0.15%         +0.20%         +0.20%         +0.22%         +0.27%         +0.27%         +0.27%           15.39         64.56         10.68         0.68         35.39         4.02%         +0.27%           15.39         4.06.71%         +0.75%         +0.777         3. Affichez le résultats d | PHW         LSSE         MWSE         NFSC         PHV           14.37         14.79         99.17         79.02         66.53         52.82         38.04           0.55%         0.647%         -0.25%         0.05%         0.05%         0.05%         0.05%         0.025%         0.05%         0.05%         0.05%         0.05%         0.05%         0.05%         0.05%         0.05%         0.05%         0.05%         0.05%         0.05%         0.05%         0.05%         0.05%         0.05%         0.05%         0.05%         0.05%         0.05%         0.05%         0.05%         0.05%         0.05%         0.05%         0.05%         0.05%         0.05%         0.05%         0.05%         0.05%         0.05%         0.05%         0.05%         0.05%         0.05%         0.05%         0.05%         0.05%         0.05%         0.05%         0.05%         0.05%         0.05%         0.05%         0.05%         0.05%         0.05%         0.05%         0.05%         0.05%         0.05%         0.05%         0.05%         0.05%         0.05%         0.05%         0.05%         0.05%         0.05%         0.05%         0.05%         0.05%         0.05%         0.05%         0.05%         0.05% | Vers le bas.         JPHW         L85E         MVSE         NPBC         PHYL         PIPR           14.37         14.72         99.17         79.02         66.29         52.62         38.04         35.00           0.55%         0.47%         0.25%         0.05%         0.05%         0.05%         0.05%         0.05%         0.05%         0.05%         0.05%         0.05%         0.05%         0.05%         0.05%         0.05%         0.05%         0.05%         0.05%         0.05%         0.05%         0.05%         0.05%         0.05%         0.05%         0.05%         0.05%         0.05%         0.05%         0.05%         0.05%         0.05%         0.05%         0.05%         0.05%         0.05%         0.05%         0.05%         0.05%         0.05%         0.05%         0.05%         0.05%         0.05%         0.05%         0.05%         0.05%         0.05%         0.05%         0.05%         0.05%         0.05%         0.05%         0.05%         0.05%         0.05%         0.05%         0.05%         0.05%         0.05%         0.05%         0.05%         0.05%         0.05%         0.05%         0.05%         0.05%         0.05%         0.05%         0.05%         0.05%         0.05%< | Person         Declared<br>Optional         Optional           14.37         14.72         99.17         79.02         66.29         52.62         36.04         35.00         34.53           0.55%         0.54%         0.25%         0.05%         0.05%         0.05%         0.05%         0.05%         0.05%         0.05%         0.05%         0.05%         0.05%         0.05%         0.05%         0.05%         0.05%         0.05%         0.05%         0.05%         0.05%         0.05%         0.05%         0.05%         0.05%         0.05%         0.05%         0.05%         0.05%         0.05%         0.05%         0.05%         0.05%         0.05%         0.05%         0.05%         0.05%         0.05%         0.05%         0.05%         0.05%         0.05%         0.05%         0.05%         0.05%         0.05%         0.05%         0.05%         10.05%         10.05%         10.05%         10.05%         10.05%         10.05%         10.05%         10.05%         10.05%         10.05%         10.05%         10.05%         10.05%         10.05%         10.05%         10.05%         10.05%         10.05%         10.05%         10.05%         10.05%         10.05%         10.05%         10.05%         10.05% | Vers le bas.         PHW         LSSE         MVSE         NPSC         PHYL         PPRC         PHYL         PPRC         PHYL         PPRC         PHUS         30.065           14.37         14.72         99.17         79.02         66.23         52.62         35.04         35.00         34.53           0.55%         0.47%         0.25%         0.05%         0.05%         0.01%         40.01%         40.01%           0.55%         0.66         74.16         91.70         0.95%         40.02%         40.03%         40.01%         40.01%         40.01%         40.01%         40.01%         40.01%         40.01%         40.01%         40.01%         40.01%         40.01%         40.01%         40.01%         40.01%         40.01%         40.01%         40.01%         40.01%         40.01%         40.01%         40.01%         40.01%         40.01%         40.01%         40.01%         40.01%         40.01%         40.01%         40.01%         40.01%         40.01%         40.01%         40.01%         40.01%         40.01%         40.01%         40.01%         40.01%         40.01%         40.01%         40.01%         40.01%         40.01%         40.01%         40.01%         40.01%         40.01% |

Plus bas se trouvent différentes listes : Dividend Alerts, Earnings Alerts, Conference Calls et Splits. Cliquez sur les flèches à gauche. Par exemple, pour obtenir une liste des rapports sur les bénéfices, cliquez sur Earnings Alerts, puis sur Refresh.

| Scan      | MarketWatch     | Charts To  | ols Help       |               |          |           |
|-----------|-----------------|------------|----------------|---------------|----------|-----------|
|           | Monitor         | T          | rade           | Analyze       |          |           |
| Quote     | Alerts @Watch   | Mileat Map | Rollover Rates | Calendar      | 000      | Setup 🤮   |
| liquez sı | ır la flèche.   |            |                |               |          |           |
|           |                 |            |                |               |          | Refresh   |
| Earning   | Alerts          |            |                |               |          | Deficient |
| Contere   | nce Calis       |            |                |               |          | Refresh   |
| Contracto |                 |            | (              | Cliquez sur F | Refresh. | Refresh   |
| l'écrar   | h suivant s'aff | iche :     |                |               |          |           |

| Earthig Alerts                                                          |                      |                                  |                         |                           | -                          |
|-------------------------------------------------------------------------|----------------------|----------------------------------|-------------------------|---------------------------|----------------------------|
| (TOCAVE EXPANDE)<br>(NCLARER: Inic informal<br>National Contendance and | olo is provided by - | a varidot dhokorowak hac sol tev | erved and does not endo | rja tse valatu utitus sea | Al information is provided |
| CONDON                                                                  | COTION.              | CONTRACTOR OF THE OWNER WATER.   | Contractments (821)     | The substances            | Any or Down in Lan.        |
| IP First 1. Import to Inc.                                              | 28                   | .04                              | 4682                    | Eletive blacket           | 0.479                      |
| press retrace                                                           |                      | 04                               | 46/12                   | 5 30:00 AM (0)F           | 0.45                       |
| PMSC industrial Deniet Co.                                              | MIN                  | 102                              | 4442                    | Betwe Market              | 0.948                      |
| (1000 100000                                                            |                      | 92                               | 44/12                   | 5 30 00 ANI (DT           | 0.95                       |
| P Ruby Tuesday, tro                                                     | /PT                  | 03                               | 44/12                   | After Market              | 0.145                      |
| press represe                                                           |                      | 193                              | 4402                    | 3130100 FW (201           | 0.18                       |
| Il Geberten Steelbekerti                                                | SON                  | 02                               | 4642                    | Before Netlisk            | 0.105                      |
| press leasable                                                          |                      | 92                               | 4642                    | 7:30:00 AH COT            | 0.35                       |
| ASM international mc                                                    | ITPM.                | 198                              | 4662                    | fletime Market            | 0.012                      |
| press relevade                                                          |                      | 43                               | 46/12                   | 8:37:00 AM COF            | 0.01                       |
| D Record Furdier Inker                                                  | HIRI                 | OF I                             | 4682                    | Before Naviet             | NG.                        |
| 01003 100000                                                            |                      | Sal.                             | 46/12                   | BOUDD ARE COT             | -6.05                      |
| P DefMer Inc.                                                           | 0000                 | 04                               | 4682                    | Before blacket            | 0.347                      |
| press remote                                                            |                      | 124                              | 4552                    | 8:30:00 AM CDF            | 0.41                       |
| * Sand SDs Corporation                                                  | LEDS                 | 102                              | 46/12                   | Enfore Market             | .0.272                     |
| Secol Hebele                                                            |                      | 92                               | 4682                    | 6:00:00 AM CDF            | -0.22                      |
| IngoDynamics Inc.                                                       | ANOO .               | 103                              | 4/4/12                  | After Market              | 0.074                      |
| press velence                                                           |                      | 393                              | 44412                   | 3:00:00 PM (0)1           | 0.21                       |
| In Manuarda Co                                                          | MOR                  | 02                               | 4/4/12                  | Enfore Market             | 2110                       |
| 127 000 1000 000                                                        |                      | 92                               | 44/12                   | 7:00:00 AM COT            | 2.25                       |

| Introduction      |  |
|-------------------|--|
| Ressources utiles |  |
|                   |  |

#### Partie I

| Plonger dans le sujet |  |
|-----------------------|--|
| Acheter une option    |  |
| Vendre une option     |  |

#### Partie II

| Navigation et recherche       |    |
|-------------------------------|----|
| Pages dans thinkorswim        | 8  |
| Raccourcis                    | 9  |
| Liens                         | 10 |
| Volet de navigation de gauche | 11 |
| Page Analyze                  | 17 |
| Page Scan                     | 22 |
| Page MarketWatch              | 25 |
| Page Charts                   | 31 |
| Page Tools                    | 39 |
| Page Help                     | 42 |

#### Partie III

| Négocier et surveiller |    |
|------------------------|----|
| Page Monitor           | 43 |
| Page Trade             | 48 |

#### Partie IV

| Négociation simulée |  |
|---------------------|--|
| thinkOnDemand       |  |
| paperMoney          |  |

# Partie II Navigation et recherche

#### Heat Map

1 2

3

6

65 66 La fonction Heat Map montre quels titres bougent le plus sur un marché dont l'activité reste difficile à déterminer. En un coup d'œil, vous repérez intuitivement les occasions. Voici comment faire :

1 Cliquez sur une liste de surveillance du menu de gauche.

2 Les couleurs et les formes révèlent les titres dont le cours a fluctué davantage durant la journée.

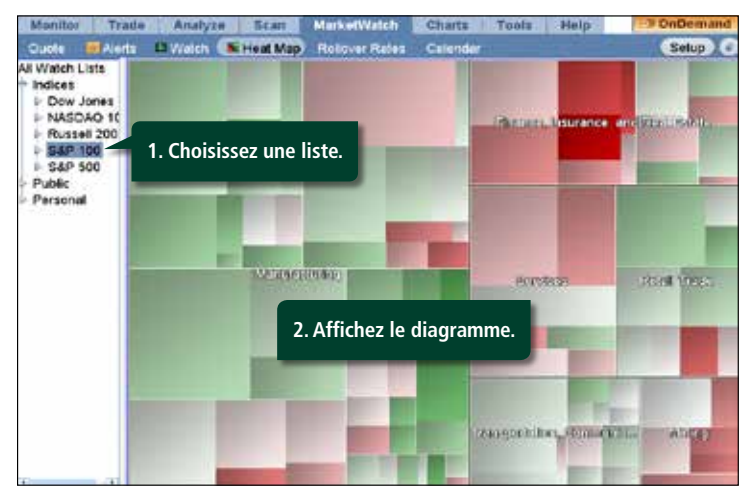

Le vert indique une hausse, le rouge une baisse et le gris la stabilité. Les grandes cases correspondent aux titres à grande capitalisation et les couleurs vives aux mouvements importants. Survolez les données avec le curseur ou cliquez sur un symbole pour ouvrir le menu déroulant afin d'afficher les graphiques de *thinkorswim*, l'écran Trade, et ainsi de suite.

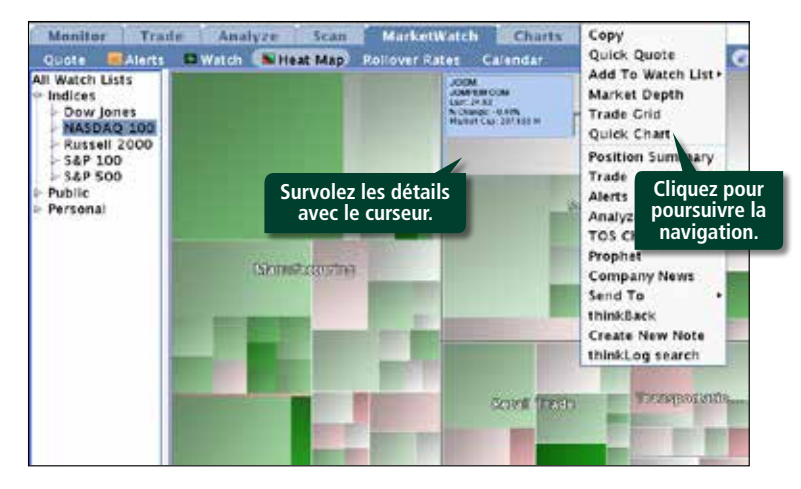

| Introduction      |  |
|-------------------|--|
| Ressources utiles |  |

#### Partie I

| Plonger dans le sujet |  |
|-----------------------|--|
| Acheter une option    |  |
| Vendre une option     |  |

#### Partie II

| 8  |
|----|
| 9  |
| 10 |
| 11 |
| 17 |
| 22 |
| 25 |
| 31 |
| 39 |
| 42 |
|    |

#### Partie III

| Négocier et surveiller |    |
|------------------------|----|
| Page Monitor           | 43 |
| Page Trade             | 48 |

#### Partie IV

| Négociation simulée |  |
|---------------------|--|
| thinkOnDemand       |  |
| paperMoney          |  |

# Partie II Navigation et recherche

#### Calendar

1 2

3

6

65 66 L'onglet **Calendar** affiche les dividendes, les bénéfices, les téléconférences, les fractionnements ou les événements des prochaines semaines. À côté du menu en haut à gauche, basculez d'une case à l'autre pour afficher ou masquer les événements.

| Today (Day) Week (Inc.<br># © Dividends<br>© Lamings<br>© Lamings<br>© Lam | turdes |
|----------------------------------------------------------------------------------------------------|--------|
| Choisissez les types<br>d'événements.     Joint 2011     Choisissez les types<br>d'événements.     Joint d'événements.     Joint d'événements.     Jo                                                                                                    | turdes |
| Choisissez les types<br>d'événements.                                                                                                    | 4      |
| 2011 d'événements.                                                                                                    |        |
| 5 6 7 8 9 10                                                                                                    |        |
|                                                                                                    | 11     |
| 1234367                                                                                                    |        |
| 13167819001 12 13 14 Cliquez sur 7                                                                                                    | 18     |
| afficher les détails                                                                                                    |        |
|                                                                                                    |        |
|                                                                                                    |        |
| 1456783 26 27 10 20 20 1                                                                                                    |        |

Basculez entre les jours, les semaines ou les mois en haut à droite. En cliquant sur une heure ou une date du calendrier, vous activez en dessous une fenêtre qui décrit l'événement correspondant.

| Tirris . | Symbol | Event              | Description (dick for details)            |
|----------|--------|--------------------|-------------------------------------------|
| May 25   | FAHN   | Earnings           | on 5/25/11 After Market Central Standard  |
| May 25   | GVRC   | ©Earnings          | on 5/25/11 After Market Central Standard  |
| May 25   | JOEM   | ©Earnings          | on 5/25/11 After Market Central Standard  |
| May 25   | JPHW   | S Dividends        | on 5/25/11 Central Standard Time          |
| May 25   | LSSE   | Earnings           | on 5/25/11 After Market Central Standard  |
| May 25   | MWSE   | DEarnings          | on 5/25/11 After Market Central Standard  |
| May 25   | NFSC   | W Dividends        | on 5/25/11 Central Standard Time          |
| May 25   | PHYL   | DEarnings          | on 5/25/11 Before Market Central Standard |
| May 25   | PIPR   | <b>B</b> Earnings  | on 5/25/11 Before Market Central Standard |
| May 25   | PRUS   | S Dividends        | on 5/25/11 Central Standard Time          |
| May 25   | RBCM   | Solution Dividends | on 5/25/11 Central Standard Time          |
|          | 1 22   |                    |                                           |

1 2

3

6

65

66

| Introduction      |  |
|-------------------|--|
| Ressources utiles |  |
|                   |  |

#### Partie I

| Plonger dans le sujet |  |
|-----------------------|--|
| Acheter une option    |  |
| Vendre une option     |  |

#### Partie II

| Navigation et recherche       |    |
|-------------------------------|----|
| Pages dans thinkorswim        | 8  |
| Raccourcis                    | 9  |
| Liens                         | 10 |
| Volet de navigation de gauche | 11 |
| Page Analyze                  | 17 |
| Page Scan                     | 22 |
| Page MarketWatch              | 25 |
| Page Charts                   | 31 |
| Page Tools                    | 39 |
| Page Help                     | 42 |

#### Partie III

| Négocier et surveiller |    |
|------------------------|----|
| Page Monitor           | 43 |
| Page Trade             | 48 |

### Partie IV

| Négociation simulée |
|---------------------|
| thinkOnDemand       |
| paperMoney          |

# Partie II Navigation et recherche

#### Monitor Trade Analyze Scan MarketWatch Charts Tools Help

### Page Charts

En vue de faciliter la recherche et l'analyse des occasions, *thinkorswim* propose deux gestionnaires d'analyse technique entièrement indépendants : TOS Charts et Prophet. Les deux partagent des centaines d'indicateurs uniques et d'outils graphiques adaptés à vos besoins.

Par défaut, la plateforme ouvre TOS Charts à la page Charts, mais l'interface de Prophet peut vous sembler un peu plus conviviale. Familiarisez-vous avec les deux pour déterminer votre préférence.

La page Charts se décline en trois sous-pages :

Charts
 Flexible Grid
 Prophet

### **Charts (TOS Charts)**

Les graphiques de *thinkorswim* proposent à eux seuls plus de 275 indicateurs. Par défaut, vous verrez le graphique à barres quotidien sur un an, avec en dessous les barres du volume.

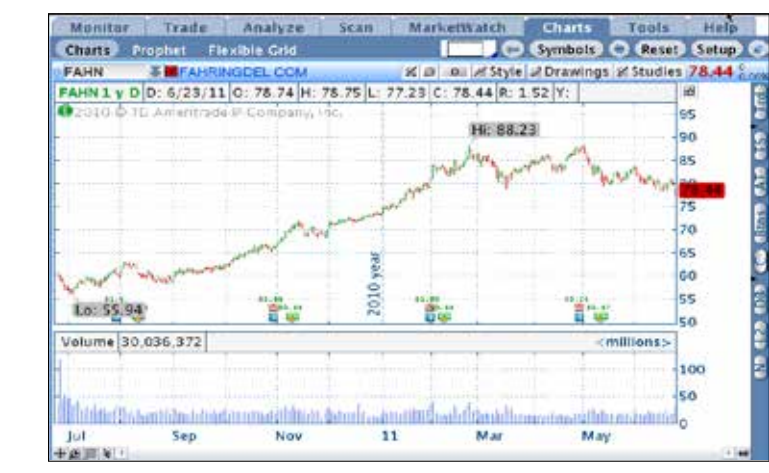

Si vous voulez plutôt afficher le graphique quotidien sur trois mois :

- 1 Tapez un symbole.
- 2 Cliquez sur le menu **Style** en haut à droite du graphique.
- 3 Cliquez sur Daily, 3 Months, Day.

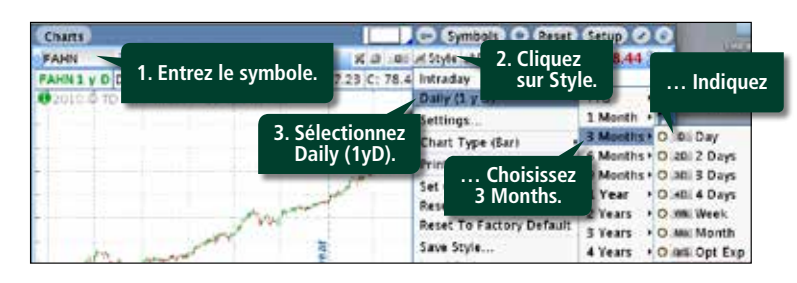

Vous pouvez vérifier le changement en haut à gauche :

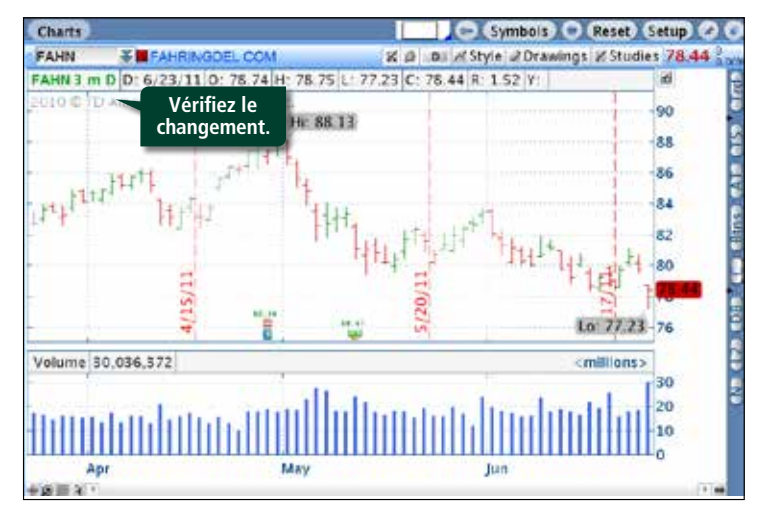

1 2

3

6

65 66

| Introduction      |  |
|-------------------|--|
| Ressources utiles |  |

#### Partie I

| Plonger dans le sujet |  |
|-----------------------|--|
| Acheter une option    |  |
| /endre une option     |  |

#### Partie II

| Navigation et recherche       |    |
|-------------------------------|----|
| Pages dans thinkorswim        | 8  |
| Raccourcis                    | 9  |
| Liens                         | 10 |
| Volet de navigation de gauche | 11 |
| Page Analyze                  | 17 |
| Page Scan                     | 22 |
| Page MarketWatch              | 25 |
| Page Charts                   | 31 |
| Page Tools                    | 39 |
| Page Help                     | 42 |
|                               |    |

#### Partie III

| Négocier et surveiller |    |
|------------------------|----|
| Page Monitor           | 43 |
| Page Trade             | 48 |

#### Partie IV

| Négociation simulée |  |
|---------------------|--|
| thinkOnDemand       |  |
| paperMoney          |  |

# Partie II Navigation et recherche

### Charts (TOS Charts) (suite)

Pour changer le type de graphique :

1 Cliquez sur le bouton **Style**, en haut à droite.

### 2 Cliquez sur **Chart Type**.

3 Sélectionnez votre type de graphique préféré.

| FAHN 3 m D D: 6/23/11<br>2010 © TD Ameritrade P C | 0: 78.74 H: 78.75 L: 77.23 C: 7                                                                                                    | E Intraday<br>Daily (3 m                                                                         | 90<br>90              |
|---------------------------------------------------|----------------------------------------------------------------------------------------------------|--------------------------------------------------------------------------------------------------|-----------------------|
|                                                   | OHBAR                                                                                                    | Chart Type (Bar)                                                                                 | 88                    |
| 3. Sélectionne<br>le type.                        | CANDLE T<br>CANDLE T<br>CANDLE T<br>Chart Typ<br>Chart Typ<br>Chart Typ<br>Chart Typ<br>Chart Typ<br>Chart Typ<br>Chart Typ<br>Chart Typ<br>Chart Styp<br>Chart St | Chart Default<br>De. et To Chart Default<br>Reset To Factory Default<br>Save Style<br>Load Style | -84<br>-82<br>-80<br> |
| Value 20.020 222                                  | 10 m 10 m 10 m 10 m 10 m 10 m 10 m 10 m                                                                                                    | 10.77.23                                                                                         | 76                    |
| voume 30,036,372                                  |                                                                                                    | <millions></millions>                                                                            | 30                    |

#### Pour ajouter une étude :

- 1 Cliquez sur le bouton **Studies**.
- 2 Descendez le curseur sur **Add Study** pour afficher les catégories.
- 3 Choisissez la catégorie, puis l'étude elle-même. La nouvelle étude s'ajoute au graphique.

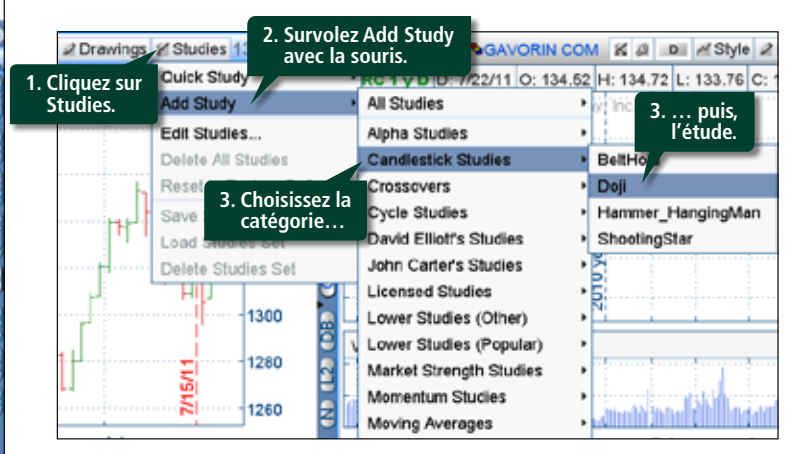

### En quoi consiste une étude?

Si vous avez une question sur l'un des critères de la liste, en cliquant sur le point d'interrogation dans la case Edit Studies à droite d'une étude, vous en afficherez la description.

1 2

3

6

65

66

| Introduction                      |  |
|-----------------------------------|--|
| Ressources utiles                 |  |
| Partie I<br>Plonger dans le sujet |  |

| Acheter une option |  |
|--------------------|--|
| Vendre une option  |  |

#### Partie II

| Navigation et recherche       |    |
|-------------------------------|----|
| Pages dans thinkorswim        | 8  |
| Raccourcis                    | 9  |
| Liens                         | 10 |
| Volet de navigation de gauche | 11 |
| Page Analyze                  | 17 |
| Page Scan                     | 22 |
| Page MarketWatch              | 25 |
| Page Charts                   | 31 |
| Page Tools                    | 39 |
| Page Help                     | 42 |

#### Partie III

| Négocier et surveiller |    |
|------------------------|----|
| Page Monitor           | 43 |
| Page Trade             | 48 |

#### Partie IV

| Négociation simulée |  |
|---------------------|--|
| thinkOnDemand       |  |
| paperMoney          |  |

# Partie II Navigation et recherche

#### Modifier une étude

1 Cliquez encore sur **Studies** en haut à droite du graphique.

2 Cliquez sur **Edit Studies**. Les études déjà ajoutées s'affichent au milieu de l'écran.

- 3 Avec le bouton gauche de la souris, cliquez sur l'étude à modifier.
- 4 Modifiez les critères dans la case **Properties** en dessous.

#### 5 Cliquez sur **OK** en bas à droite.

| Studies Strategies Sets                                                                                                    | Added Stu        | dies and Strategies                                                   | 3. Sélectionnez            |
|----------------------------------------------------------------------------------------------------|------------------|-----------------------------------------------------------------------|----------------------------|
| Hiddomstuay     SMAEnvelope     STACEands     Sequential     ShootingStar                                                                | P Studies        | er<br>on upper subgraph:<br>Scoute of Scoute of<br>on Tower subgraphs | a)                         |
| StandardDevAnave     StandardDevAnave     StandardDevAnave     StandardDevAnave     StandardDevanave     StandardError     StandardError | Properties       | SimpleMovingAvg                                                       |                            |
| CONSEIL : Cliquez<br>sur « ? » pour vous<br>renseigner sur l'étude.                                                                      | a<br>a<br>a<br>b | 4. Modifiez                                                           | CLOSE<br>202<br>02<br>Eles |
| StochasticMomentumindex<br>StochasticSlow<br>SwingIndex<br>SymbolRelation                                                                | © Plots          | e sma                                                                 | res.                       |

Lorsque vous avez fini, cliquez sur Save Studies Set sous l'onglet Studies pour enregistrer votre travail.

#### Exécuter des tracés et reproduire des tracés de Fibonacci

Vous pouvez annoter et exécuter des tracés en fonction des tendances, des cours et du temps, reproduire des tracés de Fibonacci ou établir des périodes de cycle pour vos graphigues.

- 1 Cliquez sur l'onglet **Drawings**.
- 2 Cliquez sur une option, comme Trendline.
- <sup>3</sup> Cliquez une fois avec la souris sur le point du graphique où vous voulez commencer le tracé.
- 4 Amenez le curseur au prochain point de la tendance.

5 Un autre clic fait apparaître le tracé.

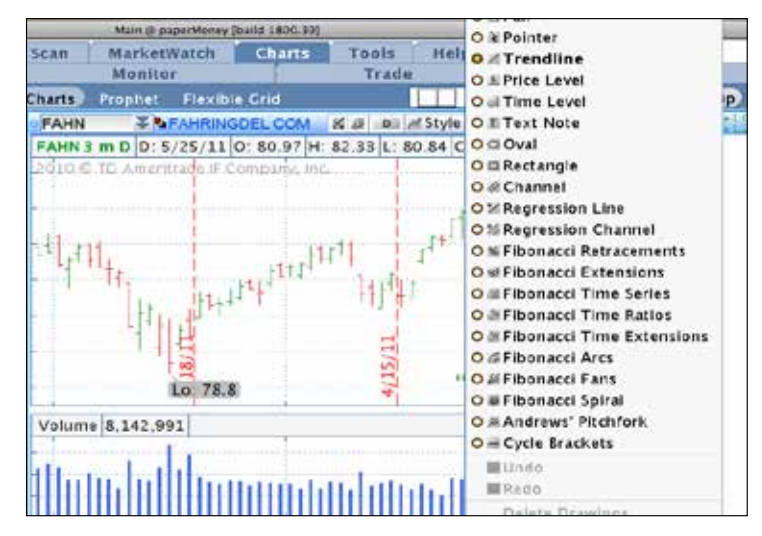

Pour effacer le tracé, mettez-le en surbrillance et cliquez sur **Delete**. Pour tous les effacer, sélectionnez à nouveau le menu Drawings, puis au bas Delete Drawings.

1 2

3

6

65 66

#### Partie I

| Plonger dans le sujet |  |
|-----------------------|--|
| Acheter une option    |  |
| Vendre une option     |  |

#### Partie II

| Navigation et recherche       |    |
|-------------------------------|----|
| Pages dans thinkorswim        | 8  |
| Raccourcis                    | 9  |
| Liens                         | 10 |
| Volet de navigation de gauche | 11 |
| Page Analyze                  | 17 |
| Page Scan                     | 22 |
| Page MarketWatch              | 25 |
| Page Charts                   | 31 |
| Page Tools                    | 39 |
| Page Help                     | 42 |
|                               |    |

#### Partie III

| Négocier et surveiller |    |
|------------------------|----|
| Page Monitor           | 43 |
| Page Trade             | 48 |

#### Partie IV

| Négociation simulée |
|---------------------|
| thinkOnDemand       |
| paperMoney          |

# Partie II Navigation et recherche

# Exécuter des tracés et reproduire des tracés de Fibonacci *(suite)*

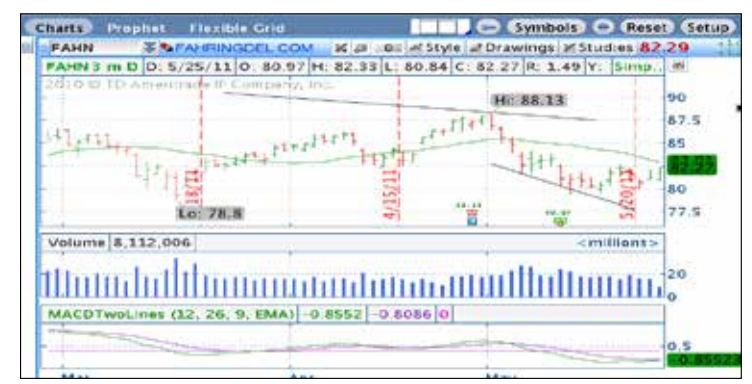

### Personnaliser vos graphiques

Cliquez sur l'onglet **Styles** au-dessus du graphique et sélectionnez **Settings**.

La modification des paramètres permet d'afficher le graphique en pourcentage, d'ouvrir/fermer les indicateurs d'expiration pour les options sur actions, d'activer les cours après la clôture ou de changer les couleurs des barres en hausse et en baisse.

Par exemple, pour redimensionner votre graphique, sous l'onglet Styles, cliquez sur **Settings**, puis sur **Scales and Axis**.

| and the second second se |                                                                     |                                            |                                    | Restance.                                |
|----------------------------------------------------------------------------------------------------|---------------------------------------------------------------------|--------------------------------------------|------------------------------------|------------------------------------------|
| 51155 (10)<br>115<br>115<br>115<br>115<br>115<br>115                                                                                                    | Aufe Seale 3<br>19 Maghi Leve 19<br>19 Orders 19<br>19 Anerts 19    | Expandine)<br>Contains Interver<br>Display | R<br>N<br>III III<br>III III       | - N Up<br>- N Operation<br>- N Operation |
| Time Acre                                                                                                    | S Trudy Marbury W                                                   |                                            | Il Use Cog Sta                     | a H                                      |
| This France.                                                                                                    | S months (Day )<br>Milang Toris System (B<br>Milany Methods (Milan) | Expanding:<br>Auto Capacition              | fr<br>In Corporate a<br>al Options | - Kare to the Biges                      |
| Barren en Cit                                                                                                    | of Show Experience Friday III<br>of Show Year Marking Lose III      |                                            |                                    | turn Canad                               |

Pour modifier le nombre de barres à droite, amenez le curseur à Expansion sous l'onglet Time Axis.

Si vous voulez modifier les couleurs et l'apparence générale, cliquez sur l'onglet **Appearance**.

| COMPANY OF THE OWNER OF | NAMES OF THE OWNER OF THE OWNER OF THE OWNER OF THE OWNER OF THE OWNER OF THE OWNER OF THE OWNER OF THE OWNER OF THE OWNER OF THE OWNER OF THE OWNER OF THE OWNER OF THE OWNER OF THE OWNER OF THE OWNER OF THE OWNER OF THE OWNER OF THE OWNER OF THE OWNER OWNER OWNER OWNER OWNER OWNER OWNER OWNER OWNER OWNER OWNER OWNER OWNER OWNER OWNER OWNER OWNER OWNER OWNER OWNER OWNER OWNER OWNER OWNER OWNER OWNER OWNER OWNER OWNER OWNER OWNER OWNER OWNER OWNER OWNER OWNER                                                                                                    | A DESCRIPTION OF A DESCRIPTION OF A                                                                                                    |
|-------------------------|----------------------------------------------------------------------------------------------------|----------------------------------------------------------------------------------------------------|
| cum voben e             |                                                                                                    | Fallers                                                                                                    |
| Chief Type:             | JARAN JARA                                                                                                    | Fredew                                                                                                    |
| THEN:                   | top Time                                                                                                    | DITENCE TO A PARTICIPACIÓN CONTRA DE LA CONTRA DE LA CONT |
|                         | Correct Titule                                                                                                    |                                                                                                    |
|                         | The Manufact Them                                                                                                    |                                                                                                    |
|                         |                                                                                                    |                                                                                                    |
|                         |                                                                                                    |                                                                                                    |
|                         |                                                                                                    |                                                                                                    |
|                         |                                                                                                    |                                                                                                    |
|                         | and the second second sec |                                                                                                    |
| Carebri                 | 🗰 🕸 Cross 🔤 💷                                                                                                    |                                                                                                    |
| Valurne Bars            | O Color as Symbol Tipks M                                                                                                    | 2                                                                                                    |
|                         | O M Preset Culor                                                                                                    | and the second second second second second second second second second second second second second second second                                                                                                    |
| fackground:             | Preset Color                                                                                                    |                                                                                                    |
|                         | of Diverse Court and                                                                                                    |                                                                                                    |
|                         | an and a second the                                                                                                    |                                                                                                    |

**Control Panel Buttons :** La barre mince à droite de chaque graphique contient aussi des boutons.

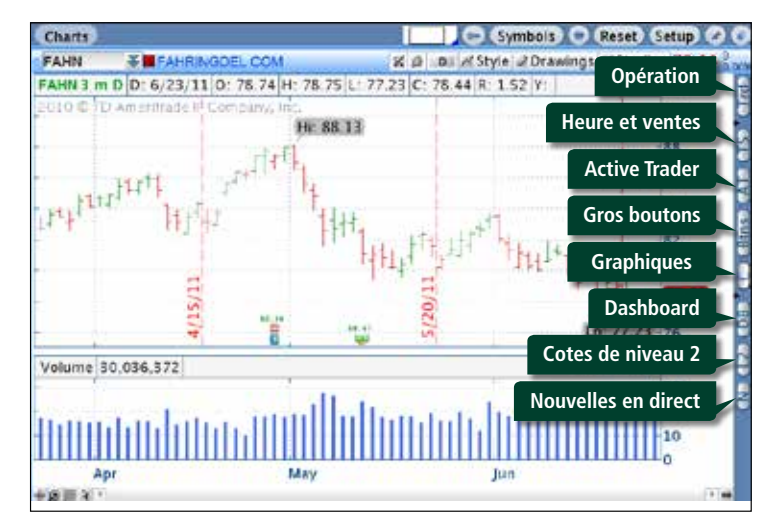

1 2

3

6

65

66

| Introduction      |  |
|-------------------|--|
| Ressources utiles |  |
| Partie I          |  |
|                   |  |

| Plonger dans le sujet |
|-----------------------|
| Acheter une option    |
| Vendre une option     |

#### Partie II

| Pages dans thinkorswimARaccourcis1Liens10Volet de navigation de gauche1Page Analyze1Page Scan2Page MarketWatch2Page Charts3Page Tools3Page Help4 | Navigation et recherche       |    |
|----------------------------------------------------------------------------------------------------|-------------------------------|----|
| RaccourcisSLiens10Volet de navigation de gauche11Page Analyze12Page Scan22Page MarketWatch22Page Charts33Page Tools34Page Help42                 | Pages dans thinkorswim        | 8  |
| Liens10Volet de navigation de gauche12Page Analyze12Page Scan22Page MarketWatch22Page Charts32Page Tools32Page Help42                            | Raccourcis                    | 9  |
| Volet de navigation de gauche1Page Analyze1Page Scan2Page MarketWatch2Page Charts3Page Tools3Page Help4                                          | Liens                         | 10 |
| Page Analyze12Page Scan22Page MarketWatch22Page Charts33Page Tools34Page Help42                                                                  | Volet de navigation de gauche | 11 |
| Page Scan22Page MarketWatch21Page Charts31Page Tools32Page Help42                                                                                | Page Analyze                  | 17 |
| Page MarketWatch2!Page Charts3:Page Tools3!Page Help4!                                                                                           | Page Scan                     | 22 |
| Page Charts3°Page Tools39Page Help42                                                                                                    | Page MarketWatch              | 25 |
| Page Tools31Page Help42                                                                                                    | Page Charts                   | 31 |
| Page Help 42                                                                                                    | Page Tools                    | 39 |
|                                                                                                    | Page Help                     | 42 |

#### Partie III

| Négocier et surveiller |    |
|------------------------|----|
| Page Monitor           | 43 |
| Page Trade             | 48 |

#### Partie IV

| Négociation simulée |
|---------------------|
| thinkOnDemand       |
| paperMoney          |

# Partie II Navigation et recherche

### Personnaliser vos graphiques (suite)

Ces symboles activent certaines fonctions qui donnent accès en direct aux marchés et aux opérations boursières sans même quitter l'écran Charts.

| SYMBOLE | FONCTION                                                                                                  |  |
|---------|----------------------------------------------------------------------------------------------------|--|
| Ν       | Ouvre l'écran News.                                                                                       |  |
| L2      | Affiche les cotes de niveau 2.                                                                            |  |
| DB      | Ouvre l'onglet Dashboard.                                                                                 |  |
| С       | Affiche un panneau de vos paramètres préférés.                                                            |  |
| Btns    | Intercale une série de boutons pour les ordres entre les cases applicables aux graphiques et aux marchés. |  |
| AT      | Ajoute un onglet Active Trader.                                                                           |  |
| TS      | Affiche l'onglet Time and Sales pour la position choisie.                                                 |  |
| Trd     | Ajoute encore une série de boutons pour les ordres au-dessus de votre graphique.                          |  |

Cliquez sur un bouton pour afficher le nouveau panneau. Le panneau ci-dessous affiche Active Trader et propose les mêmes fonctionnalités que les panneaux Active Trader de la page Trade dans *thinkorswim*.

Pour négocier une opération, cliquez avec le bouton de droite n'importe où dans l'écran. Dans la case activée, cliquez sur **Buy** ou **Sell** pour afficher l'écran habituel de saisie des ordres.

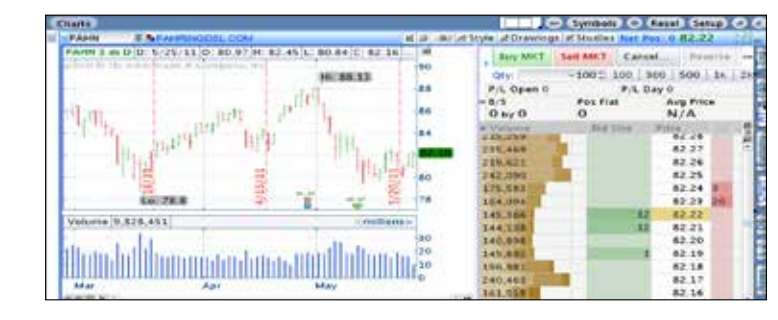

### Afficher plusieurs graphiques simultanément

- À la page Charts, cliquez avec le bouton de gauche sur le rectangle blanc à gauche de la clé (icône).
- 2 Mettez en surbrillance les cases voulues afin d'afficher les graphiques sur la page. Cliquez avec le bouton de gauche pour comparer plusieurs graphiques.
- Pour faire un zoom avant sur un graphique, doublecliquez au début de chaque cellule de la grille.
   Ensuite, pour basculer d'un graphique à l'autre, utilisez les flèches au-dessus. Pour réafficher la grille, cliquez sur la grosse flèche à gauche.

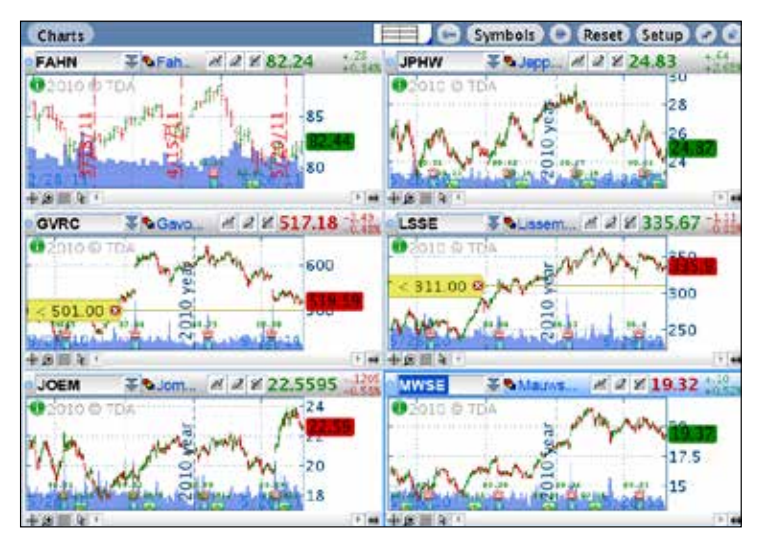

Une fois récupérées les données des graphiques, vous pouvez entrer un symbole et en préciser chaque caractéristique en sélectionnant les icônes au-dessus de chacun.

1 2

3

6

65

66

| Introduction      |  |
|-------------------|--|
| Ressources utiles |  |
|                   |  |

#### Partie I

| Plonger dans le sujet |  |
|-----------------------|--|
| Acheter une option    |  |
| Vendre une option     |  |

#### Partie II

| Navigation et recherche       |    |
|-------------------------------|----|
| Pages dans thinkorswim        | 8  |
| Raccourcis                    | 9  |
| Liens                         | 10 |
| Volet de navigation de gauche | 11 |
| Page Analyze                  | 17 |
| Page Scan                     | 22 |
| Page MarketWatch              | 25 |
| Page Charts                   | 31 |
| Page Tools                    | 39 |
| Page Help                     | 42 |

#### Partie III

| Négocier et surveiller |    |
|------------------------|----|
| Page Monitor           | 43 |
| Page Trade             | 48 |

#### Partie IV

| Négociation simulée |  |
|---------------------|--|
| thinkOnDemand       |  |
| paperMoney          |  |

# Partie II Navigation et recherche

# Afficher plusieurs graphiques simultanément (*suite*)

**Monkey Bars :** Ce gestionnaire de graphiques exclusif redéfinit les études de négociation traditionnelles.

| 2-2-00-00-00-000-000 |            |                |   |
|----------------------|------------|----------------|---|
|                      |            |                | - |
| 2.5.4                |            | # 45           | 1 |
| 2341244              | 4          | 01402780042248 |   |
| 121111               | Monkey Bar | 11             | 1 |
| 5457650124578        | -          | u              | + |
|                      |            |                |   |
|                      |            |                | - |

Dans le menu Study, sélectionnez **All Studies** et cherchez sous « M ». Pour activer les études, dans le menu Style, cliquez sur **Settings**. Sous l'onglet **Appearance**, sélectionnez **Automatic** pour la hauteur de la rangée Monkey Bar.

La fonction Monkey Bars transpose sur une courbe en cloche chaque occasion où le cours descend durant un intervalle donné. Appelée Monkey Bar, la série statistique la plus longue dans l'étude correspond au cours le plus souvent négocié durant cet intervalle. Le Playground, c.-à-d. la fourchette de prix autour de laquelle oscille la Monkey Bar, représente 70 % de l'activité de négociation durant l'intervalle. L'inscription des Monkey Bars commence à 15 h 30 et prend fin le lendemain à 15 h 15. Le négociateur dispose ainsi d'un point de référence le matin quant à l'évolution du marché le soir précédent. Chaque fuseau horaire correspond à une couleur. Un simple coup d'œil permet de distinguer la séance traditionnelle de la séance après la clôture aux États-Unis, de la séance en Asie, de la séance en Europe, etc.

**Comment utiliser les Monkey Bars :** Lorsque le marché évolue normalement, il forme une cloche qui traduit l'équilibre et le contrôle qu'exercent les négociateurs à court terme. Ceux-ci négocient généralement dans la fourchette Monkey Bar. C'est un peu comme si un aimant attirait le marché – habituellement en périodes de faible volume.

Lorsque les négociateurs à court terme dominent le marché, leurs homologues à long terme peuvent entrer en scène si des sommets ou des creux surviennent sans volume. Les négociateurs à long terme aiment profiter du prix injuste issu de ces soubresauts. Comme il s'agit en général de gestionnaires de grandes institutions et de fonds de couverture qui s'intéressent avant tout au portrait global, ils sont moins sensibles au prix d'achat.

Lorsque les grands fonds entrent sur le marché ou le quittent, ils ciblent ce qu'ils considèrent être la nouvelle juste valeur. Comme leur horizon de placement est plus long, ils entraînent les marchés vers de nouveaux sommets ou creux, soutenus simplement par le volume négocié. Si le volume du marché déborde le Playground, les négociateurs à long terme occupent sans doute le haut du pavé.

1 2

3

6

| Introduction      |  |
|-------------------|--|
| Ressources utiles |  |

#### Partie I

| Plonger dans le sujet |  |
|-----------------------|--|
| Acheter une option    |  |
| Vendre une option     |  |

#### Partie II

| Navigation et recherche       |    |
|-------------------------------|----|
| Pages dans thinkorswim        | 8  |
| Raccourcis                    | 9  |
| Liens                         | 1( |
| Volet de navigation de gauche | 1  |
| Page Analyze                  | 1  |
| Page Scan                     | 22 |
| Page MarketWatch              | 2! |
| Page Charts                   | 3  |
| Page Tools                    | 39 |
| Page Help                     | 42 |
|                               |    |

#### Partie III

| Négocier et surveiller |    |
|------------------------|----|
| Page Monitor           | 43 |
| Page Trade             | 48 |

#### Partie IV

| Négociation simulée |    |
|---------------------|----|
| thinkOnDemand       | 65 |
| paperMoney          | 66 |

# Partie II Navigation et recherche

#### Flexible Grid

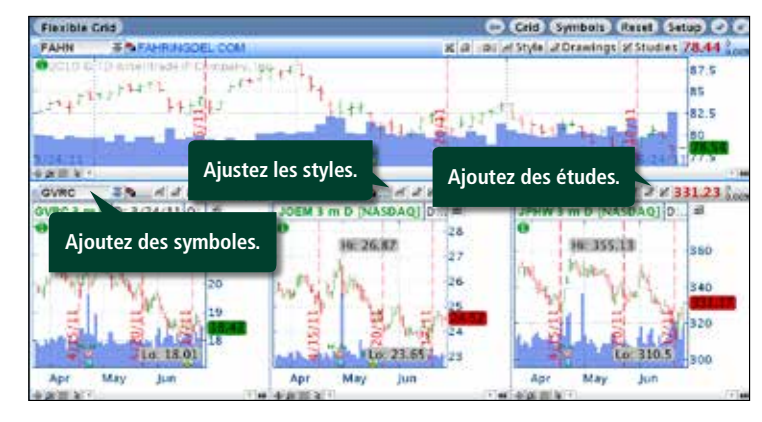

Flexible Grid donne accès à toutes les fonctionnalités de Charts, mais permet en plus de personnaliser le nombre, la taille et l'emplacement des graphiques selon votre style. Cliquez d'abord sur la clé (icône) en haut à droite d'un graphique pour ouvrir votre grille de configuration. En cliquant sur l'un des deux « + », vous ajouterez des graphiques au bas ou à droite du graphique sélectionné. Cliquez sur « / » pour les supprimer.

Avec le curseur, survolez un contour et étirez-le à la taille désirée.

#### Prophet

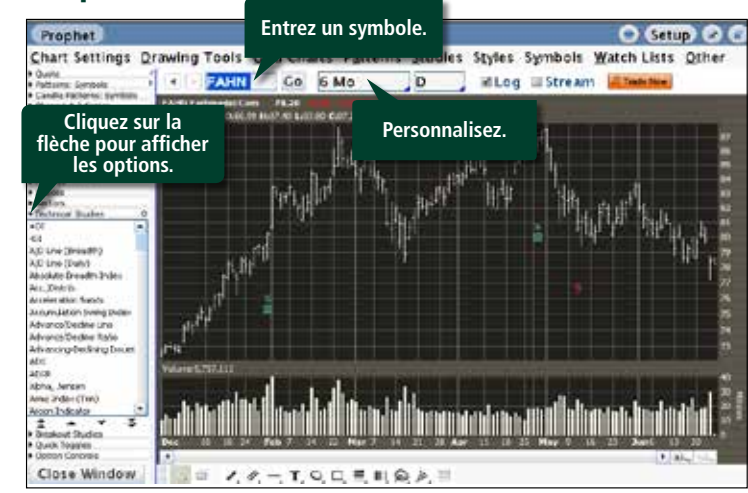

Le gestionnaire de graphiques Prophet complète celui de *thinkorswim*.

Prophet propose nombre des fonctions de TOS Charts, mais offre plus de choix pour les études et les styles.

Cliquez avec le bouton de gauche sur les flèches à gauche de la page pour découvrir ce que vous offre Prophet. Double-cliquez sur une étude pour l'afficher dans votre graphique. Pour la remplacer, double-cliquez sur une autre étude.

1 2

3

6

65

66

| Introduction      |  |
|-------------------|--|
| Ressources utiles |  |
|                   |  |

#### Partie I

| Plonger dans le sujet |  |
|-----------------------|--|
| Acheter une option    |  |
| Vendre une option     |  |

#### Partie II

| Navigation et recherche       |   |
|-------------------------------|---|
| Pages dans thinkorswim        | 1 |
| Raccourcis                    | 9 |
| Liens                         | 1 |
| Volet de navigation de gauche | 1 |
| Page Analyze                  | 1 |
| Page Scan                     | 2 |
| Page MarketWatch              | 2 |
| Page Charts                   | 3 |
| Page Tools                    | 3 |
| Page Help                     | 4 |

#### Partie III

| Négocier et surveiller |    |
|------------------------|----|
| Page Monitor           | 43 |
| Page Trade             | 48 |

#### Partie IV

| Négociation simulée |
|---------------------|
| thinkOnDemand       |
| paperMoney          |

# Partie II Navigation et recherche

#### Prophet (suite)

Par exemple, pour ajouter des signaux de percée dans MACD Histograms, cliquez sur **Breakout Studies**, puis double-cliquez sur **MACD**.

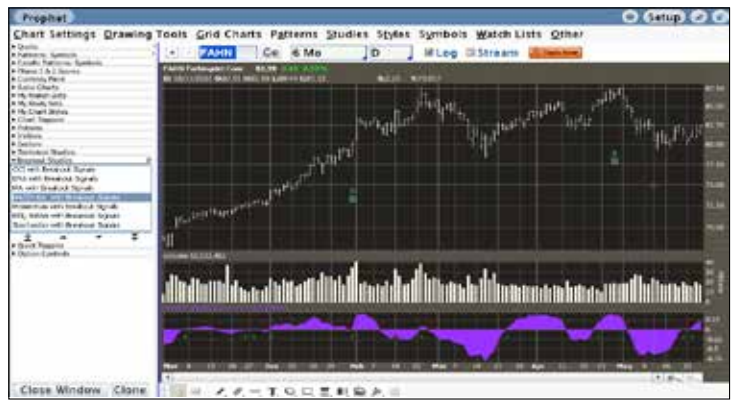

Pour négocier un titre, cliquez sur le bouton orange **Trade Now**. Automatiquement, l'écran habituel de saisie des ordres de *thinkorswim* s'affiche.

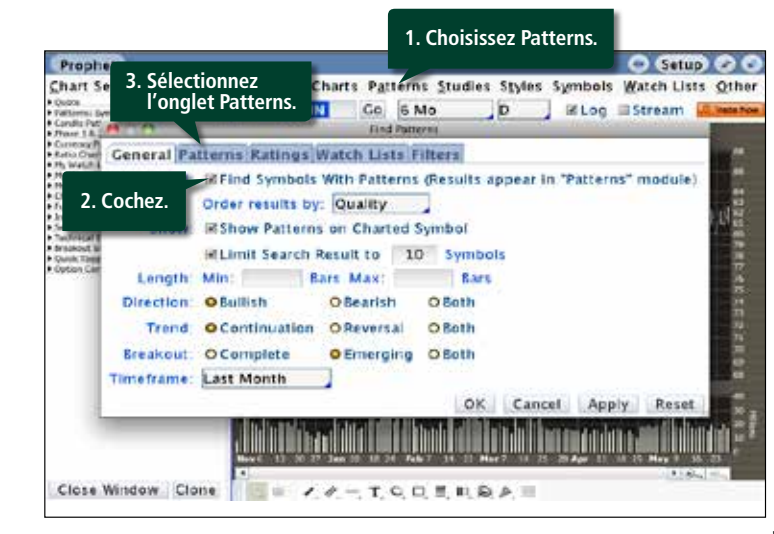

Pour rechercher des tracés en chandelier, cliquez sur **Patterns** au haut de l'écran, puis déterminez les paramètres dans la fenêtre contextuelle. Si vous cliquez sur **OK**, Prophet affiche vos choix.

Choisissez maintenant un symbole dans le menu déroulant **Candle Patterns Symbols** à gauche de l'écran. Prophet se charge du reste. Si un tracé en chandelier existe, il sera en surbrillance, comme l'illustre l'exemple ci-dessous.

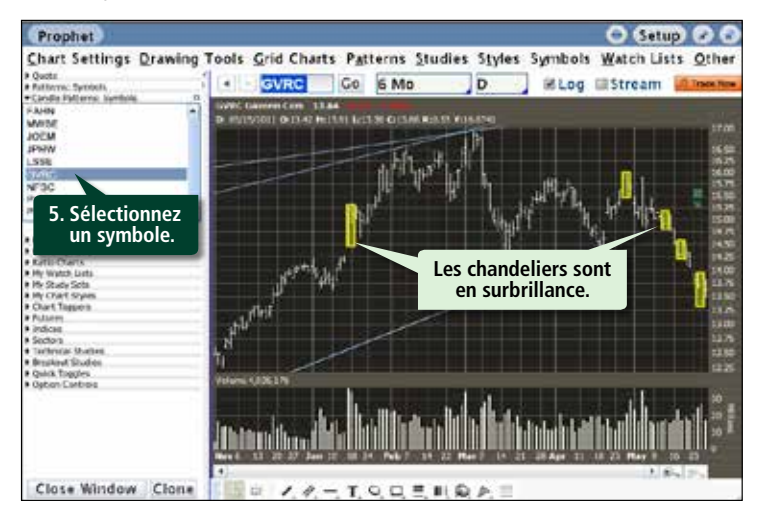

1 2

3

6

65

66

| Introduction      |  |
|-------------------|--|
| Ressources utiles |  |
|                   |  |

#### Partie I Plonger dans le suiet

| rionger dans le sujet |  |
|-----------------------|--|
| Acheter une option    |  |
| Vendre une option     |  |

#### Partie II

| Navigation et recherche       |    |
|-------------------------------|----|
| Pages dans thinkorswim        | 8  |
| Raccourcis                    | 9  |
| Liens                         | 10 |
| Volet de navigation de gauche | 11 |
| Page Analyze                  | 17 |
| Page Scan                     | 22 |
| Page MarketWatch              | 25 |
| Page Charts                   | 31 |
| Page Tools                    | 39 |
| Page Help                     | 42 |
|                               |    |

#### Partie III

| Négocier et surveiller |    |
|------------------------|----|
| Page Monitor           | 43 |
| Page Trade             | 48 |

#### Partie IV

| Négociation simulée |  |
|---------------------|--|
| thinkOnDemand       |  |
| paperMoney          |  |

# Partie II Navigation et recherche

#### Monitor Trade Analyze Scan MarketWatch Charts Tools Help

#### Page Tools

La page Tools réunit quelques-unes des plus récentes fonctions de la plateforme *thinkorswim*, notamment les réseaux sociaux, la formation offerte aux investisseurs et des renseignements plus pointus.

Le sous-menu Tools propose les sous-pages suivantes :

- myTRADE<sup>®</sup> Trade Feeds thinkLog
- CNBC Widget 360

### myTRADE

myTRADE est une communauté en ligne exploitée par une société affiliée et accessible sous l'onglet Tools pour les PC. (Non disponible pour l'instant sur Macintosh. Mais vous pouvez ouvrir myTRADE directement dans un navigateur à l'adresse mytrade.com en utilisant les mêmes données de connexion.)

myTRADE vous permet de communiquer des opérations réelles et de copier celles d'autres négociateurs que vous suivez à l'intérieur de la plateforme *thinkorswim*. En plus de voir comment d'autres négocient les titres qui vous intéressent, vous pouvez activer un filtre des symboles pour préciser votre champ d'observation.

### Tirer profit d'une idée pour une opération

Cliquez sur l'onglet **THINK SHARE** dans la fenêtre myTRADE afin d'afficher les opérations réelles exécutées par d'autres utilisateurs de myTRADE. Si l'une d'elles vous intéresse, copiez-la dans la plateforme *thinkorswim* pour la négocier ou l'analyser. **Remarque :** myTRADE est un service de tos RED. tos RED et TD Waterhouse Inc. sont des entités juridiques distinctes, mais affiliées.

### myTRADE – Conseils

Si vous trouvez que myTRADE ressemble à Twitter, c'est effectivement le cas. De fait, vous pouvez lier myTRADE à votre fil Twitter. Dans myTRADE, cliquez sur **MY PAGE**, puis sur **Import Twitter**. Vous pouvez importer et filtrer les tweets en utilisant le symbole « \$ » pour vous tenir au courant des opérations boursières.

Si d'autres utilisateurs de myTRADE effectuent des opérations qui vous intéressent particulièrement, cliquez sur leur nom pour accéder à leur page myTRADE, puis sur Follow. Lorsque vous estimez suivre un excellent groupe, l'option **Everyone** I follow sur THINK SHARE vous sert de filtre.

- 1 Cliquez sur **Copy** (icône) à droite de l'opération.
- 2 Cliquez sur **Paste** (icône) en haut à droite de l'écran et à gauche du bouton Setup.
- 3 L'opération s'affiche dans le panneau **Order Entry Panel** de *thinkorswim*.
- 4 Ajustez, analysez ou exécutez l'opération, comme vous le feriez normalement.

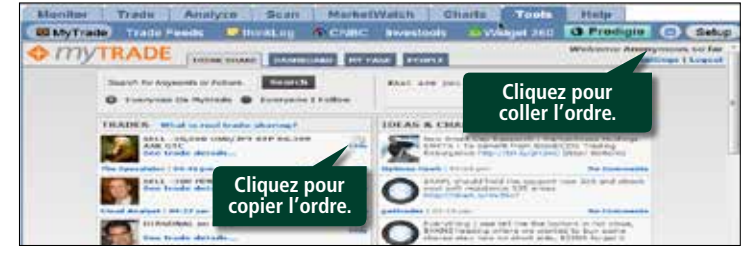

1 2

3

6

65

66

| Introduction                      |  |
|-----------------------------------|--|
| Ressources utiles                 |  |
| Partie I<br>Plonger dans le sujet |  |
| Acheter une option                |  |
| Vendre une option                 |  |

#### Partie II

| Navigation et recherche       |    |
|-------------------------------|----|
| Pages dans thinkorswim        | 8  |
| Raccourcis                    | 9  |
| Liens                         | 10 |
| Volet de navigation de gauche | 11 |
| Page Analyze                  | 17 |
| Page Scan                     | 22 |
| Page MarketWatch              | 25 |
| Page Charts                   | 31 |
| Page Tools                    | 39 |
| Page Help                     | 42 |

#### Partie III

| Négocier et surveiller |    |
|------------------------|----|
| Page Monitor           | 43 |
| Page Trade             | 48 |

#### Partie IV

| Négociation simulée |  |
|---------------------|--|
| thinkOnDemand       |  |
| paperMoney          |  |

# Partie II Navigation et recherche

Pour rendre publique votre opération, placez-la comme d'habitude dans *thinkorswim*, puis, à l'écran de confirmation, cochez la case **Share it on myTRADE**.

Si vous avez dressé un profil myTRADE, votre opération s'affichera dans THINK SHARE. Pour compléter la page de votre profil, cliquez sur l'onglet **MY PAGE** et allez à **Settings**.

De plus, vos opérations s'inscriront sur votre page personnalisée **myTRADE** à l'adresse www.mytrade.com/yourname.

### **Trade Feeds**

Trade Feeds permet d'organiser vos données myTRADE. Dès que vous établissez vos choix, que vous entrez des ordres ou que vous suivez ceux de quelqu'un d'autre, les données s'inscrivent automatiquement dans Trade Feeds.

#### thinkLog

thinkLog facilite la création de votre journal de négociation. Pour ajouter des notes dans thinkLog (qui date chaque entrée à titre de référence), cliquez sur **thinkLog** sous **Tools**, puis avec le bouton de gauche sur **Add New Note**.

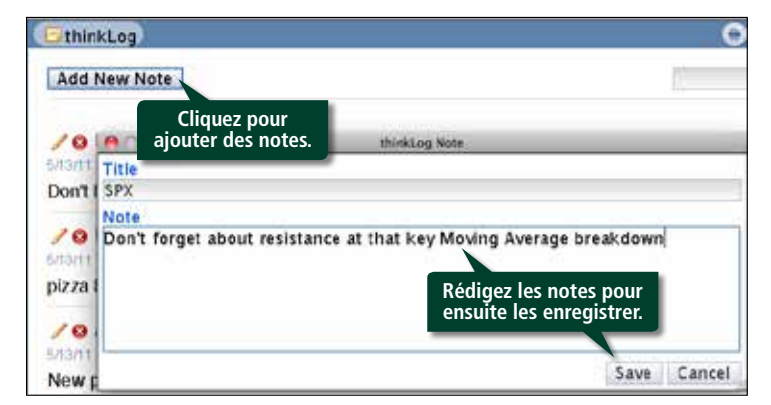

Tapez votre note dans la fenêtre contextuelle, puis cliquez sur Save. Les notes s'ajoutent à la page thinkLog.

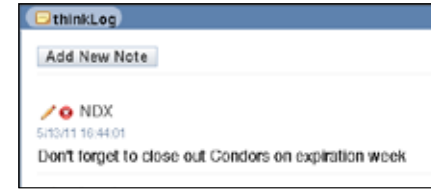

### CNBC

Pour visionner des vidéos de CNBC, double-cliquez sur l'onglet CNBC, puis choisissez **Play** au bas de l'écran.

| CNBC    |                                           | Setup 🕝 🖬   |
|---------|-------------------------------------------|-------------|
|         | ¥ 0.                                      |             |
| Time .  | Title (Click for story)                   |             |
| 5/20/11 | -Stock Pick- Barnes & Noble               | () <b>.</b> |
| 5/20/11 | A ECB Board Member on Euro Zone 'Challen  |             |
| 5/20/11 | A Linkedin Valuation 'Insane'?            |             |
| 5/20/11 | AReport: European Firms Struggling to Exp |             |

Sélectionnez les vidéos qui vous intéressent. Ou utilisez le symbole boursier pour faire une recherche.

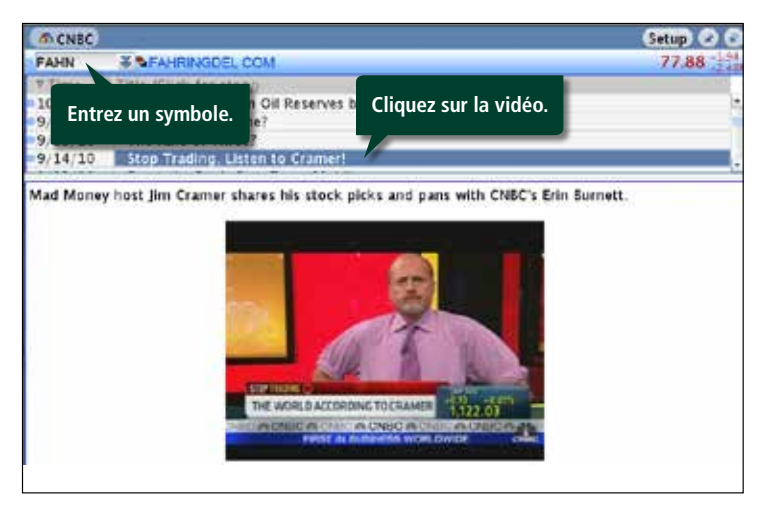

| Introduction          |  |
|-----------------------|--|
| Ressources utiles     |  |
| Partie I              |  |
| Plonger dans le sujet |  |
| Acheter une option    |  |

#### Partie II

Vendre une option

| Navigation et recherche       |    |
|-------------------------------|----|
| Pages dans thinkorswim        | 8  |
| Raccourcis                    | g  |
| Liens                         | 10 |
| Volet de navigation de gauche | 11 |
| Page Analyze                  | 17 |
| Page Scan                     | 22 |
| Page MarketWatch              | 25 |
| Page Charts                   | 31 |
| Page Tools                    | 39 |
| Page Help                     | 42 |

#### Partie III

| Négocier et surveiller |    |
|------------------------|----|
| Page Monitor           | 43 |
| Page Trade             | 48 |

#### Partie IV

| Négociation simulée |  |
|---------------------|--|
| thinkOnDemand       |  |
| paperMoney          |  |

# Partie II Navigation et recherche

### Widget 360

1 2

3

6

65

66

Cet outil renseigne sur les options, comme une position ouverte ou la volatilité implicite, dans un cadre visuel intuitif.

Les graphiques ci-dessous illustrent la volatilité implicite dans la partie supérieure et la position ouverte au bas. Vous pouvez passer d'un champ à l'autre, vérifiez seulement certains prix d'exercice ou cycles d'expiration, etc.

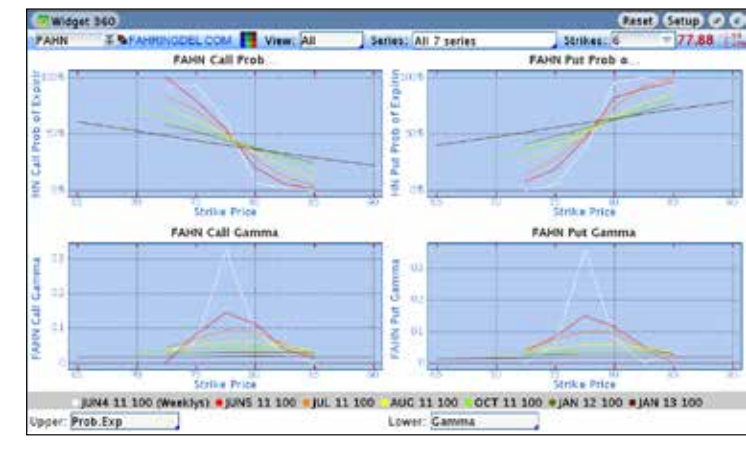

### Effectuer une analyse dans Widget 360

Widget 360 aide à déterminer le meilleur prix d'exercice pour votre opération – par exemple, en analysant la position ouverte par rapport au volume sur les options d'achat disponibles pour les quatre prochaines expirations.

Cliquez sur la case View et sélectionnez All to Calls.

- 1 Entrez votre symbole dans la case en haut à gauche.
- 2 Choisissez le type d'option à analyser dans le menu déroulant à côté de **View**.
- 3 Choisissez les cycles d'expiration dans le menu déroulant à côté de Series.
- 4 Choisissez le nombre de prix d'exercice à analyser à côté de Strikes.
- 5 Choisissez l'objet de votre analyse en cliquant avec le bouton de gauche sur l'une ou l'autre des cases du bas.

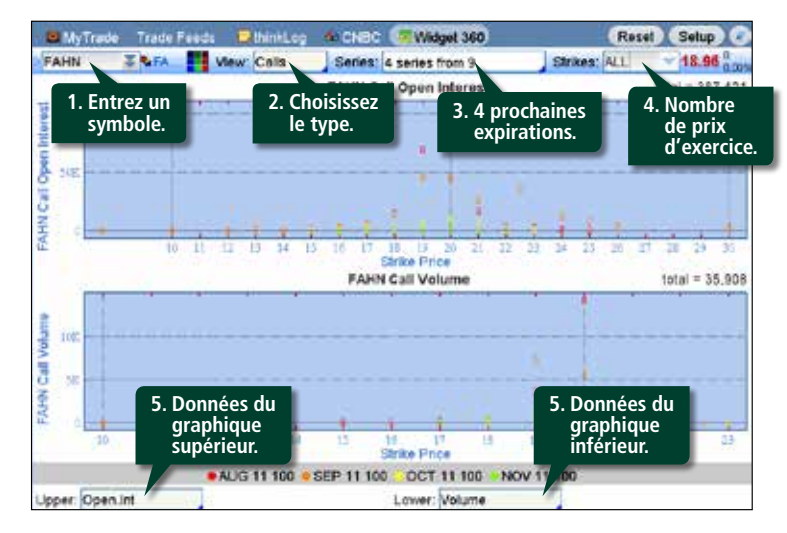

Supposons maintenant pour une option en particulier que le prix d'exercice s'accompagne d'un volume élevé. Cette information pourrait éclairer votre choix d'acheter ou de vendre l'option dans cette fourchette de prix.

| Introduction      |  |
|-------------------|--|
| Ressources utiles |  |
| Partio I          |  |

| Plonger dans le sujet |  |
|-----------------------|--|
| Acheter une option    |  |
| Vendre une option     |  |

#### Partie II

| Navigation et recherche       |    |
|-------------------------------|----|
| Pages dans thinkorswim        | 8  |
| Raccourcis                    | 9  |
| Liens                         | 10 |
| Volet de navigation de gauche | 11 |
| Page Analyze                  | 17 |
| Page Scan                     | 22 |
| Page MarketWatch              | 25 |
| Page Charts                   | 31 |
| Page Tools                    | 39 |
| Page Help                     | 42 |

#### Partie III

| Négocier et surveiller |    |
|------------------------|----|
| Page Monitor           | 43 |
| Page Trade             | 48 |

#### Partie IV

| Négociation simulée |  |
|---------------------|--|
| thinkOnDemand       |  |
| paperMoney          |  |

# Partie II Navigation et recherche

Monitor Trade Analyze Scan MarketWatch Charts Tools Help

#### Page Help

1 2

3 6

65 66 En cliquant sur l'onglet **Help**, vous avez accès au soutien pour *thinkorswim*. Vous pouvez parler à un représentant en placements ou visionner les tutoriels.

Sous Contact Information au haut de l'écran, vous trouverez le numéro de téléphone du service d'assistance (1 877 348-6722) et l'adresse courriel de nos équipes de soutien à la clientèle.

(**Remarque :** Le service téléphonique et par courriel est accessible en français.)

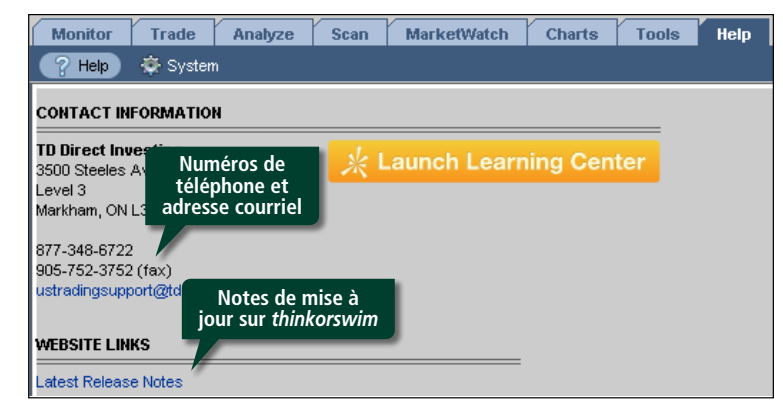

Au bas de la page, plusieurs tutoriels audio et vidéo expliquent la plateforme *thinkorswim*.

1 2

3

6

65 66

| Introduction          |  |
|-----------------------|--|
| Ressources utiles     |  |
|                       |  |
| Partie I              |  |
| Diangar dans la suist |  |

| i longer dans le sujet |  |
|------------------------|--|
| Acheter une option     |  |
| Vendre une option      |  |

#### Partie II

| Navigation et recherche       |    |
|-------------------------------|----|
| Pages dans thinkorswim        | 8  |
| Raccourcis                    | 9  |
| Liens                         | 10 |
| Volet de navigation de gauche | 11 |
| Page Analyze                  | 17 |
| Page Scan                     | 22 |
| Page MarketWatch              | 25 |
| Page Charts                   | 31 |
| Page Tools                    | 39 |
| Page Help                     | 42 |

#### Partie III

| Négocier et surveiller |    |
|------------------------|----|
| Page Monitor           | 43 |
| Page Trade             | 48 |

#### Partie IV

| Négociation simulée |  |
|---------------------|--|
| thinkOnDemand       |  |
| paperMoney          |  |

# Partie III Négocier et surveiller

C'est en surveillant et en ajustant vos positions que vous pourrez matérialiser votre stratégie par des résultats concrets. *thinkorswim* vous aide dans ces tâches en proposant les fonctions nécessaires aux pages Monitor et Trade.

 Monitor
 Trade
 Analyze
 Scan
 MarketWatch
 Charts
 Tools
 Help

 Activity and Positions
 Account Statement
 FX Statements
 FX Statements
 FX Statements

### Page Monitor

L'écran Monitor affiche les données de votre compte et se divise en deux sous-pages :

- Activity and Positions
- Account Statement

La page Activity and Positions permet de surveiller vos positions et vos ordres courants et se subdivise en deux sous-sections :

- Today's Trade Activity
- Position Statement

### Today's Trade Activity

Cette section relève tous vos ordres passés dans la journée.

| Monitor      | Trade       | Analyze     | Scan   | MarketWatch   | Charts | Tools     | Help        |        |   |
|--------------|-------------|-------------|--------|---------------|--------|-----------|-------------|--------|---|
| Activity and | Positions   | Account Sta | tement | FX Statements |        |           |             | Setup  | 0 |
| ODAY'S TRA   | DE ACTIVIT  | <b>N</b>    |        |               |        |           |             | 0      | C |
| Working On   | ders        |             |        |               |        | Cai       | ncel Menu   | 1.55 K | 2 |
| Filled Order | s: 1 order. | 1.60        |        |               | Vie    | w Average | Fill Prices | >>> <  | < |
| Cancelled O  | rders       |             |        |               |        |           |             | 63 x   | 4 |

### **Working Orders**

Cette section décrit en détail vos ordres ouverts, c.-à-d. les ordres que vous avez passés, mais qui n'ont pas encore été exécutés.

### **Filled Orders**

Une fois exécuté, l'ordre est déplacé sous l'onglet Filled Orders. (Vous recevrez aussi des avis d'exécution sous Message Centre.)

### **Cancelled Orders**

Un ordre qui n'est pas exécuté avant la fin du jour de bourse est transféré sous Cancel Orders, sauf s'il s'agit d'un ordre Good Till Cancelled (GTC), auquel cas il demeurera sous Working Orders jusqu'à son annulation manuelle.

### **Position Statement**

Position Statement propose un instantané détaillé de vos positions classées par ordre alphabétique par défaut. Vous pouvez modifier ce classement en tout temps.

| OS TION STATEMENT          |          |          | Click          | 10.38  | tup gros | ip Rese | et Group | s Recurn    | To Old Layo |                       |
|----------------------------|----------|----------|----------------|--------|----------|---------|----------|-------------|-------------|-----------------------|
| Group: Type                | Arrange  | Position | INSTRUMENT     | Was    | ch sprea | edis 🔒  |          | II Beta Wei | phting NDT  | WEICHTED              |
| Equities and Equity Option | A-COLUMN |          |                |        |          |         |          |             |             | WINDOW                |
| Bristy umanit              | 1. day   | Davis    | Mark Mrs. Ct., | Detta  | Gam.     | Theis   |          | FIL Open    | Pril Day    |                       |
| MINAL                      |          |          |                | -40.55 | -7.25    | 80.03   | -25.93   | \$525.00    | \$170.00    | (\$10,000             |
| 1-HKNd5                    |          |          |                | .00    | .00      | .00     |          | \$0.00      | \$94.00     | \$5.00                |
| MIKLO                      |          |          |                | 313.29 | -30,45   | 35.79   | 241.42   | (\$250.00)  | (\$280.00)  | 50.00                 |
| COBEV                      |          |          |                | \$1.30 | -72.58   | 9.00    | +7.44    | \$71.00     | \$83.00     | (\$500.00)            |
| SINR                       |          |          |                | \$0.85 | -1.90    | 130.17  | -45.64   | \$375.00    | \$325,00    | (\$10.000             |
| Subrotal                   | 8        |          |                | 354.35 | +63.09   | 254,50  | 165.41   | \$721.00    | \$\$42.00   | (\$20,500             |
| Overall Total              | 14       |          |                |        |          |         | 1212     | \$778.00    | \$342.00    | (\$20,500             |
|                            |          |          |                |        |          |         |          |             | CASH: 11    | ********              |
|                            |          |          |                |        |          |         |          | OVERALL     | PAL YTD: ** | **********            |
| ACCOUNT STATUS: OK TO T    | RACHE    |          |                |        |          |         |          | AVAILABLE   | DOLLARS: H  |                       |
|                            |          |          |                |        |          |         |          | OREX CASH V | WTH UPL **  |                       |
| IORIX ACCOUNT STATUS OF    | TO TR    | UDE:     |                |        |          |         |          | AVABABLE    | DOLLARS: N  | TO STATE OF THE OWNER |

1 2

3

6

65

66

| Introduction      |  |
|-------------------|--|
| Ressources utiles |  |
| Partie I          |  |

| Plonger dans le sujet |  |
|-----------------------|--|
| Acheter une option    |  |
| Vendre une option     |  |

#### Partie II

| Navigation et recherche       |    |
|-------------------------------|----|
| Pages dans thinkorswim        | 8  |
| Raccourcis                    | 9  |
| Liens                         | 10 |
| Volet de navigation de gauche | 11 |
| Page Analyze                  | 17 |
| Page Scan                     | 22 |
| Page MarketWatch              | 25 |
| Page Charts                   | 31 |
| Page Tools                    | 39 |
| Page Help                     | 42 |

#### Partie III

| Négocier et surveiller |    |
|------------------------|----|
| Page Monitor           | 43 |
| Page Trade             | 48 |

#### Partie IV

| Négociation simulée |  |
|---------------------|--|
| thinkOnDemand       |  |
| paperMoney          |  |

# Partie III Négocier et surveiller

### Grouper l'affichage

Vous pouvez grouper l'affichage de vos positions selon le type, la capitalisation, l'industrie et le compte en cliquant sur le menu déroulant à côté de Group dans la partie supérieure gauche sous Position Statement.

#### **Classement par industrie**

**CONSEIL :** Si vous optez pour le classement par industrie, les éléments inclassables, comme l'indice SPX ou d'autres indices généraux, seront placés sous **Non-classifiable Establishments**.

| Iroup: Industry       | Cliquez sur un group        | e. 🖬 🖉                       | mind Group    | If Beta Weig           | Itting NOT           | WEICHTED   |
|-----------------------|-----------------------------|------------------------------|---------------|------------------------|----------------------|------------|
| U Capitalization      |                             | Detail Gent                  | Theis wags    | Pili Open              | Pri, Der             | an error   |
| LONGULTY /            |                             | +41.04 +7.28                 | 79.41-25.82   | \$530.00               | \$125.00             | 1000.017   |
| Account               |                             | .00 .00                      | 00. 00.       | 50.00                  | \$94.00              | \$0.0      |
| OTPO .                |                             | SLA8-22.73                   | 8.05 -7.44    | \$71.00                | \$82.00              | (\$\$00.00 |
| Finance, Insurance,   | Choisissez une catégorie    | 10.42 -30.01                 | 48.35-28.36   | \$601.00               | 1307.00              | 1810,500   |
| International State   |                             | Dulla Cart.<br>117.40 -36.73 | 11.05244.05   | F/1: Dpm<br>(\$240.90) | (1270.001            | 10 11 11 1 |
|                       | Sobtorals                   | 317.4030.78                  | 81.95244.00   | 15240.003              | (\$279.00)           | \$0.0      |
| Nonclease/Hable Estab | is breats                   |                              |               |                        |                      |            |
| HONS                  | On Data Hart M              | A C Debe Gam.<br>32,89 -1.78 | 150.27 -40.82 | \$375.00               | 17/L Day<br>\$225.80 | AT 110     |
|                       | Subtotals<br>Overall Totals | 32.88 -1.78                  | 150,27-40.82  | \$275.00               | \$225.00             | 10,000     |

### Les volets de vos options

Pour afficher les détails de votre position, cliquez sur la flèche bleue à gauche du symbole de l'action sous-jacente dans la liste.

| Cliquez cur la flàcha naur  | -41.52 -77.0        | 8 77.13-25.21 | \$579.00   | \$175.09 (\$10.000. |
|-----------------------------|---------------------|---------------|------------|---------------------|
| Cliquez sur la fieche pour  | 0 -1.22 .00 .0      | 0.00.00       | \$9.00     | \$0.09              |
| afficher les positions.     | 3 - 105 - 50.74 9.6 | 4 -153 39.45  | (\$270,00) | (\$105,000          |
| «100 MAI                    | 508.400.53 -64.0    | 0 194.98 -191 | \$139.00   | \$160.00            |
| = 100 MAY 11 110 PUT + 10 1 | 25 + 07 - 261 47.5  | 7-384. 122.54 | \$670.00   | \$70.00             |

Cet écran présente tous les détails de la position pour chaque entité négociée, notamment chaque volet des

options de votre position. Le tableau suivant regroupe l'information essentielle pour chaque volet :

| COLONNE                         | DESCRIPTION                                                                                                    |
|---------------------------------|----------------------------------------------------------------------------------------------------|
| Qty                             | Nombre d'options ou d'actions de votre position.                                                                          |
| Days                            | Nombre de jours restant avant l'expiration.                                                                               |
| Mark                            | Point médian entre les cours acheteur et vendeur pour les options; utilise le cours acheteur ou vendeur pour les actions. |
| Mark Chng                       | Variation du cours intermédiaire, ou « Mark ».                                                                            |
| Delta,<br>Gamma,<br>Theta, Vega | Variables grecques de l'option pour votre position.                                                                       |
| P/L Open                        | Variation de la valeur d'une option en particulier depuis son ajout<br>à votre position.                                  |
| P/L Day                         | Gain ou perte de la position sur options dans la journée.                                                                 |
| BP Effect                       | Ampleur de la réduction du pouvoir d'achat selon votre position sur options<br>combinée dans un sous-jacent particulier.  |

#### Gérer votre position

En cliquant avec le bouton de droite sur la flèche bleue à gauche du symbole de l'action sous Position Statement, vous pouvez donner l'ordre de fermer immédiatement tous les volets d'un écart, analyser des opérations ou même reporter l'exécution de positions au mois prochain.

1 2

3

6

65

66

| Introduction      |  |
|-------------------|--|
| Ressources utiles |  |

#### Partie I

| Plonger dans le sujet |  |
|-----------------------|--|
| Acheter une option    |  |
| Vendre une option     |  |

#### Partie II

| Navigation et recherche       |    |
|-------------------------------|----|
| Pages dans thinkorswim        | 8  |
| Raccourcis                    | 9  |
| Liens                         | 10 |
| Volet de navigation de gauche | 11 |
| Page Analyze                  | 17 |
| Page Scan                     | 22 |
| Page MarketWatch              | 25 |
| Page Charts                   | 31 |
| Page Tools                    | 39 |
| Page Help                     | 42 |
|                               |    |

#### Partie III

| Négocier et surveiller |    |
|------------------------|----|
| Page Monitor           | 43 |
| Page Trade             | 48 |

#### Partie IV

| Négociation simulée |  |
|---------------------|--|
| thinkOnDemand       |  |
| paperMoney          |  |

# Partie III Négocier et surveiller

### Personnaliser l'affichage

- **1** Sous Position Statement, à l'extrême droite, cliquez sur la clé pour activer la fonction de personnalisation.
- 2 Cliquez sur le bouton **Customize Columns** qui apparaît.
- 3 Ajoutez les données voulues à partir du menu à gauche. Supprimez les données inutiles dans le menu à droite.

4 Cliquez sur **OK** pour voir les résultats de la personnalisation.

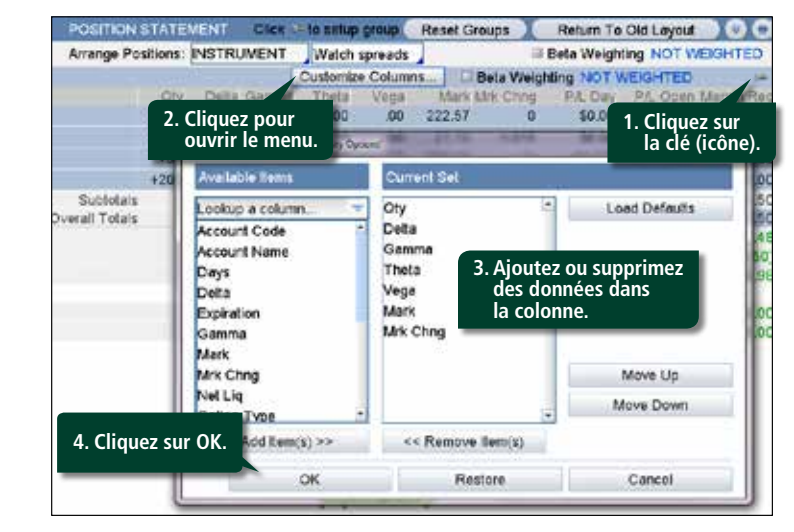

En cliquant sur la cellule **P/L Open**, vous afficherez votre historique de négociation : prix d'achat, cours d'ouverture, cours intermédiaires actuels, etc.

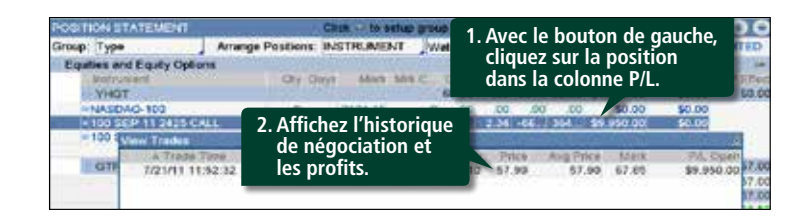

Finalement, vous avez deux choix d'affichage, selon que vous voulez ou non grouper les positions et les options. Cliquez sur le bouton **Return to Old Layout** pour supprimer le groupement, puis sur **Switch to New Layout** pour le réactiver.

La page **Monitor** affiche le total partiel et le total général. Et, bien entendu, durant l'ouverture du marché, les valeurs sont mises à jour en direct pour que vous puissiez voir comment évoluent vos positions.

1 2

3

6

65 66

| Introduc               | tion         |  |
|------------------------|--------------|--|
| Ressources             | utiles       |  |
| Partie I<br>Plonger da | ans le sujet |  |
| -                      | _            |  |

| 5                  | , |
|--------------------|---|
| Acheter une option |   |
| Vendre une option  |   |

#### Partie II

| Navigation et recherche       |    |
|-------------------------------|----|
| Pages dans thinkorswim        | 8  |
| Raccourcis                    | 9  |
| Liens                         | 10 |
| Volet de navigation de gauche | 11 |
| Page Analyze                  | 17 |
| Page Scan                     | 22 |
| Page MarketWatch              | 25 |
| Page Charts                   | 31 |
| Page Tools                    | 39 |
| Page Help                     | 42 |
|                               |    |

#### Partie III

| Négocier et surveiller |    |
|------------------------|----|
| Page Monitor           | 43 |
| Page Trade             | 48 |

#### Partie IV

| Négociation simulée |  |
|---------------------|--|
| thinkOnDemand       |  |
| paperMoney          |  |

# Partie III Négocier et surveiller

#### Solde de votre compte

Le bas de l'onglet **Activity and Positions** affiche votre solde en espèces, les fonds disponibles pour négocier et votre cumul annuel des profits et pertes **(P/L YTD)**.

|                            | CASH: \$176,268.52              |
|----------------------------|---------------------------------|
|                            | OVERALL P/L YTD: \$7,339.00     |
| CCOUNT STATUS: OK TO TRADE | AVAILABLE DOLLARS: \$184,725.52 |
|                            |                                 |

Si votre compte est en règle, la mention OK TO TRADE apparaîtra en vert.

Cette mention peut ne pas s'afficher pour diverses raisons; le compte n'est peut-être pas autorisé à négocier ou n'a pas encore été provisionné. Pour tout problème, veuillez communiquer avec le Service de soutien pour *thinkorswim*.

#### **CONSEIL : Confidentialité**

Vous pouvez masquer le solde de votre compte en cliquant sur le petit point bleu à gauche d'Option Buying Power ou de Net Liq & Day Trades sous **Account Info** dans le volet de navigation de gauche. Cochez ensuite la case **Privacy** afin de masquer le numéro de compte, le solde et le pouvoir d'achat par des astérisques (\*\*\*\*\*\*).

#### **Beta-Weighting**

L'outil beta-weighting facilite l'évaluation du risque lié à votre portefeuille de négociation et détermine comment vous protéger. En prenant pour dénominateur commun un titre à prime ou un indice, l'outil beta-weighting convertit les deltas de vos positions individuelles en fonction du titre ou de l'indice. Le delta du portefeuille correspond à la somme des deltas équivalents du titre.

Par exemple, si vous appliquez Beta Weighting à un portefeuille – disons l'indice SPX (S&P 500) – et que vous obtenez un delta de 1 000, en théorie, le portefeuille gagnera ou perdra 1 000 \$ si l'indice SPX gagne ou perd 1,00 point.

Pour afficher les deltas générés par Beta Weighting :

- 1 Dans le coin supérieur droit sous **Position Statement**, cochez la case **Beta Weighting**. Un champ des symboles s'affiche.
- 2 Entrez le symbole de l'indice proposé par Beta Weighting, puis cliquez sur Entrée.
- **3** Vous voyez maintenant les deltas de vos positions, ainsi que leur total, convertis en deltas par Beta Weighting.

| POSITION STATEMENT<br>Group: Type | Click to setup<br>Arrange Positions: ) | INSTR.                       | Reso<br>MENT | 1. Co          | chez                                   | la case                                 |                | Reset All Positions          |                                             |                                                   |  |
|-----------------------------------|----------------------------------------|------------------------------|--------------|----------------|----------------------------------------|-----------------------------------------|----------------|------------------------------|---------------------------------------------|---------------------------------------------------|--|
| FAHN<br>GVRC<br>JOEM              | 07y<br>+100<br>+400<br>+60             | 0.90<br>0.90<br>3.73<br>2.01 | 00           | 00<br>00<br>00 | 100 00 100 100 100 100 100 100 100 100 | 55arr 10<br>100.425<br>19.40<br>207.095 | 2. E           | ntrez u                      | n symb                                      | ole.                                              |  |
| JPHW<br>Witi (ND0<br>Witi ()      | 4200<br>) Siptolais<br>(D3) Totais     | 1.83                         | 88           | 3. To<br>De    | tal d<br>eltas                         | le l'indi<br>équiva                     | ce –<br>lents. | \$134.00<br>811.75<br>811.75 | \$134.00<br>\$511.75<br>\$511.75<br>EQUITY: | \$4.673.0<br>\$22.754.1<br>\$22.754<br>\$54.053.1 |  |

| Introduction                      | 1 |
|-----------------------------------|---|
| Ressources utiles                 | 2 |
| Partie I<br>Plonger dans le sujet |   |
| Acheter une option                | 3 |
| Vendre une option                 | 6 |
| Partie II                         |   |

| Navigation et recherche       |    |
|-------------------------------|----|
| Pages dans thinkorswim        | 8  |
| Raccourcis                    | g  |
| Liens                         | 10 |
| Volet de navigation de gauche | 11 |
| Page Analyze                  | 17 |
| Page Scan                     | 22 |
| Page MarketWatch              | 25 |
| Page Charts                   | 31 |
| Page Tools                    | 39 |
| Page Help                     | 42 |

#### Partie III

| Négocier et surveiller |    |
|------------------------|----|
| Page Monitor           | 43 |
| Page Trade             | 48 |

#### Partie IV

| Négociation simulée |  |
|---------------------|--|
| thinkOnDemand       |  |
| paperMoney          |  |

65

66

# Partie III Négocier et surveiller

#### Beta-Weighting (suite)

Pour calculer une couverture, si les positions deltas générées par Beta Weighting sont positives, vous devrez vendre les positions deltas du titre ou de l'indice (c.-à-d. vendre des actions, acheter des options de vente ou vendre un écart sur options d'achat). Si le chiffre est négatif, vous devrez acheter des positions deltas (en achetant des options d'achat ou en vendant un écart sur options de vente).

Vous pouvez même former des groupes de titres distincts : énergie, haute technologie, industrie pharmaceutique, etc., et leur appliquer Beta Weighting séparément en utilisant leur symbole de l'indice. En cliquant sur le point bleu à la gauche d'une position sous **Position Statement**, vous pouvez la déplacer dans un groupe. Vous pouvez créer un groupe et lui donner le nom que vous voulez. Vous pouvez ensuite transférer d'autres titres dans ce groupe.

#### **Account Statement**

Cliquez sur l'une des flèches bleues à gauche de chaque catégorie pour agrandir les cellules et obtenir plus de détails. Vos positions courantes pour les actions et les options s'affichent ici, ainsi que le cumul des profits et pertes pour l'année en cours.

Vous pouvez aussi vérifier vos opérations pour une action en tapant le symbole dans la case du haut à gauche et en entrant le nombre de jours (au plus 60) à afficher.

| Monitor            | Trade                 | Analyze #     | ican Marks    | Watch   | Charts    | Tools        | Help        |                              |
|--------------------|-----------------------|---------------|---------------|---------|-----------|--------------|-------------|------------------------------|
| Activity st        | nd Positions          | Account State | ment) FX/Stat | ements  |           | Subgroups    | 000         | Setup                        |
| 1                  | 🗸 Al «TOT             | TAL> CALL ACC | COUNTS) Inda  | y for 1 |           | ombre de     | a view      | ed reset                     |
| Equities<br>Symbol |                       |               |               |         | jou       | rs à affich  | ner         | \$16,914.00<br>Mark Value    |
| FAHN               | Placer                | nents actu    | iels          |         | +200      | 85.06        | 84.57       | \$16,914.00<br>\$16,914.00   |
| Options            | Design and the second |               |               |         |           |              |             | \$13,550.00                  |
| symbol             | Option Code           | Exp           | Strike Typ    | 0       | Qty       | Trade Price  | Mark        | Mark Value                   |
| PIPR               | PIPR11091             | SEP 11        | 2425 CAL      | L       | +10       | 57.90        | 67.85       | \$67,850.00                  |
| PIPR               | PIPR11091             | SEP 11        | 2450 CAL      | L.:     | -10       | 45.40        | 54.30       | (\$54,300.00)<br>\$13,550.00 |
| Profits an         | nd Losses by S        | ymbol         |               |         |           |              |             | \$7.339.00                   |
| Symbol             | Description           | Cun           | nul annuel    | des 📕   | P/L Day   | EA. YTD      | Margin Fizo | Mark Volue                   |
| GVRC               | GAVORIN CO            | M             | fite of port  |         | \$0.00    | \$6,375.00   | \$0.00      | \$0.00                       |
| JOEM               | JOMPEN CON            | N pro         | ints et per   | les j   | \$0.00    | \$12.00      | \$0.00      | \$0.00                       |
| JPHW               | JEPPINGS HO           | DUSE COM      | \$1,050.00    | +1.02%  | \$0.00    | \$1,050.00   | \$0.00      | \$13,550.00                  |
| LSSE               | LISSEMS COM           | N             | (\$98.00)     | -0.58%  | \$0.00    | (\$98.00)    | \$8,457.00  | \$16,914.00                  |
| Section            | OVERALL TO            | TALS          | \$952.00      | +0.79%  | \$0.00    | 57,339.00    | \$8,457.00  | \$30,464.00                  |
| Forex Ac           | count Summary         |               |               |         | Forex Bu  | ying Power   |             | \$10,000,00                  |
| Account            | Summary               |               | S             | oldes   | Net Liqui | dating Value |             | \$206,732,52                 |
|                    |                       |               |               |         | Stock Bu  | ying Power   |             | \$269,451.04                 |
|                    |                       |               | _             |         | Option B  | uying Power  |             | \$104 725.52                 |
|                    |                       |               |               |         | Commiss   | ions YTD     |             | \$125.10                     |
|                    |                       |               |               |         | Futures ( | Commissions  | VTC .       | \$70.00                      |

La rubrique Commissions YTD en bas à droite de l'écran affiche toujours le cumul de l'année en cours.

1 2

3

6

65 66

| Introduction      |  |
|-------------------|--|
| Ressources utiles |  |

#### Partie I

| Plonger dans le sujet |  |
|-----------------------|--|
| Acheter une option    |  |
| Vendre une option     |  |

#### Partie II

| Navigation et recherche       |    |
|-------------------------------|----|
| Pages dans thinkorswim        | 8  |
| Raccourcis                    | 9  |
| Liens                         | 10 |
| Volet de navigation de gauche | 11 |
| Page Analyze                  | 17 |
| Page Scan                     | 22 |
| Page MarketWatch              | 25 |
| Page Charts                   | 31 |
| Page Tools                    | 39 |
| Page Help                     | 42 |

#### Partie III

| Négocier et surveiller |    |
|------------------------|----|
| Page Monitor           | 43 |
| Page Trade             | 48 |

#### Partie IV

| Négociation simulée |  |
|---------------------|--|
| thinkOnDemand       |  |
| paperMoney          |  |

# Partie III Négocier et surveiller

#### Monitor Trade Analyze Scan MarketWatch Charts Tools Help

#### Page Trade

Le sous-menu Trade contient les sous-pages suivantes :

- All Products
- Active Trader

### All Products

Cette sous-page affiche les cotes de tous les produits négociés avec *thinkorswim*, y compris les actions et les options. Dès que vous obtenez une cote, vous pouvez préparer un ticket d'ordre de plusieurs façons. La page All Products se décline en trois sous-pages :

- Underlying
   Trade Grid
- Options

### Underlying

La sous-page Underlying, le sous-jacent, renvoie à l'action, à l'indice ou à un autre instrument sous-jacent à l'opération. Afin d'obtenir une cote pour l'instrument sous-jacent que vous voulez négocier, choisissez d'abord un symbole, tapez ses lettres dans la case directement sous l'onglet All Products (illustré), puis appuyez sur **Enter**.

| Monitor      | Trade Analyze Scan        | Markety     | Vatch | Charte  | Tools  | Help   |       |
|--------------|---------------------------|-------------|-------|---------|--------|--------|-------|
| All Products | Forex Trader Futures Trad | er Active T | nader |         |        |        | up 🕢  |
| MWBE         |                           | a Stock     |       |         | Se1.65 | 169.54 | 30.40 |
| UNDERLYIN    | Entrez un symbole.        | VALUE OF    | Size. | Wilsone | Thinks | Huth   | 174   |

Si vous ignorez le symbole, tapez le nom de l'entreprise. Dès qu'il s'affiche, cliquez sur le nom pour sélectionner l'entreprise. Ou vous pouvez :

- 1 Cliquer sur les flèches superposées à droite de la case des symboles pour ouvrir la fenêtre Symbol Table.
- **2** Sélectionner l'onglet d'une catégorie.
- **3** Cliquer sur votre choix dans la catégorie.

| All Products  | Fore 1. Cliquez sur les flèches superposées.                   |       |        |
|---------------|----------------------------------------------------------------|-------|--------|
| Symbol Table  |                                                                | 3     |        |
| All Recent Po | sitions Futures Indices Indicates EV EV teamplecies) teakup Pe | sonal |        |
| SYMBOL        | DESCRIPTION 2 Sélectionnez un onglet                           |       | 12     |
| SDWCF         | Dow Jones U.S. Total St                                        |       | TTI    |
| ABAQ          | ABA Community Bank NASDAQ                                      |       | in the |
| BANK          | NASDAQ Bank                                                    |       | xcni   |
| BIXR          | Betterinvesting 100 Total Return                               |       |        |
| BIXX          | Betterinvesting 100                                            |       |        |
| BKX           | KBW Bank Index                                                 |       |        |
| BXN           | NASDAO 100 BUY WRITE IN 3. Cliquez sur votre choix.            |       |        |
| CELS          | NASDAQ Clean Edge Green                                        |       |        |
| CEXX          | NASDAQ Clean Edge Green Er Jroy Total Return                   |       |        |
| CHKN          | NASDAQ China                                                   |       |        |
| COMP          | NASDAQ Composite                                               |       |        |
| DBCC          | DB NASDAQ OMX CLEAN TECH INDEX                                 |       |        |
| DACE IT HE    | OD MACONO ONLY Oleves Tesh Telei Oshura ladau                  |       | Į      |

| Ressources utiles<br>Partie I<br>Plonger dans le sujet<br>Acheter une option<br>Vendre une option<br>Partie II<br>Navigation et recherche<br>Pages dans <i>thinkorswim</i><br>Raccourcis<br>Liens | 14 |
|----------------------------------------------------------------------------------------------------|----|
| Partie I<br>Plonger dans le sujet<br>Acheter une option<br>Vendre une option<br>Partie II<br>Navigation et recherche<br>Pages dans <i>thinkorswim</i><br>Raccourcis<br>Liens                      |    |
| Plonger dans le sujet<br>Acheter une option<br>Vendre une option<br>Partie II<br>Navigation et recherche<br>Pages dans <i>thinkorswim</i><br>Raccourcis<br>Liens                                  | -  |
| Acheter une option<br>Vendre une option<br><b>Partie II</b><br>Navigation et recherche<br>Pages dans <i>thinkorswim</i><br>Raccourcis<br>Liens                                                    | 5  |
| Vendre une option<br><b>Partie II</b><br>Navigation et recherche<br>Pages dans <i>thinkorswim</i><br>Raccourcis<br>Liens                                                                          | -  |
| Partie II<br>Navigation et recherche<br>Pages dans <i>thinkorswim</i><br>Raccourcis<br>Liens                                                                                                    | 6  |
| Navigation et recherche<br>Pages dans <i>thinkorswim</i><br>Raccourcis<br>Liens                                                                                                    |    |
| Pages dans <i>thinkorswim</i><br>Raccourcis<br>Liens                                                                                                    |    |
| Raccourcis<br>Liens                                                                                                    | ξ  |
| Liens                                                                                                    | g  |
|                                                                                                    | 10 |
| Volet de navigation de gauche                                                                                                    | 11 |
| Page Analyze                                                                                                    | 17 |
| Page Scan                                                                                                    | 22 |
| Page MarketWatch                                                                                                    | 25 |
| Page Charts                                                                                                    | 31 |
| Page Tools                                                                                                    | 39 |
| Page Help                                                                                                    | 42 |

#### Partie III

| Negocier et surveiller |  |
|------------------------|--|
| Page Monitor           |  |
| Page Trade             |  |

43

48

65 66

#### Partie IV

| Négociation simulée |  |
|---------------------|--|
| thinkOnDemand       |  |
| paperMoney          |  |

# Partie III Négocier et surveiller

Dès que votre cote s'affiche, les données ci-dessous s'inscrivent :

TERMINOLOGIE DESCRIPTION **DES COTES** Dernier cours négocié pour l'actif (ou dernière valeur calculée pour Last X un indice) et bourse (X) l'ayant affiché. Variation du dernier cours depuis la fermeture de la séance précédente. Cette valeur n'est mise à jour que durant les Net Chng heures d'ouverture habituelles de la bourse aux États-Unis et peut être modifiée pour tenir compte des dividendes ou des fractionnements d'actions. Cours acheteur - Prix publié et bourse (X) l'ayant diffusé. Bid X Correspond au prix qu'un investisseur est prêt à payer pour l'actif. Cours vendeur - Prix publié et bourse (X) l'ayant diffusé. Correspond Ask X au prix auquel un investisseur est prêt à vendre un actif. Deux valeurs s'affichent ici. La première est le nombre d'actions X 100 que le cours acheteur représente. Size La seconde constitue le nombre d'actions X 100 que le cours vendeur représente. Volume Total des actions déclarées négociées pour la journée. Cours d'ouverture Open Cours le plus élevé pour la journée (durant les heures d'ouverture High du marché seulement). Cours le plus faible pour la journée (durant les heures d'ouverture Low du marché seulement).

Pour poursuivre l'affichage, cliquez sur la petite flèche bleue à gauche de **LAST X**. Vous verrez ce qui suit :

| TERMINOLOGIE<br>DES COTES | DESCRIPTION                                                                                                    |
|---------------------------|----------------------------------------------------------------------------------------------------|
| Yield                     | Taux de dividende annuel pour une action par rapport au dernier dividende annoncé et au cours actuel du titre.                                                |
| PE                        | Ratio cours/bénéfice basé sur le cours actuel de l'action et les<br>derniers bénéfices déclarés de l'entreprise.                                              |
| EPS                       | Bénéfice par action.                                                                                                    |
| Div                       | Dernier dividende annoncé.                                                                                                    |
| Div. Freq                 | Fréquence du dernier dividende annoncé pour l'action (en général,<br>chaque trimestre, mais la fréquence peut aussi être semestrielle,<br>annuelle ou autre). |
| Div. Date                 | Dernière date ex-dividende annoncée.                                                                                                    |
| 52High                    | Sommet de 52 semaines.                                                                                                    |
| 52Low                     | Creux de 52 semaines.                                                                                                    |
| Beta                      | Valeur calculée qui mesure le rendement d'une action par rapport<br>au marché dans le temps.                                                                  |
| P/C Ratio                 | Ratio d'options de vente/d'option d'achat pour le sous-jacent seulement.                                                                                      |
| Shares                    | Nombre d'actions en circulation.                                                                                                    |

1 2

3

6

65

66

| Introduction      |  |
|-------------------|--|
| Ressources utiles |  |
| Partie I          |  |

### Plonger dans le sujet

| 5                  | • |
|--------------------|---|
| Acheter une option |   |
| Vendre une option  |   |

#### Partie II

| Navigation et recherche       |    |
|-------------------------------|----|
| Pages dans thinkorswim        | 8  |
| Raccourcis                    | 9  |
| Liens                         | 10 |
| Volet de navigation de gauche | 11 |
| Page Analyze                  | 17 |
| Page Scan                     | 22 |
| Page MarketWatch              | 25 |
| Page Charts                   | 31 |
| Page Tools                    | 39 |
| Page Help                     | 42 |
|                               |    |

#### Partie III

| Négocier et surveiller |    |
|------------------------|----|
| Page Monitor           | 43 |
| Page Trade             | 48 |

#### Partie IV

| Négociation simulée |  |
|---------------------|--|
| thinkOnDemand       |  |
| paperMoney          |  |

# Partie III Négocier et surveiller

À droite de la case des symboles se trouvent quelques autres cotes en continu et en temps réel : Market Maker Move (MMM), Bid (B), Ask (A), le dernier cours des actions (le gros chiffre en vert ou en rouge) et le pourcentage net de gain ou de perte.

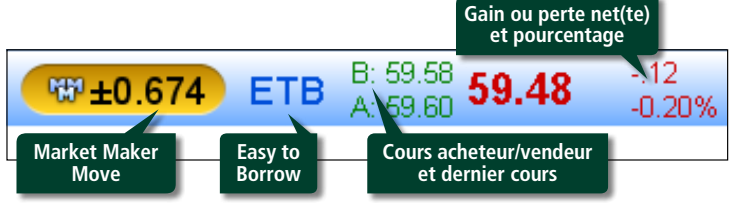

Si vous voyez ETB (Easy to Borrow) affiché à côté de MMM (Market Maker Move), c'est que l'action est relativement facile à vendre à découvert\*. La mention HTB (Hard to Borrow) indique que vous ne pourrez vendre vous-même le titre à découvert. Mais vous pouvez demander à un représentant en placements du Service de soutien de vous aider à réaliser l'opération.

### MMM (Market Maker Move)

La fonction MMM est utile à ceux qui négocient sur les bénéfices. Par exemple, dans Calendar à la page MarketWatch, vérifiez quelles entreprises s'apprêtent à annoncer leurs bénéfices et affichez MMM pour évaluer l'opération.

Market Maker Move mesure l'amplitude prévue des cours en fonction de la volatilité du marché. La mesure exclut les mouvements quotidiens, se concentrant plutôt sur les fluctuations implicites en fonction du différentiel de volatilité entre les options du mois courant et celles des mois suivants. Ce paramètre est utile si un événement (p. ex., l'annonce de bénéfices) survient durant le mois courant et que l'investisseur veut évaluer le mouvement implicite qui en découle.

Basé sur le cours du titre, le différentiel de volatilité et le délai avant l'expiration, ce calcul aide à déterminer le mouvement implicite causé par un événement (le cas échéant) entre sa survenue et l'expiration des options du mois courant.

Cependant, la cote MMM n'apparaît pas toujours, parce que le filtre se fonde sur le différentiel de volatilité. La cote MMM s'affiche si le différentiel est positif, mais n'apparaît pas s'il est négatif. En d'autres mots, si l'expiration à court terme présente plus de volatilité que les mois suivants, la valeur MMM sera indiquée.

\* **Remarque :** Dans une vente à découvert, le risque de perte est illimité et vous devrez peut-être couvrir votre position à un prix désavantageux. Placements directs TD ne garantit pas qu'elle pourra couvrir indéfiniment une position vendeur. La firme pourrait fermer votre position sans tenir compte des profits ou des pertes réalisés. Les achats sur marge ne conviennent pas à tous les investisseurs. Pour connaître tous les détails, consultez les documents Déclaration concernant les marges et Conventions de comptes et de service et Déclarations hébergés sur notre site Web, ou téléphonez à un représentant en placements au 1 800 361-2684.

1 2

3

6

65 66

| Introduction                      |  |
|-----------------------------------|--|
| Ressources utiles                 |  |
| Partie I<br>Plonger dans le sujet |  |
| Acheter une option                |  |

#### Partie II

Vendre une option

| Navigation et recherche       |    |
|-------------------------------|----|
| Pages dans thinkorswim        | 8  |
| Raccourcis                    | 9  |
| Liens                         | 10 |
| Volet de navigation de gauche | 11 |
| Page Analyze                  | 17 |
| Page Scan                     | 22 |
| Page MarketWatch              | 25 |
| Page Charts                   | 31 |
| Page Tools                    | 39 |
| Page Help                     | 42 |

#### Partie III

| Négocier et surveiller |    |
|------------------------|----|
| Page Monitor           | 43 |
| Page Trade             | 48 |

#### Partie IV

| Négociation simulée |  |
|---------------------|--|
| thinkOnDemand       |  |
| paperMoney          |  |

# Partie III Négocier et surveiller

### Qu'est-ce que la vente à découvert?

#### Vente à découvert

**« Vendre à découvert »** désigne le fait de céder un titre qui ne vous appartient pas. En passant un ordre de vente à découvert, vous estimez que le prix d'un titre diminuera plutôt que d'augmenter. Vous le vendez à un prix élevé dans l'intention de le racheter (ou couvrir) meilleur marché.

#### Pour effectuer des ventes à découvert chez Placements directs TD :

1 – Le compte doit disposer d'une marge approuvée.

- 2 Le compte doit être provisionné avant de passer l'ordre.
- 3 L'action doit pouvoir se négocier sur marge et être disponible pour la vente à découvert.

#### Options

#### Pour afficher une chaîne d'options :

- **1** Tapez le symbole d'une action à prime.
- 2 Cliquez sur la flèche bleue à gauche d'**Options** pour afficher les dates d'expiration disponibles.
- 3 Cliquez sur la flèche bleue à gauche de l'une des dates d'expiration.
- 4 Fixez le nombre de prix d'exercice (par défaut, quatre) à afficher pour chaque expiration.
- 5 Choisissez l'affichage des données dans le menu déroulant à côté de **Layout** afin de voir les options, la volatilité, les données sur les cours, ou pour personnaliser les paramètres. (Vous pouvez aussi cliquer sur le titre d'une colonne autre que Bid/Ask dans un affichage que vous voulez personnaliser.)

| Manthan              | Il Trade  | Analyze-   | bom N                      | tark at the tark  | Char             | ta To                          | abeli                   |                         |               |                              |
|----------------------|-----------|------------|----------------------------|-------------------|------------------|--------------------------------|-------------------------|-------------------------|---------------|------------------------------|
| All Produ            | em)       |            |                            |                   |                  |                                |                         |                         | 9             | (C) (Server) (C)             |
| UNDERLY              | 1.E       | ntrez u    | n symbo                    | ole.              |                  |                                |                         | COTT.40                 | A 1 1 1 1 1 1 | AB42 LILL                    |
| - 10                 | 2. Cliqu  | ez sur l   | 119.510<br>a               | 105 AS /          | a N              | 1228<br>4 × 2<br>Della<br>9/23 | 5.456.7<br>5.<br>172.54 | Choisissez<br>les champ | :<br>s        | 105.51<br>105.51<br>1,211.70 |
| Cinter               | fleche    | e pour     | au Role                    | -                 | 1                | AVENUE TH                      | eta, Deta               | 1                       | Decharge G    | imposite [ -                 |
| MAY 11               | Ouvii     | r ie illei | iu.                        | ALKY              | Jankes.          |                                | 4. Indiq                | uez le                  | 27.9          | O-14                         |
| 3. Cliquez aussi sur |           | 5.05 C     | MAY 11<br>MAY 11<br>MAY 11 | 160<br>105<br>170 | nomi<br>prix (   | ore de<br>d'exercice.          | -05                     | 03                      |               |                              |
| -                    |           | ir le me   | nu                         | .07×              | MAY 11:          | 175                            | 91390                   | 1.30 C                  | .04           | -34                          |
| C.May St.            | ouvi      |            | - and -                    | 10.80 C           | JUNIE            | 180                            | 44.1                    | 401                     | - 04          | ~18                          |
|                      | 05        | .10        | 6.85 Q<br>3.10 X           | 8.89 N<br>3.35 i  | JUN 11<br>JUN 11 | 170                            | 1,69 X                  | 1.71 ×                  | 05            | 53                           |
| INC. INC.            | 04        | .27        | -1.3D.X                    | 4.113             | JUN 11           | 175                            | 6.40 A                  | @.50 X                  | 04            | 75                           |
| OCT 11               | (157) 100 |            |                            |                   |                  |                                |                         |                         | 23,8          | Statt.mail                   |
| NOT 12               | (243) 100 |            |                            |                   |                  |                                |                         |                         | 24,4          | A (#34.001)                  |

1 2

3

6

65 66

| Introduction                      |  |
|-----------------------------------|--|
| Ressources utiles                 |  |
| Partie I<br>Planger dans le suiet |  |
| Floriger dans le sujet            |  |
| Acheter une option                |  |

#### Partie II

Vendre une option

| Navigation et recherche       |    |
|-------------------------------|----|
| Pages dans thinkorswim        | 8  |
| Raccourcis                    | 9  |
| Liens                         | 10 |
| Volet de navigation de gauche | 11 |
| Page Analyze                  | 17 |
| Page Scan                     | 22 |
| Page MarketWatch              | 25 |
| Page Charts                   | 31 |
| Page Tools                    | 39 |
| Page Help                     | 42 |

#### Partie III

| Négocier et surveiller |    |
|------------------------|----|
| Page Monitor           | 43 |
| Page Trade             | 48 |

#### Partie IV

| Négociation simulée |  |
|---------------------|--|
| thinkOnDemand       |  |
| paperMoney          |  |

# Partie III Négocier et surveiller

#### **Options** (suite)

Dès qu'une chaîne d'options s'affiche, vous voyez toutes les dates d'expiration disponibles, de la plus rapprochée à la plus éloignée. Chaque date d'expiration disponible affiche le mois du cycle, le nombre de jours avant l'expiration, le nombre d'actions détenues et la volatilité implicite moyenne.

En sélectionnant une flèche bleue à gauche de l'une des dates d'expiration, vous affichez les options d'achat à gauche, les options de vente à droite et les prix d'exercice au centre. La zone foncée des options recensées correspond aux options dans le cours et la zone pâle aux options hors du cours.

#### Entrer des ordres

Pour entrer des ordres dans thinkorswim :

- Cliquez avec le bouton de gauche afin de créer des ordres d'achat et de vente simples à un seul volet pour une action ou une option. (Consultez le guide Quick Start Guide qui précède le manuel thinkManual.)
- Cliquez avec le bouton de droite pour les opérations plus complexes, notamment les ordres mixtes – particulièrement populaires – et autres ordres de ce type.

#### **Ordres mixtes**

Les menus proposent plusieurs combinaisons d'ordres mixtes.

Pour afficher celle de votre choix :

- 1 Cliquez avec le bouton de droite sur **Bid** ou **Ask** d'une option de la chaîne.
- 2 Sélectionnez **Buy**, puis l'opération désirée. Si elle ne figure pas dans la liste, affichez la catégorie Deep and Wide.
- 3 Choisissez une opération.

| OCT 11 (36) 100                                          | 1. Cliquez avec le<br>bouton de droite<br>sur Bid ou Ask. |                                                          |                                                                     |
|----------------------------------------------------------|-----------------------------------------------------------|----------------------------------------------------------|---------------------------------------------------------------------|
| 4.60 0                                                   | 4 M                                                       | BUY                                                      | Single                                                              |
| 1.73 N<br>87 C<br>480 12 (127) 70/00 (185                | 2. Sélectionnez<br>Buy ou Sell.                           | SELL BUY Custom                                          | Vertical<br>Cliquez sur                                             |
| JAN 12 (127) 100                                         |                                                           | Copy                                                     | l'opération.                                                        |
| JAN 13 (491) 100<br>JAN 13 (491) 100<br>JAN 14 (855) 100 |                                                           | Ouick Oucle<br>Add To Watch List                         | Straddle<br>Strangle                                                |
| ORDER ENTRY TOOLS<br>ORDER ENTRY AND ORDE                | IR QUEUE                                                  | Market Depth<br>Trade Grid                               | Collar/Synthetic (Combo)                                            |
| ORDER ENTRY ORDER OUT                                    | EUE                                                       | COCK Chan                                                | Conder                                                              |
| Sprmad Sida                                              | Ofy Pos Effect Symbol                                     | Prophet<br>Send To<br>Create New Note<br>thinkLog search | kon Condor<br>Vertical Roll<br>Collar with Slock<br>Double Diagonal |
| Advanced Order: Single Order                             |                                                           | Mid                                                      | Deep and Wide                                                       |

1 2

3

6

65 66

| Introduction          |  |
|-----------------------|--|
| Ressources utiles     |  |
|                       |  |
| Partie I              |  |
| Plonger dans le sujet |  |
| Acheter une option    |  |

#### Partie II

Vendre une option

| Navigation et recherche       |    |
|-------------------------------|----|
| Pages dans thinkorswim        | 8  |
| Raccourcis                    | 9  |
| Liens                         | 10 |
| Volet de navigation de gauche | 11 |
| Page Analyze                  | 17 |
| Page Scan                     | 22 |
| Page MarketWatch              | 25 |
| Page Charts                   | 31 |
| Page Tools                    | 39 |
| Page Help                     | 42 |
|                               |    |

#### Partie III

| Négocier et surveiller |    |
|------------------------|----|
| Page Monitor           | 43 |
| Page Trade             | 48 |

#### Partie IV

| Négociation simulée |  |
|---------------------|--|
| thinkOnDemand       |  |
| paperMoney          |  |

# Partie III Négocier et surveiller

### Ordres mixtes (suite)

Par exemple, la sélection de **Buy Vertical** inscrit à l'écran de saisie une opération mixte verticale à deux volets en position acheteur au prix d'exercice déterminé par un clic avec le bouton de droite. La sélection de **Sell Butterfly** inscrit une opération mixte à trois volets en position vendeur, etc. Vous pouvez ensuite ajuster votre ordre.

### Personnaliser vos ordres

Il existe plusieurs façons d'afficher l'écran de saisie des ordres. La plus simple consiste à cliquer sur **Bid** ou **Ask** pour une action ou une option lorsque vous voyez une cote sur l'instrument (chaînes d'options, page Analyze, listes de surveillance, etc.). De la sorte, vous générez un ordre de négociation au bas de l'écran **Order Entry**, ainsi que le nombre d'actions ou de contrats par défaut.

Pour modifier le nombre d'actions/contrats, la date d'expiration, le prix d'exercice, le prix, etc., il suffit de cliquer sur l'une des cellules sous **Order Entry** et d'entrer les modifications. Trois autres endroits permettent de personnaliser davantage un ordre selon le type :

- Ordres courants
   Ordres avancés
- Ordres liés

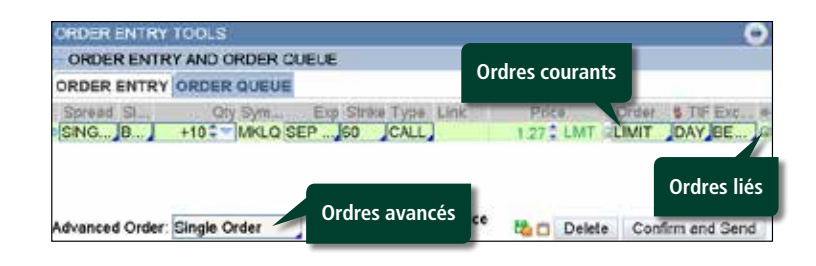

Entrer un ordre courant ou avancé :

#### Ordre courant

Le tableau à droite affiche les ordres les plus courants. Pour y accéder, cliquez sur la cellule sous **Order** à l'écran Order Entry.

#### Ordre avancé

Les ordres les plus courants s'affichent à droite. Pour y accéder, cliquez sur la cellule à côte d'**Advanced Order** à l'écran Order Entry.

| Prie  | ce     | Order     | S TIF   |
|-------|--------|-----------|---------|
| 55.38 | CIMT   |           | DAY     |
|       | MARKE  | T         |         |
|       | LIMIT  |           |         |
|       | STOP   |           |         |
| 1     | STOPL  | .IMIT     | firm ar |
| ~     | TRAILS | STOP      |         |
| (<<   | TRAILS | STOPLIMIT | nu ) (  |
|       | мос    |           | tatus   |
|       | LOC    |           |         |

| Advanced Order: | Single Order   |
|-----------------|----------------|
|                 | Single Order   |
| ORDER BOOK      | Blast All      |
| Time            | 1st trgs Seq   |
|                 | 1st trgs All   |
|                 | 1st trgs OCO   |
|                 | 1st trgs 2 OCO |
| L               | 1st trgs 3 OCO |
|                 | 000            |

1 2

3

6

65

66

| Introduction          |  |
|-----------------------|--|
| Ressources utiles     |  |
| Partie I              |  |
| Plonger dans le sujet |  |
| Acheter une ontion    |  |

#### Partie II

Vendre une option

| Navigation et recherche       |    |
|-------------------------------|----|
| Pages dans thinkorswim        | 8  |
| Raccourcis                    | 9  |
| Liens                         | 1( |
| Volet de navigation de gauche | 1  |
| Page Analyze                  | 1  |
| Page Scan                     | 22 |
| Page MarketWatch              | 2! |
| Page Charts                   | 3  |
| Page Tools                    | 39 |
| Page Help                     | 42 |
|                               |    |

#### Partie III

| Négocier et surveiller |    |
|------------------------|----|
| Page Monitor           | 43 |
| Page Trade             | 48 |

#### Partie IV

| Négociation simulée |  |
|---------------------|--|
| thinkOnDemand       |  |
| paperMoney          |  |

# Partie III Négocier et surveiller

| ORDRES<br>COURANTS       | DESCRIPTION                                                                                                    |  |
|--------------------------|----------------------------------------------------------------------------------------------------|--|
| Market                   | Cherche l'exécution au prochain cours disponible.                                                                                                    |  |
| Limit                    | Cherche l'exécution au cours que vous avez indiqué ou mieux.                                                                                                    |  |
| Stop                     | Indique que vous annulez l'ordre pour le convertir en ordre au<br>mieux dès qu'un cours précis est atteint. Rien ne garantit que<br>le cours d'exécution corresponde au cours de déclenchement ou<br>qu'il s'en approche. |  |
| Stop Limit               | Cherche l'exécution à un cours limité précis ou mieux dès que le<br>cours de déclenchement est atteint.                                                                                                    |  |
| Trailing Stop            | Soumet un ordre stop au mieux qui évolue par échelons – en<br>fonction d'un certain montant ou pourcentage – par rapport au<br>cours de l'instrument.                                                                     |  |
| Trail Stop Limit         | ail Stop Limit<br>Soumet un ordre stop à cours limité qui évolue par échelons – en<br>fonction d'un certain montant ou pourcentage – par rapport au<br>cours de l'instrument.                                             |  |
| Market on Close<br>(MOC) | Close Indique que vous voulez que votre ordre soit exécuté le plus près possible du cours de clôture du marché.                                                                                                    |  |
| Limit on Close<br>(LOC)  | it on Close         Soumet un ordre d'achat ou de vente à cours limité à la clôture de la séance de bourse de la journée.                                                                                                 |  |

Chaque ordre avancé (sauf Blast All) commence par une opération principale (la première que vous voulez entrer), les autres servant à déclencher d'autres ordres, comme les ordres encadrés (OCO), les séquences, etc.

| ORDRES<br>AVANCÉS          | DESCRIPTION                                                                                                    |
|----------------------------|----------------------------------------------------------------------------------------------------|
| Blast All                  | Soumet simultanément jusqu'à 8 ordres, tous indépendants.                                                                                                    |
| 1st Triggers Sequence      | Le premier ordre entré à l'écran Order Entry en déclenche jusqu'à<br>7 autres qui n'ont pas été exécutés en respectant obligatoirement<br>la file d'attente.                                                              |
| 1st Triggers All           | Le premier ordre à l'écran Order Entry en déclenche jusqu'à<br>7 autres soumis simultanément, mais tous indépendants.                                                                                                    |
| 1st Triggers OCO**         | Le premier ordre à l'écran Order Entry déclenche un ordre OCO<br>(voir ci-dessous). Par exemple, le premier déclenche l'achat de<br>100 actions. Son exécution lance un ordre stop OCO sur les profits<br>et les pertes.  |
| 1st Triggers 2 OCO         | Le premier ordre à l'écran Order Entry lance deux ordres OCO.<br>Par exemple, le premier déclenche l'achat de 200 actions. Ce qui<br>déclenche une vente encadrée en deux ordres OCO portant chacun<br>sur 100 actions.   |
| 1st Triggers 3 OCO         | Le premier ordre à l'écran Order Entry lance trois ordres OCO.<br>Par exemple, le premier déclenche l'achat de 300 actions. Ce qui<br>déclenche une vente encadrée en trois ordres OCO portant chacun<br>sur 100 actions. |
| OCO<br>(One Cancels Other) | Soumet un ordre d'achat ou de vente à un cours précis – selon<br>la première éventualité. Dès l'exécution du premier ordre, l'autre<br>est annulé.                                                                        |

### Ordre avancé OCO

\*\* OCO signifie « one-cancels-other ». Par conséquent, si l'un des deux ordres encadrés est exécuté, l'autre est automatiquement annulé. Exemple : Vous avez vendu à découvert l'action ABC à 81 \$. Vous passez un ordre pour l'achat de 100 actions ABC à 80 \$ ou à 82 \$ dans le cadre d'un ordre OCO. Si vous achetez l'action ABC à 80 \$, votre offre (ordre d'achat stop) à 82 \$ – supérieure au cours actuel du marché – est annulée. À l'inverse, en atteignant d'abord 82 \$, l'action déclenche votre ordre d'achat stop et annule votre offre à 80 \$.

1 2

3

6

65 66

| Introduction      |  |
|-------------------|--|
| Ressources utiles |  |

#### Partie I

| Plonger dans le sujet |  |
|-----------------------|--|
| Acheter une option    |  |
| Vendre une option     |  |

#### Partie II

| Navigation et recherche       |    |
|-------------------------------|----|
| Pages dans thinkorswim        | 8  |
| Raccourcis                    | g  |
| Liens                         | 10 |
| Volet de navigation de gauche | 11 |
| Page Analyze                  | 17 |
| Page Scan                     | 22 |
| Page MarketWatch              | 25 |
| Page Charts                   | 31 |
| Page Tools                    | 39 |
| Page Help                     | 42 |
|                               |    |

#### Partie III

| Négocier et surveiller |    |
|------------------------|----|
| Page Monitor           | 43 |
| Page Trade             | 48 |

#### Partie IV

| Négociation simulée |  |
|---------------------|--|
| thinkOnDemand       |  |
| paperMoney          |  |

# Partie III Négocier et surveiller

### Entrer un ordre OCO

1 Entrez l'ordre principal (option unique, action, opération mixte, etc.).

- 2 Sélectionnez OCO dans le menu Advanced Order Types.
- 3 Entrez ensuite individuellement votre cours cible pour la prise de profits (ordre à cours limité) ou l'ordre de vente stop. (L'ordre de saisie n'a pas d'importance.)

### **4** Cliquez sur **Confirm and Send**.

| Monitor Trade                                                                                                    | Analyze Be    | an Market     | Watch (       | Charts T   | ools Help  | C OnDemand          |
|----------------------------------------------------------------------------------------------------|---------------|---------------|---------------|------------|------------|---------------------|
| All Products Force 1                                                                                                    | rader Futures | Trader Active | Trader        |            | O Prodigio | Selup C             |
| GVRC TEGAN                                                                                                    | ORIN COM      |               |               |            | 10.641 ET  | B A 14 19 54.36     |
| UNDERLYING                                                                                                    |               |               |               |            |            |                     |
| Last X Nel C                                                                                                    | they Bid X    | Ask X         | Size          | Volume     | Open       | High Low            |
| 54.36 Q                                                                                                    | +.79 53.83 K  | 54.19 K       | 1 x 3 73      | .554,257   | 53.77 5    | 4.36 53.53          |
| TRADE GRID                                                                                                    |               |               |               |            |            | (=)(Symbols)(*      |
| OPTIONSpread: Singl                                                                                                    | 0             | Layout: P     | rob of Expiri | ng         | Exchar     | ge Composte         |
|                                                                                                    | CALLS         | Shik.         | 6 -           |            | PLITS      |                     |
| Prob Exp                                                                                                    | Eith X        | Ask A Ex      | 1 Ent         | rez l'ordr | Ask A      | Pice Equ            |
| OCT 11 (66) 100                                                                                                    |               |               | nrir          | icinal     |            | 31.13% (±13.947)    |
| 50.26%                                                                                                    | 2.73 %        | 3.98 X OCT.   | P             | icipai.    | 1.84 C     | 40.22%              |
| 54.60%                                                                                                    | 3.13 C        | 3.26 C OCT    | 83            | 2.08 1     | 2.18 C     | 45.68%              |
| 48.69%                                                                                                    | 2.62 C        | 2.63 C C GT   | . 64          | 2.45 C     | 2.56 C     | 51.51%              |
| 42.18%                                                                                                    | 1.96 1        | 2.0E   OCT.   | . 66          | 1.9110     | 3.00 C     | 57.70%              |
| 35.56%                                                                                                    | LARC          | 1 47 C OCT    | RA.           | 2.45       | 1.60.0     | AK0.3%              |
| DRDER ENTRY TOOLS                                                                                                    |               |               |               |            |            | 0                   |
| ORDER ENTRY AND                                                                                                    | ORDER QUEUE   |               |               |            |            |                     |
| ORDER ENTRY ORDE                                                                                                    | ROUEUE        |               |               |            |            |                     |
| Spread Side                                                                                                    | Dity Symbol   | Exp Strike    | Link Link     | P          | rice Ord   | er I Tif Exets      |
| SINGLE BUY                                                                                                    |               | ş 💋           | ALL           | 2.0        | CMT GLIM   | T DAY BEST          |
| SINGLE SE                                                                                                    | 2. Sélection  | nez 🚺 🧾       | ALL           | /2.0       | 0 LMT LIM  | T DAY BEST          |
| SINGLE SE                                                                                                    | l'ordre O     | CO. 🚺 🖉       | ALL           | 11.7       | 5 LMT LIM  | T DAY BEST          |
| Carden Carden - Carden - Carde |               |               |               |            |            |                     |
| dvanced Order OCO                                                                                                    |               | E 3.          | Entrez l'     | ordre      | Delate     | Confirm and Send    |
| whence bide 000                                                                                                    |               |               | encadré       | 000        | - U Devele | Constitution of the |
|                                                                                                    |               | _             |               |            |            |                     |
|                                                                                                    |               |               |               |            | 4 60       | nfirmez             |
|                                                                                                    |               |               |               |            | 4.00       | minicz.             |
|                                                                                                    |               |               |               |            |            |                     |

5 Vérifiez le ticket d'ordre qui s'affiche afin de confirmer l'exactitude de chaque élément de l'opération.

### 6 Cliquez sur **Send**.

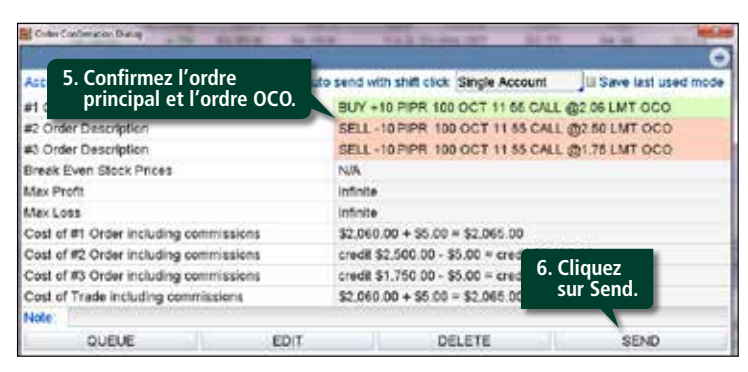

### **Ordres liés**

Les ordres liés permettent de choisir au plus trois conditions que le marché doit satisfaire avant l'envoi de l'ordre. En plus, vous pouvez fixer le moment de l'envoi (par exemple, 30 minutes après le début de la séance de bourse).

Une fois l'ordre entré dans la case Order Entry Tools à l'extrême droite de l'écran, appuyez sur la roue dentée marquée d'un « + » à droite de la colonne Exchange. La fenêtre Create Order s'affiche pour que vous entriez vos ordres liés.

| ORDER ENTRY | TOOLS          |                      |             | 1. Cliquez sur la |  |
|-------------|----------------|----------------------|-------------|-------------------|--|
| ORDER ENTR  | Y AND ORDER OL | JEUE                 |             | roue dentée.      |  |
| ORDER ENTRY | ORDER QUEUE    |                      |             |                   |  |
| Spread St_  | Oly Sym        | Exp Strike Type Link | Price C     | vder & TIF Exc o  |  |
| SINGB       | +10 MKLQ SI    | EP IGD CALL          | 1.27 LMT 2L | IMIT DAY BE (     |  |

1 2

3

6

65

66

| Introduction      |  |
|-------------------|--|
| Ressources utiles |  |

#### Partie I

| Plonger dans le sujet |  |
|-----------------------|--|
| Acheter une option    |  |
| Vendre une option     |  |

#### Partie II

| Navigation et recherche       |    |
|-------------------------------|----|
| Pages dans thinkorswim        | 8  |
| Raccourcis                    | g  |
| Liens                         | 10 |
| Volet de navigation de gauche | 11 |
| Page Analyze                  | 17 |
| Page Scan                     | 22 |
| Page MarketWatch              | 25 |
| Page Charts                   | 31 |
| Page Tools                    | 39 |
| Page Help                     | 42 |
|                               |    |

#### Partie III

| Négocier et surveiller |    |
|------------------------|----|
| Page Monitor           | 43 |
| Page Trade             | 48 |

#### Partie IV

| Négociation simulée |  |
|---------------------|--|
| thinkOnDemand       |  |
| paperMoney          |  |

# Partie III Négocier et surveiller

#### Ordres liés (suite)

**2** Cliquez dans la cellule sous **Symbol** et tapez votre symbole.

**3** Faites vos sélections sous Method, Trigger et Threshold. Répétez l'opération pour au plus trois ordres liés.

#### 4 Cliquez sur **OK**.

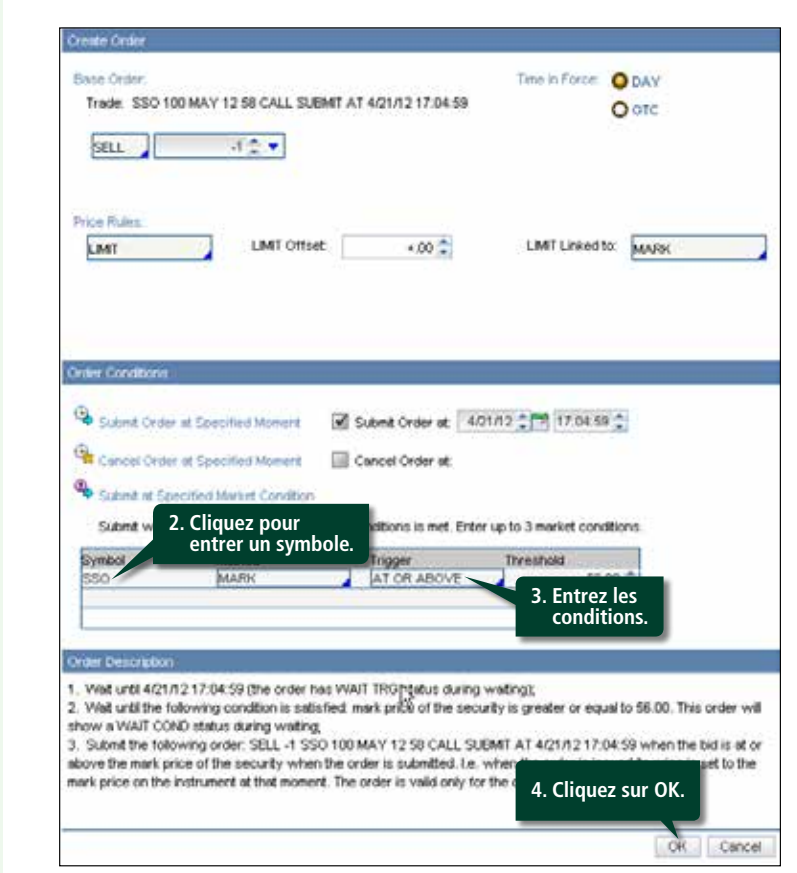

#### Personnaliser les ordres liés

En sélectionnant Study dans le menu déroulant Method à l'écran des ordres liés, vous transmettez votre ordre au marché au cas où surviendraient certains événements techniques précis, ou vous pouvez personnaliser votre ordre.

#### Personnaliser les ordres de la chaîne d'options

Pour personnaliser les ordres à partir de la chaîne d'options (ou des cours de la bourse), cliquez avec le bouton de droite sur le cours acheteur/vendeur. Dans le menu déroulant, cliquez sur **Buy Custom** ou sur **Sell Custom**.

| Monit | tor Trad   | le An     | alyze | e Scan   |     | Mari    | etwatch  | Chart   | s Lools      | Help   |
|-------|------------|-----------|-------|----------|-----|---------|----------|---------|--------------|--------|
| Quote | Alerts     | III Water |       | Heat Map | R   | ollover | Rates Ca | alendar | default 0.04 | Rese   |
| s Sym | . Last N   | et C      | - Eld | Ask      | .55 | AS      | Volume   | High    | Low 52H      | 5 V.   |
| PIPR  | 315.32     | 0 31      | 7.17  | 317.29   | 1   | 1       | 112,784  | 0       | 0.364.       |        |
| PRUSO | 10.60      | 0 1       | 0.65  | 10.66    | 76  | 92      | 175,886  | 10.66   | 10.53 16.1   | 0 1 3  |
| RBCM  | 484.58     | 0 48      | 6 11  | 486.99   | Ż   | 1       | 1,428    | 0       | 0.642.       | 4 3    |
| TMBR  | 165.02     | 0 16      | 5.29  | 165.68   | 1   | 2       | 6,723    | 165.61  | 163.59 173.  | 1 1    |
| UBSW  | 66.51      | 0 / 0     | 6 55  | 66.66    | S   | 28      | 8,858    | 66.74   | 66.07 67.3   | 7 5 1  |
| YH    | \$2.69     | - 0 I I   | 2.78  | \$2.83   | - 1 | 1       | 15,421   | 82.97   | 82.11 83.0   | 18 6 2 |
| GT    | Cliquez si | ur le no  | int   | 36.18    | 2   | 3       | 400      | 0       | 0:38.2       | 1 2 3  |
| MN b  | leu ou ave | ec le bo  | uton  | 80.15    | 5   | 1       | 11,220   | 79.95   | 78.62 85.2   | 3 5 2  |
|       | de droite  | sur l'of  | re.   |          |     |         |          |         |              |        |

Le menu personnalisé affiche trois choix d'ordres :

- With OCO bracket With stop
- With stop limit

| Mark UBSW (Ctrl (space)) | An      | alyze | Scal      | NG. | Mark    | etWatch  | Charts  | Tools          | Help   |
|--------------------------|---------|-------|-----------|-----|---------|----------|---------|----------------|--------|
| BUY                      | ratch   |       | Heat Map  |     | ollaver | Rates Ca | alendar | de fault 🛛 + + | O Res  |
| SELL                     | 1000    | Bid   | Atk       | 85  | AS      | Vounte   | High    | Low S2H        | 5.4 V. |
| SUY Custom               | with    | 000   | Bracket   | 1   | 1       | 127,593  | 0       | 0364.          | . 2 3. |
| SELL Custom              | with    | STOP  | p         | 286 | 58      | 681,336  | 10.66   | 10.53 16.10    | 1 1 3. |
|                          | and the | STO   | DE LEAST  | 1   | 1       | 1,428    | 0       | 0.642          | . 4 3. |
| Symbol Lookup            | 20111   | 310   | A PROVIDE | 10  | 4       | 7,614    | 165.61  | 163.59 173.    | . 1 1  |
| Сору                     | 3 6     | 6.51  | \$6.62    | 2   | 1       | 11,616   | 66.74   | 66.07 67.3     | 7 5 1  |
| Quick Quote              | 0 8     | 2.71  | 82.78     | 1   | 2       | 15,621   | 82,97   | 82.11 83.00    | 3 6 2. |
| Add To Watch List        | p 3     | 5.83  | 36.17     | 4   | 2       | 400      | 0       | 0 38.2         | 1 2 3. |
| Market Depth             | 0 8     | 0.01  | 80.09     | 1   | 1       | 177,312  | 79.95   | 75.62 55.23    | 3 5 2. |

1 2

3

6

65

66

| Introduction          |
|-----------------------|
| Ressources utiles     |
|                       |
| Partie I              |
| Plonger dans le sujet |
| Acheter une option    |
| Vendre une option     |
|                       |

#### Partie II

| Navigation et recherche       |    |
|-------------------------------|----|
| Pages dans thinkorswim        | 8  |
| Raccourcis                    | 9  |
| Liens                         | 10 |
| Volet de navigation de gauche | 11 |
| Page Analyze                  | 17 |
| Page Scan                     | 22 |
| Page MarketWatch              | 25 |
| Page Charts                   | 31 |
| Page Tools                    | 39 |
| Page Help                     | 42 |

#### Partie III

| Négocier et surveiller |    |
|------------------------|----|
| Page Monitor           | 43 |
| Page Trade             | 48 |

#### Partie IV

| Négociation simulée |  |
|---------------------|--|
| thinkOnDemand       |  |
| paperMoney          |  |

# Partie III Négocier et surveiller

#### With OCO Bracket

L'ordre OCO bracket permet à la fois d'acheter une action, de passer un ordre de vente stop et d'entrer un ordre de vente à cours limité lorsque le prix cible est atteint.

Dans le menu des ordres personnalisés, cliquez sur **with** OCO Bracket. Les données s'ajoutent à la fenêtre Order Entry au bas de l'écran sous 1st Triggers OCO, un type d'ordre avancé. Pour un ordre d'achat simple comme celui-ci, vous verrez trois ordres inscrits à l'écran : un ordre d'achat (première ligne, en vert) suivi de deux ordres de vente (en rouge) comme l'illustre l'image ci-dessous. L'ordre stop du haut correspond à votre profit cible et l'autre à l'ordre de vente stop.

| ORDER ENTRY | ORDER QU | EUE     |               |           |           |           |
|-------------|----------|---------|---------------|-----------|-----------|-----------|
| Spread Side | 8 Qt     | y Sy Ex | p Strike Type | Price     | Order     | I TIT Exc |
| STOCK BUY   | +100     | PIPR    | A1 1          | 66.50     | MT & IMIT | DAY RES   |
| STOCK SELL  | -100     | PIPR    | Ajustez       | 67.50     | Cliqu     | ez sur    |
| STOCK SELL  | -100     | PIPR    | les prix.     | C. BALLAR | Confirm a | and Send. |

Supposons par exemple que vous n'avez aucune position dans PIPR. L'ordre illustré représente l'achat de 100 actions de PIPR à 66,50 \$ (ligne verte). Son exécution déclenchera les ordres liés OCO pour la vente de 100 actions de PIPR à 67,50 \$, un profit de 1 \$ l'action, ou à 65,50 \$, une perte de 0,50 \$ l'action. Si l'ordre stop ou l'ordre à cours limité est exécuté, l'autre est automatiquement annulé et l'opération est effectuée. (**CONSEIL** : L'écart de prix entre l'ordre à cours limité et l'ordre stop doit être suffisant, autrement les deux risquent d'être exécutés.)

Comme dans n'importe quel écran de saisie des ordres, vous pouvez ajuster chaque prix. Une fois l'ordre entré,

cliquez sur **Confirm and Send** pour afficher l'écran de confirmation, puis cliquez sur **Send** à nouveau pour transmettre l'ordre.

#### With Stop

Si les ordres OCO excèdent vos besoins, vous pouvez simplement entrer votre ordre d'achat accompagné d'un ordre de vente stop en choisissant **with STOP** dans le menu des ordres personnalisés. Une fois **with STOP** sélectionné, l'écran de saisie inscrit un ordre d'achat au mieux lorsque le prix de vente stop est atteint. Le prix de l'ordre de vente stop par défaut est 1 \$ de moins que le prix d'achat (ou dans le cas d'une position vendeur [à découvert], 1 \$ de plus).

| ORDER ENTRY TO                      | AND ORDER QUEU                     | E                                   | _                                           |                                                           |
|-------------------------------------|------------------------------------|-------------------------------------|---------------------------------------------|-----------------------------------------------------------|
| ORDER ENTRY                         | ORDER QUELIE                       |                                     |                                             |                                                           |
| Spread Side<br>STOCK BUY<br>STOCK S | Qty 5y<br>+100 9 PIPR<br>-100 PIPR | Exp Strike Type Link.<br>STO<br>STO | Price<br>66.50 LMT -<br>- MKT<br>65.50 TP 1 | Order & TIF Exc<br>LIMIT DAY BEST<br>STOP DAY BEST<br>STD |
| Advanced Order                      | 1st trgs All                       | a                                   | Delete                                      | Confirm and Ser                                           |

Vous pourriez alors négocier l'option sur n'importe quelle bourse en cliquant sur **Bid** ou **Ask** à côté de la cote de la bourse afin de préparer un ticket d'ordre. Là encore, ajustez les prix comme vous le feriez normalement, puis cliquez sur **Confirm and Send**.

### With Stop Limit

L'opération est la même que pour un ordre With Stop, sauf qu'au lieu de vendre au mieux lorsque le prix de l'ordre stop est atteint, vous pouvez vendre la position à un prix prédéterminé ou mieux dès que le prix de l'ordre stop est atteint.

1 2

3

6

65

66

| Introduction          |  |
|-----------------------|--|
| Ressources utiles     |  |
| Partie I              |  |
| Plonger dans le sujet |  |
| Acheter une option    |  |
| Vendre une option     |  |

#### Partie II

| Navigation et recherche       |    |
|-------------------------------|----|
| Pages dans thinkorswim        | 8  |
| Raccourcis                    | 9  |
| Liens                         | 10 |
| Volet de navigation de gauche | 11 |
| Page Analyze                  | 17 |
| Page Scan                     | 22 |
| Page MarketWatch              | 25 |
| Page Charts                   | 31 |
| Page Tools                    | 39 |
| Page Help                     | 42 |

#### Partie III

| Négocier et surveiller |    |
|------------------------|----|
| Page Monitor           | 43 |
| Page Trade             | 48 |

#### Partie IV

| Négociation simulée |  |
|---------------------|--|
| thinkOnDemand       |  |
| paperMoney          |  |

# Partie III Négocier et surveiller

# Ordres mixtes sur un clic avec montage d'options

Le montage d'options permet de négocier des ordres à volets multiples aussi facilement que des ordres sur options simples. Pour accéder à la fonction de montage, sélectionnez le menu déroulant à côté de Spread à droite d'Options. Vous avez le choix entre diverses opérations mixtes complexes : verticales, stellage, papillon, etc.

Supposons que vous voulez acheter l'écart vertical 1345/1350. (En d'autres mots, acheter l'option d'achat 1345 et vendre l'option d'achat 1350.)

1 Choisissez **Vertical** dans le menu déroulant du montage des options.

2 Repérez l'écart 1345/1350 dans le volet Calls et cliquez sur le prix dans la colonne Ask (4,50 à l'image).

| OPTIONS 1                                     | CALLS<br>Not Chrus | Die of          | 1. Chois                | issez l'écart | ange<br>Ber A | PUT<br>An X | Exchange: | Nel Chrs                                | E                    |
|-----------------------------------------------|--------------------|-----------------|-------------------------|---------------|---------------|-------------|-----------|-----------------------------------------|----------------------|
| JULS 11 (1) 1<br>JULS 11 (1) 1<br>AUO 11 (28) | 2. Cliqu<br>Ask p  | ez sur<br>our a | le prix s<br>cheter l'é | ous<br>écart. |               |             | 16.       | 30% (±177<br>04% (±102.3<br>74% (±102.1 | (14)<br>(00)<br>(45) |
| 2.75                                          |                    |                 |                         | 1540          | -,10          | 4.10        | .99       | -1.96                                   |                      |
| 2.90                                          |                    | 1.10            | 4.50                    | 13407.1345    | 10            | 4.20        | 2.20      | -1.60                                   |                      |
| 3.25                                          | .05                | .90             | 4.50                    | 1345/1350     | .10           | 4.50        | 1.90      | .90                                     |                      |
| 2.35                                          | .95                | .65             | 4.30                    | 1350 / 1355   | .10           | 4.70        | 14.40     | 11.40                                   |                      |

La nouvelle chaîne d'options des écarts verticaux diffère peu de simples options d'achat et de vente. Ce que vous voyez représente les cours acheteur et vendeur de tous les écarts verticaux séparés par un prix d'exercice.

### **Vertical Spread**

Stratégie directionnelle à risque défini qui réunit une position longue et courte sur des options de même type (d'achat ou de vente) portées au débit d'un compte. L'écart vertical sur options d'achat ou options de vente vise généralement à en diminuer le coût. En cliquant sur un cours pour acheter un écart, vous ouvrez l'écran de saisie des ordres, dans lequel s'inscrivent les volets de votre opération mixte. Les ordres mixtes s'affichent en vert en position acheteur et en rouge en position vendeur. Après avoir ajusté l'ordre comme vous le feriez normalement, cliquez sur **Confirm and Send**.

| ORDER ENTRY TO | OOLS          |          |              |        |      |         | . 0          |
|----------------|---------------|----------|--------------|--------|------|---------|--------------|
| ORDER ENTRY    | AND ORDER OUE | JE       |              |        |      |         |              |
| ORDER ENTRY    | RDER QUEUE    |          |              |        |      |         |              |
| Caroud Dide    | Ofly Ples Eff | _ Symbol | Eip Stite    | Type 1 | Pris | N Drif  | at CTPExett. |
| VERT BUY       | +10 +10 AUTO  | SPX      | AUG 11 1345  | CALL   | 235  | LMT ILM | T DAY BEST G |
| SELL           | -10 AUTO      | SPX      | ALKS 11 1360 | CALL   |      | DEBIT   |              |

### Sélectionner votre prix

Le prix limite de l'écart est de 92 cents (le point médian

se situe entre 0,89 \$ et 0,95 \$), mais vous pouvez le modifier comme vous le voulez. Vous pouvez aussi passer d'un ordre à cours limité à un ordre au mieux,

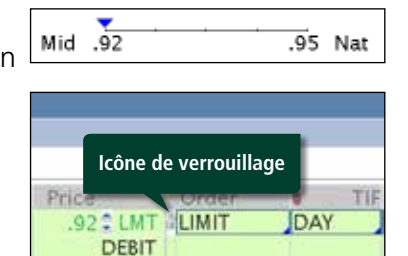

ou à n'importe quel ordre complexe proposé.

Pour préciser davantage l'ordre, utilisez l'échelle mobile sous l'écran de saisie des ordres; l'ajustement peut aller du point médian (« Mid »), déterminé par l'écart entre le cours acheteur/vendeur du marché, jusqu'au prix courant (« Nat » ou naturel).

L'ajustement manuel établit automatiquement un ordre à cours limité à ce prix. Mais si vous voulez que le prix continue de fluctuer en temps réel selon le marché, cliquez sur l'icône **Lock** à droite de la colonne des prix.

1 2

3

6

65

66

| Introd   | ucti  | ion   |  |  |
|----------|-------|-------|--|--|
| Ressoure | ces u | tiles |  |  |
| _        |       |       |  |  |
| Partie   | I     |       |  |  |

#### Partie II

| Navigation et recherche       |    |
|-------------------------------|----|
| Pages dans thinkorswim        | 8  |
| Raccourcis                    | 9  |
| Liens                         | 10 |
| Volet de navigation de gauche | 11 |
| Page Analyze                  | 17 |
| Page Scan                     | 22 |
| Page MarketWatch              | 25 |
| Page Charts                   | 31 |
| Page Tools                    | 39 |
| Page Help                     | 42 |
|                               |    |

#### Partie III

| Négocier et surveiller |    |
|------------------------|----|
| Page Monitor           | 43 |
| Page Trade             | 48 |

#### Partie IV

| Négociation simulée |  |
|---------------------|--|
| thinkOnDemand       |  |
| paperMoney          |  |

# Partie III Négocier et surveiller

### Changer le prix d'exercice des options

Et si au lieu d'acheter l'écart 175/180, vous préfériez l'écart 170/180? Comme la chaîne d'options ne propose pas ce choix, vous pouvez la modifier à l'écran de saisie des ordres.

### Les grecques

L'utilisation des lettres grecques (sauf vega) permet de calculer le risque d'une position et l'amplitude dans la variation du cours d'une option.

**DELTA** indique le potentiel de gain ou de perte d'une position si l'action monte ou baisse de 1 \$. Si la transcription fait appel aux décimales, comme dans la plateforme *thinkorswim*, 0,50 \$ équivaut à 50 deltas, soit une variation de 0,50 \$ du prix de l'option par tranche de 1 \$ dans le mouvement du sous-jacent.

**GAMMA** indique la variation du delta si l'action monte ou descend de 1 \$.

**THETA** calcule la variation dans la valeur de la position en une journée.

**VEGA** illustre le potentiel de gain ou de perte d'une position si la volatilité augmente ou diminue de 1 %.

**RHO** illustre le potentiel de gain ou de perte d'une position si les taux d'intérêt montent ou baissent de 1 %.

- Cliquez sur le menu déroulant **Layout** en haut de l'onglet **Options**.
- 2 Choisissez parmi les options proposées ou sélectionnez **Customize** pour les personnaliser.

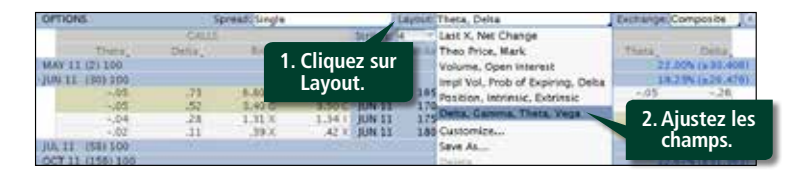

Si l'affichage vous convient, mais que vous voulez remplacer une catégorie, par exemple, Delta par Open Interest :

- 1 Cliquez sur la cellule **Delta** pour ouvrir un menu.
- 2 Sélectionnez Basic Price & Quote.
- **3** Sélectionnez **Open Interest** et vos paramètres seront enregistrés.

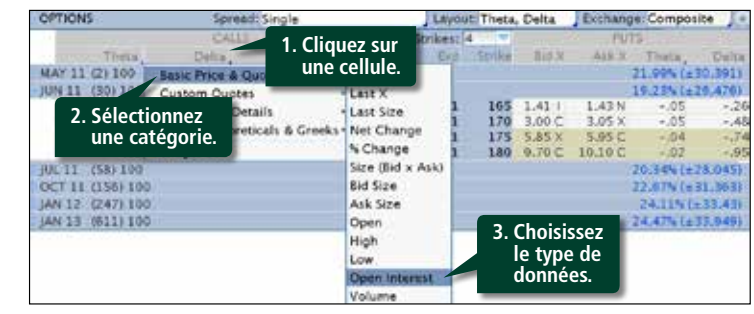

**Remarque :** Les ordres mixtes, les stellages et autres opérations sur options à deux volets font l'objet d'une commission unique. Par contre, des frais s'appliquent par contrat pour chaque volet. Pour en savoir plus sur les commissions touchant les options, veuillez consulter le document – *Barème des taux d'intérêt et des frais de service* sur notre site Web, ou téléphonez au Service de soutien au 1 877 348-6722.

1 2

3

6

65

66

| Introduction                      |  |
|-----------------------------------|--|
| Ressources utiles                 |  |
| Partie I<br>Planger dans le suiet |  |
| Floriger dans le sujet            |  |
| Acheter une option                |  |

#### Partie II

Vendre une option

| Navigation et recherche       |    |
|-------------------------------|----|
| Pages dans thinkorswim        | 8  |
| Raccourcis                    | 9  |
| Liens                         | 10 |
| Volet de navigation de gauche | 11 |
| Page Analyze                  | 17 |
| Page Scan                     | 22 |
| Page MarketWatch              | 25 |
| Page Charts                   | 31 |
| Page Tools                    | 39 |
| Page Help                     | 42 |

#### Partie III

| Négocier et surveiller |    |
|------------------------|----|
| Page Monitor           | 43 |
| Page Trade             | 48 |

#### Partie IV

| Négociation simulée |  |
|---------------------|--|
| thinkOnDemand       |  |
| paperMoney          |  |

# Partie III Négocier et surveiller

#### Changer la bourse par défaut

Parfois, vous voulez savoir exactement combien d'options sont disponibles à un certain cours, ou désirez connaître le volume d'un produit négocié sur une bourse particulière. Vous voulez alors avoir accès au volume négocié par bourse.

À droite du menu déroulant Layout, le menu Exchange s'ouvre par défaut à Composite. Ce paramètre permet à notre outil intelligent de déterminer le meilleur endroit où exécuter votre opération. Pour consulter les cotes d'une bourse donnée, cliquez sur la case **Composite** et sélectionnez la bourse à afficher (voir l'illustration ci-dessous) :

| OPTIONS                                                 | Spre                     | ant: Single                         |                                   | - 3                                  | ayout? They              | 14,                              |                                       | Exchange Composite  |
|---------------------------------------------------------|--------------------------|-------------------------------------|-----------------------------------|--------------------------------------|--------------------------|----------------------------------|---------------------------------------|---------------------|
| Thein .<br>MAY 11 (2) 100                               | OILS<br>DHIX,            | 1996.0                              | .400.1                            | Strikes.                             | Seike                    | Cliqu<br>Exch                    | ez sur<br>ange.                       | These Composite     |
| -05<br>-05<br>-04<br>-02                                | .73<br>.52<br>.24<br>.11 | 5.50 C<br>3.40 C<br>1.31 X<br>.35 X | 6.95C<br>3.50C<br>1.54 I<br>.42 X | JUN 11<br>JUN 11<br>JUN 11<br>JUN 11 | 145<br>170<br>175<br>180 | 1,411<br>3,00C<br>5,85X<br>9,79C | 1,43 N<br>1,05 X<br>5,95 C<br>10,10 C | Choisissez<br>CBOE. |
| DAL 11 (58) 100<br>OCT 11 (196) 100<br>DAN 12 (247) 100 |                          |                                     |                                   |                                      |                          |                                  | -111/192                              | EDCA<br>JEDCA       |

#### **Trade Grid**

Si la chaîne d'options courante sous Underlying limite l'affichage à un seul meilleur prix pour chaque sous-jacent et chaque contrat d'option (appelé NBBO, ou National Best Bid and Offer), la fonction Trade Grid donne accès aux meilleurs prix pour chacune des bourses qui négocient ces actions et ces options – ce sont les cotes de niveau 2. Vous pouvez afficher les cotes de niveau 2 pour au plus 32 actions ou contrats d'options. Pour ajouter une option sous **Trade Grid** :

- 1 Dans une chaîne d'options, cliquez avec le bouton de droite sur le cours acheteur ou vendeur d'une option.
- 2 Choisissez Trade Grid.
- **3** Dans le menu, sous Trade Grid, choisissez le panneau où s'inscriront les données.
- 4 Affichez le marché pour cette option.

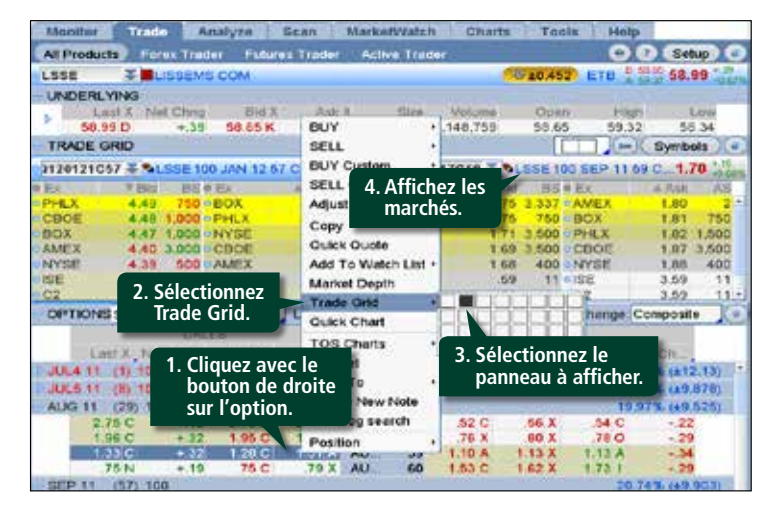

1 2

3

6

65

66

| Introduction      |  |
|-------------------|--|
| Ressources utiles |  |
| _                 |  |
| Partie I          |  |

| Plonger dans le sujet |  |
|-----------------------|--|
| Acheter une option    |  |
| Vendre une option     |  |

#### Partie II

| Navigation et recherche       |    |
|-------------------------------|----|
| Pages dans thinkorswim        | 8  |
| Raccourcis                    | 9  |
| Liens                         | 10 |
| Volet de navigation de gauche | 11 |
| Page Analyze                  | 17 |
| Page Scan                     | 22 |
| Page MarketWatch              | 25 |
| Page Charts                   | 31 |
| Page Tools                    | 39 |
| Page Help                     | 42 |

#### Partie III

| Négocier et surveiller |    |
|------------------------|----|
| Page Monitor           | 43 |
| Page Trade             | 48 |

#### Partie IV

| Négociation simulée |  |
|---------------------|--|
| thinkOnDemand       |  |
| paperMoney          |  |

# Partie III Négocier et surveiller

Monitor Trade Analyze Scan MarketWatch Charts Tools Help All Products Forex Trader Futures Trader Active Trader

### **Active Trader**

Si vous êtes un investisseur plus actif qui veut se tenir au courant de chaque mouvement du marché, la page Active Trader s'adresse à vous. Si la vitesse vous intéresse, aucune autre page de la plateforme *thinkorswim* ne vous en donne autant. En plus d'entrer vos ordres sur un clic, vous pourrez aussi les déplacer en fonction de différents prix sur un simple glissement de la souris.

### L'affichage

Comme le montre l'image, la page Active Trader contient des graphiques, des boutons et une foule d'outils pour personnaliser votre poste de négociation.

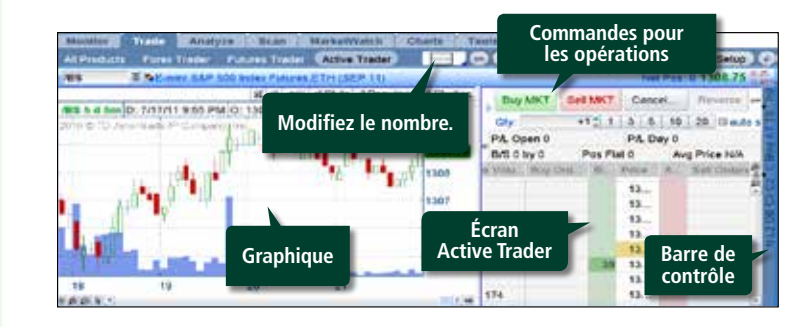

### Écran Active Trader

Comme dans Trade Grid à la sous-page All Products de la page Trade, l'écran Active Trader permet d'afficher de multiples actions qui vous intéressent. (L'image ci-dessus ne donne qu'un exemple.) Le volet de gauche renferme un graphique qui fonctionne comme les autres de la plateforme.

#### La barre de contrôle

Dans chaque panneau sous Active Trader, une mince barre bleue affiche des boutons à droite de l'écran. Leur sélection permet d'ajouter ou de supprimer des fonctions. Le tableau suivant décrit l'utilité de chaque bouton :

| SYMBOLE | DESCRIPTION                                                                                            |
|---------|----------------------------------------------------------------------------------------------------|
| Ν       | Ouvre l'écran News.                                                                                    |
| L2      | Affiche les cotes de niveau 2.                                                                         |
| DB      | Ouvre l'onglet Dashboard.                                                                              |
| C3      | Affiche un tableau de votre 3 <sup>e</sup> série de paramètres préférés.                               |
| C2      | Affiche un tableau de votre 2 <sup>e</sup> série de paramètres préférés.                               |
| с       | Affiche un tableau de vos paramètres préférés.                                                         |
| Btns    | Ajoute une série de boutons pour les ordres entre les cases applicables aux graphiques et aux marchés. |
| AT      | Ajoute un onglet Active Trader.                                                                        |
| TS      | Affiche l'onglet Time and Sales pour la position choisie.                                              |
| Trd     | Ajoute encore une série de boutons pour les ordres au-dessus de votre graphique.                       |

| Introduction                  | 1  |
|-------------------------------|----|
| Ressources utiles             | 2  |
| Partie I                      |    |
| Plonger dans le sujet         |    |
| Acheter une option            | 3  |
| Vendre une option             | 6  |
| Partie II                     |    |
| Navigation et recherche       |    |
| Pages dans thinkorswim        | 8  |
| Raccourcis                    | 9  |
| Liens                         | 10 |
| Volet de navigation de gauche | 11 |
| Page Analyze                  | 17 |
| Page Scan                     | 22 |
| Page MarketWatch              | 25 |
| Page Charts                   | 31 |
| Page Tools                    | 39 |
| Page Help                     | 42 |
| Partia III                    |    |

| Négocier et surveiller |    |
|------------------------|----|
| Page Monitor           | 43 |
| Page Trade             | 48 |

#### Partie IV

| Négociation simulée |  |
|---------------------|--|
| thinkOnDemand       |  |
| paperMoney          |  |

65 66

# Partie III Négocier et surveiller

Voici la fenêtre Active Trader pour le titre de SPY. Il se négocie actuellement à 138,50 \$. Le marché actuel de ce FNB affiche

138,49 – 138,50, 307 x 250

C'est qu'il y a 307 lots sur le cours acheteur et 250 sur le cours vendeur.

La page Active Trader vous permet de participer à l'achat et à la vente en

| 815            | And Page           | depites . | PE Coast | 10.24        |   |
|----------------|--------------------|-----------|----------|--------------|---|
| 0.00           | 8.                 | NGA       | 0        |              |   |
| (              | Station of Station | Park.     | 1480     | Automatica . | а |
| 1100           |                    | 101.07    |          |              | 1 |
| 1014           |                    | 198.00    |          |              | 5 |
| 101.00         |                    | -04.00    |          |              |   |
| A REPORT       |                    | 100.00    |          |              |   |
| NALL OF COLUMN |                    | 138425    |          |              |   |
| 1312-02        |                    | 108.62    |          |              |   |
| 1011           |                    | 1942      |          |              |   |
| LOUP .         |                    | 798.00    |          |              |   |
| 100            |                    | 100.54    |          |              |   |
|                |                    | 18.00     |          |              |   |
| 0.00           |                    | 106.07    |          |              |   |
| COL: N         |                    | 20040     |          |              |   |
| 10             |                    | 18455     | 1        |              |   |
|                |                    | 100.04    |          |              |   |
|                |                    | 1000      |          |              |   |
| 1              |                    | 18.53     |          |              |   |
|                |                    | 184.01    | 10. C    | _            |   |
|                |                    | 18.44     | 10.      |              |   |
|                |                    | 121.44    |          |              |   |
|                | 1.9                | 1844      |          |              |   |
|                | 100.00             | (stat     |          |              |   |
|                |                    | 18.65     |          |              |   |
|                |                    | 128-48    |          |              |   |
|                |                    | 100.44    |          |              |   |
|                |                    | 18.43     |          |              |   |
|                |                    | 108.42    |          |              |   |
|                |                    | - 18.41   |          |              |   |
|                |                    | 10.45     |          |              |   |
|                |                    | .98.28    |          |              |   |

cours. Vous pouvez donc acheter le cours acheteur et vendre le cours vendeur – comme les teneurs du marché.

Active Trader permet d'indiquer vos propres prix. Les autres investisseurs peuvent alors décider de négocier ou non à vos prix. Vous affichez simplement vos cours acheteur et vendeur en attendant que quelqu'un veuille négocier avec vous.

Vous pouvez entrer le symbole de tout produit sous-jacent. Active Trader permet d'entrer des actions et des options individuelles. Supposons que vous voulez négocier des options d'achat (voir l'image). D'après l'écran Active Trader illustré, le marché actuel au prix d'exercice affiche 4,00 – 4,30, 44 x 57. On propose aussi un cours acheteur à 3,90 \$ pour 14 options d'achat et un cours vendeur à 4,35 \$ pour 11 options d'achat. La seconde série de prix ne sera pas négociée tant que les meilleurs prix disponibles ne l'auront pas été. Cependant, Active Trader permet d'afficher la taille du marché actuel et tout ce qui lui est sous-jacent.

**Entrer des ordres dans Active Trader Style** – Si vous voulez simplement payer le cours vendeur pour l'option (actuellement 4,30 \$), vous devez :

- 1 Ajuster le nombre des contrats que vous voulez acheter.
- 2 Cliquer sur le gros bouton vert **Buy MKT** en haut à gauche dans le panneau.

|                           |                                                                                                    |             |     |         |          |           | Net Pos: 0 4.20 | ing |
|---------------------------|----------------------------------------------------------------------------------------------------|-------------|-----|---------|----------|-----------|-----------------|-----|
| Buy MKT                   | Sell MKT                                                                                                    | Cancel      | all | Reverse | Flat     | ten       |                 | 3.  |
| QT                        | +10                                                                                                    | 10 30       | 50  | 100 20  | 00       | auto sene | ±               |     |
| 2. Cliquez su<br>Buy MKT. | Pos F                                                                                                    | t<br>iustez | Avg | A       | P/L<br>O | Open      | P/L Day<br>O    |     |
| NAMES AND ADDRESS OF      | Sell MKT         Cancel all         Paverse         Flatten           +10         10         30         50         100         200         auto send           +10         10         30         50         100         200         auto send           Pos P t         Avg Price         P/L Open         P/L Day         0           1. Ajustez         /A         0         0         0           1. Ajustez         /A         0         0         0           4.40         4.35         11         4.35         57           4.25         4.20         4.15         4.10         4.05           4.4         4.00         3.95         14         3.90 |             |     |         |          |           |                 |     |
|                           |                                                                                                    |             |     | 4.4     | 0        |           | - 12            | 10  |
|                           |                                                                                                    |             |     | 4.3     | 5 11     |           |                 |     |
|                           |                                                                                                    |             |     | 4,3     | 0 57     |           |                 |     |
|                           |                                                                                                    |             |     | 4.2     | 5        |           |                 |     |
|                           |                                                                                                    |             |     | 4.2     | 0        |           |                 |     |
|                           |                                                                                                    |             |     | 4.1     | 5        |           |                 |     |
|                           |                                                                                                    |             |     | 4.1     | .0       |           |                 |     |
|                           |                                                                                                    |             |     | 4.0     | 15       |           |                 |     |
|                           |                                                                                                    |             | 44  | 4.0     | 0        |           |                 |     |
|                           |                                                                                                    |             |     | 3.9     | 5        |           |                 |     |
|                           |                                                                                                    | _           | 14  | 3.9     | 0        |           |                 |     |

Vous pouvez aussi utiliser l'onglet Dashboard pour entrer l'opération.

1 2

3

6

65 66

| Introduction          |
|-----------------------|
| Ressources utiles     |
|                       |
| Partie I              |
| Plonger dans le sujet |
| Acheter une option    |
| Vendre une option     |
|                       |

#### Partie II

| Navigation et recherche       |    |
|-------------------------------|----|
| Pages dans thinkorswim        | 8  |
| Raccourcis                    | 9  |
| Liens                         | 1( |
| Volet de navigation de gauche | 1  |
| Page Analyze                  | 17 |
| Page Scan                     | 22 |
| Page MarketWatch              | 2! |
| Page Charts                   | 3  |
| Page Tools                    | 39 |
| Page Help                     | 42 |

#### Partie III

| Négocier et surveiller |    |
|------------------------|----|
| Page Monitor           | 43 |
| Page Trade             | 48 |

#### Partie IV

| Négociation simulée |  |
|---------------------|--|
| thinkOnDemand       |  |
| paperMoney          |  |

# Partie III Négocier et surveiller

Dans la case de contrôle à la droite du panneau Active Trader où vous vous trouvez, cliquez sur **DB** pour afficher le tableau de bord de l'ordre (illustré).

|      | 4.00 | 4.30 | )      |
|------|------|------|--------|
|      | SELL | BUY  |        |
| QTY: |      | +1   | .0 🗘 🔽 |
|      |      |      |        |

À l'aide du menu déroulant, sélectionnez le nombre de contrats à négocier. Pour payer les options d'achat 4,30 \$, cliquez sur le bouton **BUY**. Pour les vendre 4,00 \$, cliquez sur le bouton **SELL**.

Cependant, supposons que vous voulez vous joindre au cours acheteur à 4,00 \$ pour 10 contrats afin d'avoir la chance de payer 4 \$ pour 10 des 335 options d'achat. Dans ce cas, descendez le curseur au cours acheteur de 4,00 \$ et cliquez sur la cellule verte (la même qui affiche actuellement 44 contrats) tel qu'il est illustré ici :

|               |            |           |      |            |               | Net Pos: 0 4.20 | 1.3 |
|---------------|------------|-----------|------|------------|---------------|-----------------|-----|
| Buy MKT       | Sell MKT   | Cancel    | all  | Reverse    | Flatten       |                 | -   |
| Qty:          | +10 0      | 10 30     | 50   | 100 200    | auto sene     | 4               |     |
| B/S<br>O by O | Pos Flat   | t         | Avg  | Price<br>A | P/L Open<br>O | P/L Day<br>O    |     |
| Volume        | Buy Orders | Eid       | Size | Price      | Ask Size      | Sell Orders     | 1   |
|               |            |           |      | 4.40       |               |                 | - A |
|               |            |           |      | 4.35       | 11            |                 | 11  |
|               |            |           |      | 4.30       | 57            |                 |     |
|               |            |           |      | 4.25       |               |                 |     |
|               | Cliqu      | ez pour   |      | 4.20       |               |                 |     |
|               | vous ic    | pindre au |      | 4.15       |               |                 |     |
|               | cours a    | acheteur  |      | 4.10       |               |                 |     |
|               | _          |           | _    | 4.05       |               |                 |     |
|               | Buy +10 LI | MIT       | 44   | 4.00       |               |                 |     |
|               |            |           |      | 3.95       |               |                 |     |
|               |            |           | 14   | 3.90       |               |                 |     |

En cliquant sur cette cellule, l'écran Order Confirmation s'affiche pour que vous puissiez modifier ou terminer votre opération. (**CONSEIL :** Pour accélérer l'exécution, vous pouvez éviter l'écran de confirmation en cochant la petite case Auto Send. Mais, cette pratique n'est pas recommandée.)

#### Se départir de positions en utilisant les ordres encadrés

Dès qu'une opération est exécutée, vous pouvez réduire vos positions en « encadrant » vos ordres afin de les limiter à une à trois catégories d'OCO.

Par exemple, supposons que vous voulez acquérir 10 options d'achat au prix du marché tout en réduisant votre position en deux temps. Vous pourriez en encadrer cinq dans un ordre OCO afin de vendre à 1 \$ de plus (un gain) ou à 1 \$ de moins (votre ordre de vente stop). Puis, ménagez votre sortie en encadrant les cinq autres dans un ordre OCO, disons à 2 \$ de plus ou à 2 \$ de moins.

1 2

3

6

8

65

66

| Introduction      |  |
|-------------------|--|
| Ressources utiles |  |

#### Partie I

#### Partie II

| Navigation et recherche       |    |
|-------------------------------|----|
| Pages dans thinkorswim        | 8  |
| Raccourcis                    | 9  |
| Liens                         | 10 |
| Volet de navigation de gauche | 11 |
| Page Analyze                  | 17 |
| Page Scan                     | 22 |
| Page MarketWatch              | 25 |
| Page Charts                   | 31 |
| Page Tools                    | 39 |
| Page Help                     | 42 |

#### Partie III

| Négocier et surveiller |    |
|------------------------|----|
| Page Monitor           | 43 |
| Page Trade             | 48 |

#### Partie IV

| Négociation simulée |  |
|---------------------|--|
| thinkOnDemand       |  |
| paperMoney          |  |

# Partie III Négocier et surveiller

Pour entrer cet ordre encadré à l'écran de saisie sous Active Trader :

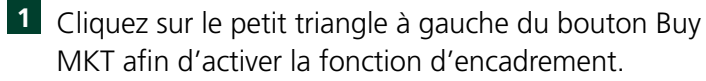

2 Sélectionnez le nombre de « niveaux » (ordres OCO)

voulus.

3 Ajustez la « contrepartie » OCO a) en cochant la case grise à côté de la colonne « Link » applicable au pourcentage, à l'écart minimal et au montant, puis b) en fixant le montant.

4 Cliquez sur **Buy MKT** pour entrer l'ordre.

**5** Confirmez le ticket d'ordre et cliquez sur **Send**.

| Buy MK                         | 4. Cliquez su              | ır 🔛 | Reverse            | Flatten          |     | - | LIG.  |
|--------------------------------|----------------------------|------|--------------------|------------------|-----|---|-------|
| 1. Cliquez                     | 2 levels                   | 10   | 3. Ajuste<br>ordre | z chaque<br>OCO. |     |   | CIS)  |
| pour<br>afficher<br>les ordres | Qty Link                   |      | +1                 | .00 LIMIT        | DAY |   |       |
| encadrés.                      | le nombre<br>d'ordres OCO. |      | -1                 | .00 STOP         |     |   | (Bths |
| M 2<br>M 2                     | -5 TRG                     | 093  | -2                 | .00 STOP         | DAY |   | 9     |

Vous pouvez choisir à peu près n'importe quel niveau de sortie. Vous pouvez préciser des prix (p. ex., « je veux sortir du marché dès que mon opération vaut 5 \$ »), une variation en dollars (p. ex., « je veux sortir du marché dès que mon opération augmente de 2 \$ ») ou une variation en pourcentage (p. ex., « je veux sortir du marché dès que mon opération s'apprécie de 25 % »).

1 2

3

6

65

66

| Introduction          |  |
|-----------------------|--|
| Ressources utiles     |  |
| Partie I              |  |
| Plonger dans le sujet |  |
| Acheter une option    |  |
| Vendre une option     |  |
| Partie II             |  |

| Navigation et recherche       |    |
|-------------------------------|----|
| Pages dans thinkorswim        | 8  |
| Raccourcis                    | 9  |
| Liens                         | 1( |
| Volet de navigation de gauche | 1  |
| Page Analyze                  | 1  |
| Page Scan                     | 22 |
| Page MarketWatch              | 2! |
| Page Charts                   | 3  |
| Page Tools                    | 3  |
| Page Help                     | 42 |
|                               |    |

#### Partie III

| Négocier et surveiller |    |
|------------------------|----|
| Page Monitor           | 43 |
| Page Trade             | 48 |

#### Partie IV

| Négociation simulée |  |
|---------------------|--|
| thinkOnDemand       |  |
| paperMoney          |  |

# Partie IV Négociation simulée

#### thinkOnDemand

Imaginez pouvoir enregistrer sur bande le moindre mouvement du marché – chaque écart minimal d'une action, chaque graphique – et la faire rejouer afin de voir comment vous vous en seriez tiré en passant des ordres.

Dans thinkOnDemand, chaque écart minimal des actions et des options est enregistré depuis le 7 décembre 2009, y compris les cotes de niveau 2, pour chaque bourse.

Pour démarrer, cliquez sur la case orange OnDemand en haut à droite dans la fenêtre principale de *thinkorswim*.

Analyze Setup 💿 Cliquez sur OnDemand.

Lorsque vous cliquez sur **OnDemand**, certaines parties de la plateforme thinkorswim passent à l'orange pour signaler que vous ne négociez pas réellement d'argent, qu'il s'agit d'une simulation. La case Account Info se transforme en panneau de contrôle, comme l'indigue l'illustration :

Au démarrage, le mot Prebuffering s'affiche à côté de Connection Status. C'est que le système charge les données pour faciliter davantage le déroulement de

| ACCOUNT INFO 😁                     | Support/Chat       |
|------------------------------------|--------------------|
| Connection Status<br>Date and Time | 2/23/11 08:50:10 C |
| Jump to                            |                    |
| Active Account                     | Virtual Account    |
| Reset Time                         | Reset Account      |
| <b>Option Suying Power</b>         | ************       |
| Forex Buying Power                 |                    |
| Net Lig & Day Trades               |                    |

la simulation. L'opération terminée, **OnDemand** apparaît.

thinkOnDemand permet de vous exercer à négocier dans des conditions antérieures du marché entourant un événement ou une annonce. Vous avez l'occasion de vous faire la main à différentes conjonctures dans le cadre d'une simulation.

Ce peut être un excellent moyen de peaufiner vos stratégies. Prenez le scénario suivant : le marché ouvre, grimpe en flèche, chute et remonte près de son point de départ. Pour celui qui négocie en fin de séance, la journée peut sembler assez tranquille. Mais pour celui qui a été actif sur les marchés toute la journée, les fluctuations ont été importantes et peuvent avoir entraîné des gains ou des pertes considérables selon le moment où il a ouvert et fermé ses positions.

Pour définir la date et l'heure de la simulation :

- 1 Cliquez sur le bouton **Jump to** pour ouvrir un calendrier.
- 2 Déterminez les paramètres de la date.
- <sup>3</sup> Cliquez sur **Go**.

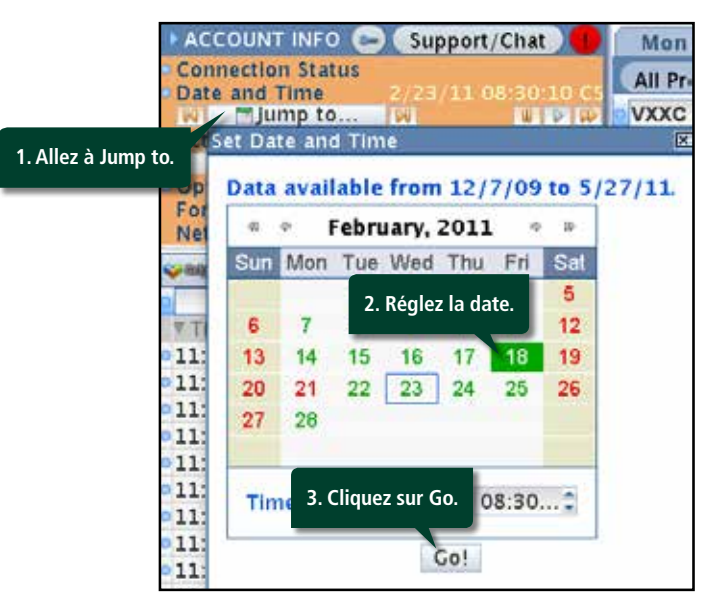

| Introduction                  | 1  |
|-------------------------------|----|
| Ressources utiles             | 2  |
| Partie I                      |    |
| Plonger dans le sujet         |    |
| Acheter une option            | 3  |
| Vendre une option             | 6  |
| Partie II                     |    |
| Navigation et recherche       |    |
| Pages dans thinkorswim        | 8  |
| Raccourcis                    | 9  |
| Liens                         | 10 |
| Volet de navigation de gauche | 11 |
| Page Analyze                  | 17 |
| Page Scan                     | 22 |
| Page MarketWatch              | 25 |
| Page Charts                   | 31 |
| Page Tools                    | 39 |
| Page Help                     | 42 |

#### Partie III

| Négocier et surveiller |    |
|------------------------|----|
| Page Monitor           | 43 |
| Page Trade             | 48 |

#### Partie IV

| Négociation simulée |  |
|---------------------|--|
| thinkOnDemand       |  |
| paperMoney          |  |

65

66

# Partie IV Négociation simulée

#### thinkOnDemand (suite)

Une fois la date réglée, vous pouvez négocier sur la plateforme *thinkorswim* comme s'il s'agissait de la séance en direct de la journée.

En tout temps, vous pouvez vérifier où en est la séance en consultant la rubrique Date and Time de la case Account Info à l'image précédente.

Lorsque vous passez un ordre dans le module OnDemand, la fenêtre de confirmation le précise. Veillez à confirmer que vous travaillez en mode simulation. **Rappelez-vous : thinkOnDemand affiche les données historiques; les ordres ne sont pas transmis au marché aux fins d'exécution.** 

Lorsque vous êtes prêt à négocier réellement, cliquez sur le bouton orange **OnDemand** à nouveau et la plateforme retourne au mode normal de négociation.

#### paperMoney

Peut-être voulez-vous mettre au point votre stratégie de négociation ou essayer des options hebdomadaires pour la première fois ou une opération mixte papillon. Peu importe le motif, vous voulez vérifier vos nouvelles techniques avant de mettre en jeu des fonds réels.

paperMoney est l'une des plateformes de simulation les plus puissantes offertes aux négociateurs individuels. Pour l'ouvrir, démarrez le logiciel *thinkorswim* comme d'habitude et cliquez sur l'icône verte **paperMoney** :

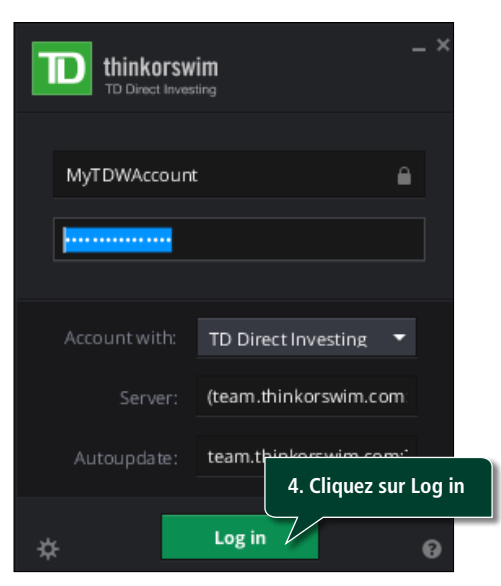

Une fois votre compte chargé, vous disposez de 100 000 \$ fictifs pour négocier. Globalement, paperMoney propose une expérience analogue à la négociation en direct.

| Monitor   | Trad     | Analyzi        | s Scan        | MarketWa  | ech Cha    | rts Toots     | Flefp   |            |             |       |
|-----------|----------|----------------|---------------|-----------|------------|---------------|---------|------------|-------------|-------|
| All Produ | cts Fa   | res. Trader 1  | Futures Trade | r Adha T  | rader !    |               |         | 0          | 7 Setup     | 0     |
| NESC      |          | CFACKS CO      | W.            |           |            |               | 940.744 | ET0 22     | 59.48       | 10    |
| UNDER     | YING     |                |               |           |            |               |         |            |             |       |
|           | Lauta    | Het Ching      | DUEX          | - Ask X   | Size       | .Volume       | Open:   | bight      | LOW         | ( · · |
|           | 0.48.D   | -,12           | 56.12 K       | 59.58 P   | 21 x 20    | 48,915,065    | 59.13   | 18.96      | 59.02       |       |
| TRADE     | ORID     |                |               |           |            |               |         |            | Symbols     |       |
| OPTION    | 6        | Spread Sr      | igle :        | 1         | ayout Lest | X. Net Change |         | Exchange:  | Composite   | 10    |
|           |          | CALL           | 0             | St        | ikes: 4    | 1             | -PUTS   |            |             | -     |
|           | Cash MCC | Net Child      | Elec X        | AnkX      | Tig Can    | ID:CX         | ALL X   | (1000 H) 1 | Net Chro.   |       |
| JULS 11   | (4) 100  | (Washiya)      |               |           |            |               |         | 24         | 94% (112.0) | 85)   |
| ALIG 11   | (25) 10  | 0. 17/2        |               |           |            |               |         | 21         | 19% (±10.2) | 08    |
| SEP 11    | (53) 10  | 0              |               |           |            |               |         | 21         | 43% (#10.3) | 271   |
|           | 2.59 1   | 1.08           | 2.61.8        | 2.71 X SE | P 11 50    | 1.17 X        | 1.24 1  | 1:23 N     | +.00        |       |
| 12        | 1.99 1   | 01             | 1.95 X        | 2.03 C SE | P 11 55    | 1.61 X        | 1.59.1  | 1.49 X     | +.00        |       |
| 1         | 1.41 X   | - 81           | 1 38 2        | 145 X SE  | P11 00     | 1.93 X        | 2.02 X  | 1.95 1     | +.00        |       |
|           | . \$3 0  | +,01           | 92 C          | .97 I SE  | P11 01     | 2.46 X        | 2.57 N  | 2.39 C     | +.05        |       |
| SEP5 11   | (87) 18  | O (Quarterlys) |               |           |            |               |         | 21         | 30% (#10.7  | 63)   |
| OCT 11    | (98) 12  | 0              |               |           |            |               |         | 21         | 96% (+10.51 | NT)   |
| NOV 11    | (116) 1  | 00             |               |           |            |               |         | 22         | 45% (±10.6  | 35)   |
| DEC 11    | (144) 1  | 00             |               |           |            |               |         | 22         | 59% (±10.9) | 05)   |

1 2

65 66

| Introduction                  | 1  |
|-------------------------------|----|
| Ressources utiles             | 2  |
| Partie I                      |    |
| Plonger dans le sujet         |    |
| Acheter une option            | 3  |
| Vendre une option             | 6  |
| Partie II                     |    |
| Navigation et recherche       |    |
| Pages dans thinkorswim        | 8  |
| Raccourcis                    | 9  |
| Liens                         | 10 |
| Volet de navigation de gauche | 11 |
| Page Analyze                  | 17 |
| Page Scan                     | 22 |
| Page MarketWatch              | 25 |
| Page Charts                   | 31 |
| Page Tools                    | 39 |
| Page Help                     | 42 |
|                               |    |

#### Partie III

| Négocier et surveiller |    |
|------------------------|----|
| Page Monitor           | 43 |
| Page Trade             | 48 |

#### Partie IV

| Négociation simulée |  |
|---------------------|--|
| thinkOnDemand       |  |
| paperMoney          |  |

# Partie IV Négociation simulée

Il existe toutefois guelgues différences importantes :

| 1 | Il n'y a pas de négociation après les heures de séance; vos ordres sont exécutés<br>seulement durant les heures d'ouverture de la bourse aux États-Unis. De plus,<br>paperMoney ne prend pas en charge les ordres au premier et au dernier cours.                                                                                                    |
|---|----------------------------------------------------------------------------------------------------|
| 2 | Techniquement, il n'y a pas d'exécution. Pour les actions, les ordres sont en<br>général exécutés, sans que ce soit toujours le cas, au DERNIER cours négocié.<br>Pour les options, on se situe normalement à mi-chemin entre le cours acheteur<br>et le cours vendeur. Selon l'instrument négocié, cette méthode peut être très<br>réaliste ou parfaitement irréaliste. |
| 3 | Les options dans paperMoney ne sont jamais exercées par anticipation. Vous n'êtes donc jamais soumis à une assignation de levée hâtive dans paperMoney.                                                                                                    |
| 4 | Les dividendes et autres opérations stratégiques sur le capital ne s'appliquent<br>pas dans paperMoney.                                                                                                    |
| 5 | Dès l'ouverture du marché, vous pouvez faire exécuter vos ordres au cours<br>intermédiaire dans paperMoney. Selon la liquidité du marché réel, faire exécuter<br>des ordres avec des fonds réels juste après l'ouverture du marché pourrait être<br>bien plus difficile.                                                                                                 |
| 6 | L'ampleur de l'opération n'est pas un facteur dans paperMoney, comme c'est<br>le cas dans la réalité. Par conséquent, si vous simulez des contrats de 10 000 \$<br>dans paperMoney, l'exécution devrait être bien plus facile pour des ordres de<br>cette taille.                                                                                                    |
| 7 | En général, vous négocierez avec plus d'objectivité dans paperMoney. Dès que<br>de l'argent véritable est en jeu, les émotions risquent d'altérer votre jugement.                                                                                                    |

#### paperMoney joue de l'argent fictif

paperMoney permet simplement de simuler une opération. Vous y apprendrez comment saisir un ordre et comment se déroule une séance boursière typique. Vous pourrez aussi vous exercer à gérer vos positions. Toutefois, vos résultats dans Live Trading peuvent différer par rapport à paperMoney, une simulation qui ne se compare pas avec une opération réelle.

Rétablissement de paperMoney – Vous pouvez toujours rétablir les paramètres originaux de votre compte paperMoney.

#### Pour rétablir votre compte paperMoney :

- 1 À la page Monitor, cliquez sur l'onglet **Position** Statement.
- 2 Sélectionnez l'une de vos positions et cliquez sur le point bleu à gauche pour ouvrir le menu.

#### 3 Sélectionnez **Reset All Positions**.

| Monitor Trade                                                             | Analyze Scan                  | MarketWatch            | Charts            | Tools He                      | lp.                    |                                            |
|---------------------------------------------------------------------------|-------------------------------|------------------------|-------------------|-------------------------------|------------------------|--------------------------------------------|
| Activity an + Postions                                                    | Account Statement             | FX Statements          |                   | Subgroups                     | 00                     | Setup 🕢                                    |
| 100                                                                       | TOTAL > (ALL ACCO             | UNTS) loday for 1      | - da              | y(s) back, chang              | e slabes vier          | Ned   recel                                |
| 1. Cliquez<br>le relev                                                    | pour afficher<br>é de compte. |                        | - City<br>+200    | Tande Price                   | Marx                   | \$15,758.00<br>Mark Value                  |
| Options 2,                                                                | Cliquez sur le                |                        |                   |                               |                        | \$16,759.00                                |
| N Create Closing Ore                                                      | point bleu.                   | 2425 CALL<br>2450 CALL | 0fy<br>+10<br>-10 | Trade Price<br>57.90<br>45.40 | Mark<br>47.95<br>37.30 | Mark Value<br>\$47,950.00<br>(\$37,300.00) |
| Analyze Closing Trade *<br>Reset Al Positions out 3. Cliqu<br>Adjust Cesh |                               | uez pour<br>ommencer.  | Fore              | Buying Power                  |                        | \$10,650.00<br>\$4,283.00<br>\$10,000.00   |

L'application mémorise votre dernière session, par exemple, dans paperMoney. Vous devez sélectionner à nouveau Live Trading à l'écran d'ouverture de session.

| Introduction                  | 1  |
|-------------------------------|----|
| Ressources utiles             | 2  |
| Partie I                      |    |
| Plonger dans le sujet         |    |
| Acheter une option            | 3  |
| Vendre une option             | 6  |
| Partie II                     |    |
| Navigation et recherche       |    |
| Pages dans thinkorswim        | 8  |
| Raccourcis                    | 9  |
| Liens                         | 10 |
| Volet de navigation de gauche | 11 |
| Page Analyze                  | 17 |
| Page Scan                     | 22 |
| Page MarketWatch              | 25 |
| Page Charts                   | 31 |
| Page Tools                    | 39 |
| Page Help                     | 42 |
|                               |    |

#### Partie III

| Négocier et surveiller |    |
|------------------------|----|
| Page Monitor           | 43 |
| Page Trade             | 48 |

#### Partie IV

| Négociation simulée |  |
|---------------------|--|
| thinkOnDemand       |  |
| paperMoney          |  |

65 66

# Partie IV

# Avis

Les symboles employés ne constituent pas une recommandation de négocier les titres correspondants.

L'accès aux données du marché en temps réel est soumis à l'acceptation des conventions boursières.

Placements directs TD estime que les recherches effectuées par des tiers non affiliés sont fiables, mais n'en garantit ni l'exactitude ni l'exhaustivité, pas plus que les résultats de leur utilisation.

Les résultats passés d'un titre ou d'une stratégie ne sont pas garants des succès futurs.

La volatilité du marché, le volume négocié et la disponibilité des systèmes peuvent retarder l'accès au compte et l'exécution des opérations.

Les opérations sur options ne conviennent pas à tous les investisseurs; leurs risques inhérents exposent à des pertes rapides et importantes. Veuillez lire la « Déclaration sur les risques liés aux contrats à terme et aux options » ou le « Document d'information sur les options négociables sur un marché reconnu » contenus dans le livret *Conventions de comptes et de services et Déclarations* avant d'investir dans les options. Les privilèges de négociation d'options sont soumis à l'approbation de Placements directs TD. Tous les titulaires de compte ne sont pas admissibles.

L'essai à rebours permet d'évaluer une stratégie de négociation à partir de données historiques. Les résultats présentés sont hypothétiques et ne tiennent pas compte de l'ensemble des frais ou des taxes applicables à une opération réelle. Les résultats passés d'un titre ou d'une stratégie ne sont pas garants des succès futurs. Les résultats peuvent varier sensiblement et causer des pertes.

Placements directs TD est une division de TD Waterhouse Canada Inc., filiale de La Banque Toronto-Dominion. TD Waterhouse Canada Inc. – Membre du Fonds canadien de protection des épargnants. Toutes les marques de commerce appartiennent à leurs propriétaires respectifs. <sup>MD</sup> Le logo TD et les autres marques de commerce sont la propriété de La Banque Toronto-Dominion.